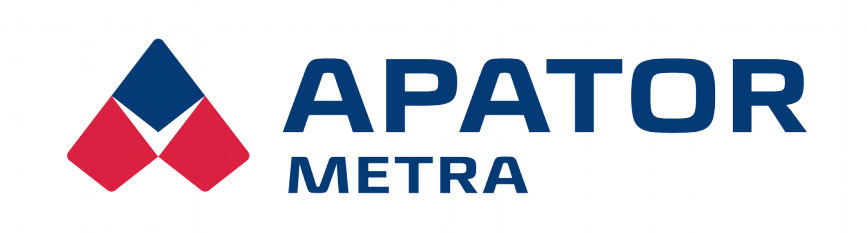

# Systém centrálních odečtů

# **CRS 40 V2**

Návod k instalaci, servisu a obsluze

APATOR METRA s.r.o.

Havlíčkova 919/24 787 01 Šumperk

tel.: +420 583 718 111 fax: +420 583 718 150 e-mail: <u>prodej@metra-su.cz</u> www: <u>http://www.metra-su.cz</u>

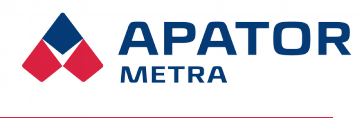

M2021/8a

# OBSAH

| 1. Úvod                                                                         | 3         |
|---------------------------------------------------------------------------------|-----------|
| 1.1. Koncepce systému – jak jsme to zamýšleli                                   | 3         |
| 1.2. Složení systému pro jednotky A a B                                         | 4         |
| 1.3. Složení systému pro jednotky V2 COMBI                                      | 5         |
| 1.4. Výhody systému                                                             | 5         |
| 2. Bezpečnost                                                                   | 6         |
| 2.1. Bezpečnostní upozornění                                                    | 6         |
| 2.2. Požadavky na pracovníky provádějící instalaci, údržbu a obsluhu systému    | 6         |
| 2.2.1. Personál provádějící instalaci a údržbu                                  | 6         |
| 2.2.2. Obsluha zařízení                                                         | 6         |
| 3. Popis zařízení                                                               | 8         |
| 3.1. Obecný popis zařízení                                                      | 8         |
| 3.1.1. Jednotka typu A (sběrná jednotka, koncentrátor)                          | 8         |
| 3.1.2. Jednotka typu B (řídicí jednotka, koordinátor)                           | 8         |
| 3.1.3. Jednotka typu B combi (řídicí jednotka s integrovanou sběrnou jednotkou) | 9         |
| 3.2. lechnické údaje                                                            |           |
| 3.3. UDSan Daleni                                                               | 10        |
| 3.5. Možnosti přenosu dat z odečtové sítě                                       |           |
| 3.6. Struktura datových souborů                                                 |           |
| 3.7. Způsob využití nebo zneškodnění                                            | 13        |
|                                                                                 | 11        |
| 4. JIRENI RADIOVICH VLN.                                                        | <b>14</b> |
| 4.2 Možné překážky šíření elektromagnetických vln v prostředí panelového domu   | 14        |
|                                                                                 |           |
| 5. INSTALACE SYSTÉMU V BYTOVÉM DOMĚ                                             | 15        |
| 5.1. Instalace ridici jednotky B                                                |           |
| 5.2. Instalace spernych jednotek A                                              | 10        |
| 5.4 Diagnostika připojených jednotek                                            |           |
|                                                                                 |           |
| 6. UDEČTOVA SIT                                                                 |           |
| 6.1. RF MAC adresa odectove site                                                |           |
|                                                                                 | 20        |
| 7. AKTUALIZACE FIRMWARE ZAŘÍZENÍ                                                | 22        |
| 7.1. Firmware rádiového modulu                                                  |           |
| 7.1.1. Kontrola/zobrazeni verze firmware radioveho modulu                       |           |
| 7.2. Opdate/upgrade software jednotky B                                         | ZZ        |
| 8. Řešení nejběžnějších servisních problémů s odečtovou sítí                    | 23        |
|                                                                                 | 25        |
| 9.1. Struktura VPN sítě                                                         |           |
| 9.2. Možnosti připojení na VPN                                                  |           |
| 9.2.1. Připojení přes PC                                                        |           |
| 9.2.2. Připojení přes mobilní zařízení                                          |           |
| 10. Popis grafického rozhraní                                                   | 43        |
| 10.1. Připojení k odečtové síti                                                 |           |
| 10.2. Přihlášení k odečtové síti                                                | 43        |
| 10.3. Hlavní stránka odečtové sítě                                              | 43        |
| 10.4. Výpis jednotek A připojených do odečtové sítě                             |           |
| 10.5. Naslavení parametru systemu                                               | 45<br>15  |
| 10.J.1. Zanaulii Ilaslavelii                                                    |           |

# 

#### Návod k instalaci, servisu a obsluze

# M2021/8a

| 10.5.2. Nastavení připojení                                                                                                    | 48<br>50<br>51<br>51<br>51<br>52 |
|----------------------------------------------------------------------------------------------------|----------------------------------|
| <b>11. Pro рокпоčilé</b><br>11.1. Synchronizace (zálohování) dat z iednotek B                                                       | <b>52</b><br>52                  |
| 11.1.1. Základní nastavení synchronizace.                                                                                           | 52<br>53                         |
| 11.2. Konfigurace jednotky B přes SFTP server                                                                                       | 54                               |
| 12. Řešení nejběžnějších uživatelských problémů                                                                                     | 55                               |
| <b>13.</b> Montážní předpis.       13.1. Obecná doporučení.         13.1. Obecná doporučení.       13.2. Konstrukční soustava T0xB. | <b>56</b><br>56<br>57            |
| 14. PŘÍLOHA 1A: KONFIGURACE CRS40 PŘES SOUBOR "SETTINGS" NA SFTP SERVERU                                                            | 58                               |
| GSM pripojeni<br>Kontrola spotřeby dat                                                                                              | 58<br>58                         |
| Síťové parametry (eth0)                                                                                                    | 59                               |
| Nastavení odečtů                                                                                                    | 59                               |
| Nastavení SETP serveru                                                                                                    | 59<br>60                         |
| Nastavení systému                                                                                                    | 60                               |
| Nastavení VPN timeru                                                                                                    | 60                               |
| Nastavení wi-fi                                                                                                    | 60                               |
| 15. Příloha 1: Příklad konfiguračního souboru "settings.txt"                                                                        | 61                               |

# 1. Uvod

Systém centrálních odečtů CRS 40 V2 a CRS 40 V2 COMBI slouží k bezkontaktnímu odečtu dat vysílaných rádiovými indikátory topných nákladů E ITN 30 a rádiovými moduly pro vodoměry E-RM 30. Systém je bezdrátový a s výjimkou napájení z elektrické sítě 230 V (a případného připojení k Internetu) nevyžaduje při instalaci montáž žádných kabelů.

CRS 40 V2 není kompatibilní s jednotkou CRS 40 V3 ! (Nelze je vzájemně kombinovat).

# 1.1. Koncepce systému – jak jsme to zamýšleli

Systém vyžaduje minimum aktivních uživatelských zásahů přes grafické rozhraní. Při běžném provozu sám zpracovává a ukládá data. V případě, když nastane problém, může o sobě dát vědět -pošle e-mail – a Vy můžete vzniklou situaci bezodkladně řešit. Čas od času si také můžete všechna data automaticky zazálohovat na Váš počítač. Pokud by Vám ani tyto možnosti nevyhovovaly, je možné použít zabezpečené spojení s SFTP serverem, který si buď budete provozovat sami, nebo využijete služeb naší firmy. Na tomto SFTP serveru pak budete jednak mít k dispozici každodenní veškerá data z Vašich systémů CRS40 ale získáte další možnost, jak jednotky v případě potřeby jednoduše a hromadně nebo jednotlivě překonfigurovat. Všechny jednotky se totiž každodenně mohou k serveru připojovat, aby nahrály nová data a stáhly si případné konfigurační soubory, na základě kterých se pak automaticky po konci daného dne překonfigurují dle Vašich požadavků. Bez ohledu na to, jakou možnost práce s daty z jednotek CRS40 zvolíte, samozřejmostí jsou i plně automatické aktualizace jak ze strany výrobce, tak ze strany vydavatele operačního systému Linux tak, aby byly splněny všechny aktuálně známé bezpečnostní požadavky.

Návod k instalaci, servisu a obsluze

# 1.2. SLOŽENÍ SYSTÉMU PRO JEDNOTKY A A B

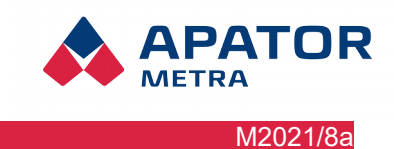

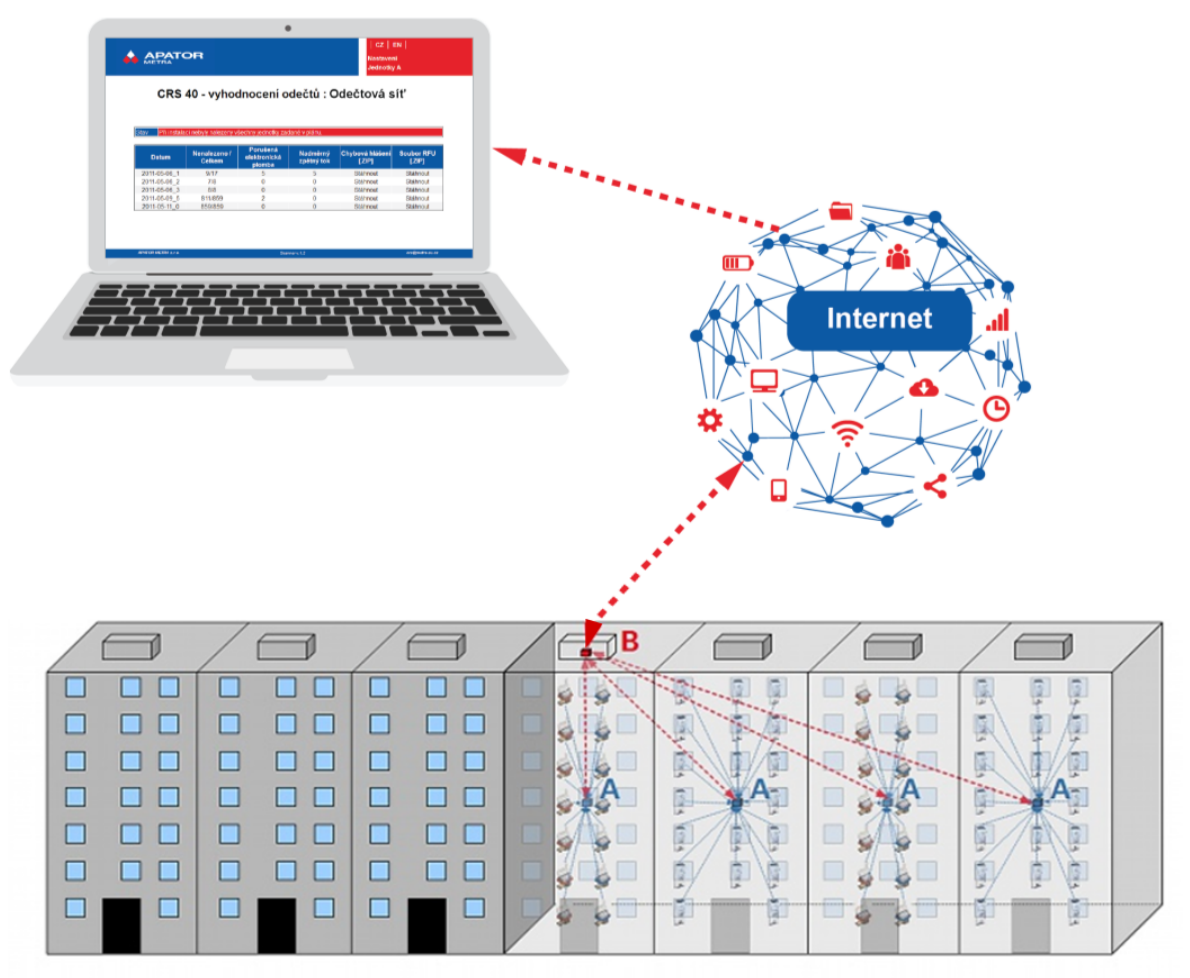

Ilustrace 1: Schéma fungování systému centrálních odečtů CRS 40

Odečtová síť se skládá z jedné řídicí Jednotky B V2 a několika sběrných Jednotek A. Tyto jednotky jsou při instalaci automaticky nakonfigurovány do bezdrátové sítě s hvězdicovou topologií. Každá sběrná Jednotka A má přímý rádiový kontakt s řídící Jednotkou B. Ta řídí komunikaci v celé odečtové síti, získaná data ukládá a zpracovává.

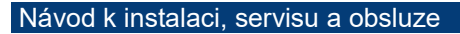

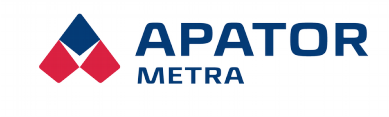

M2021/8a

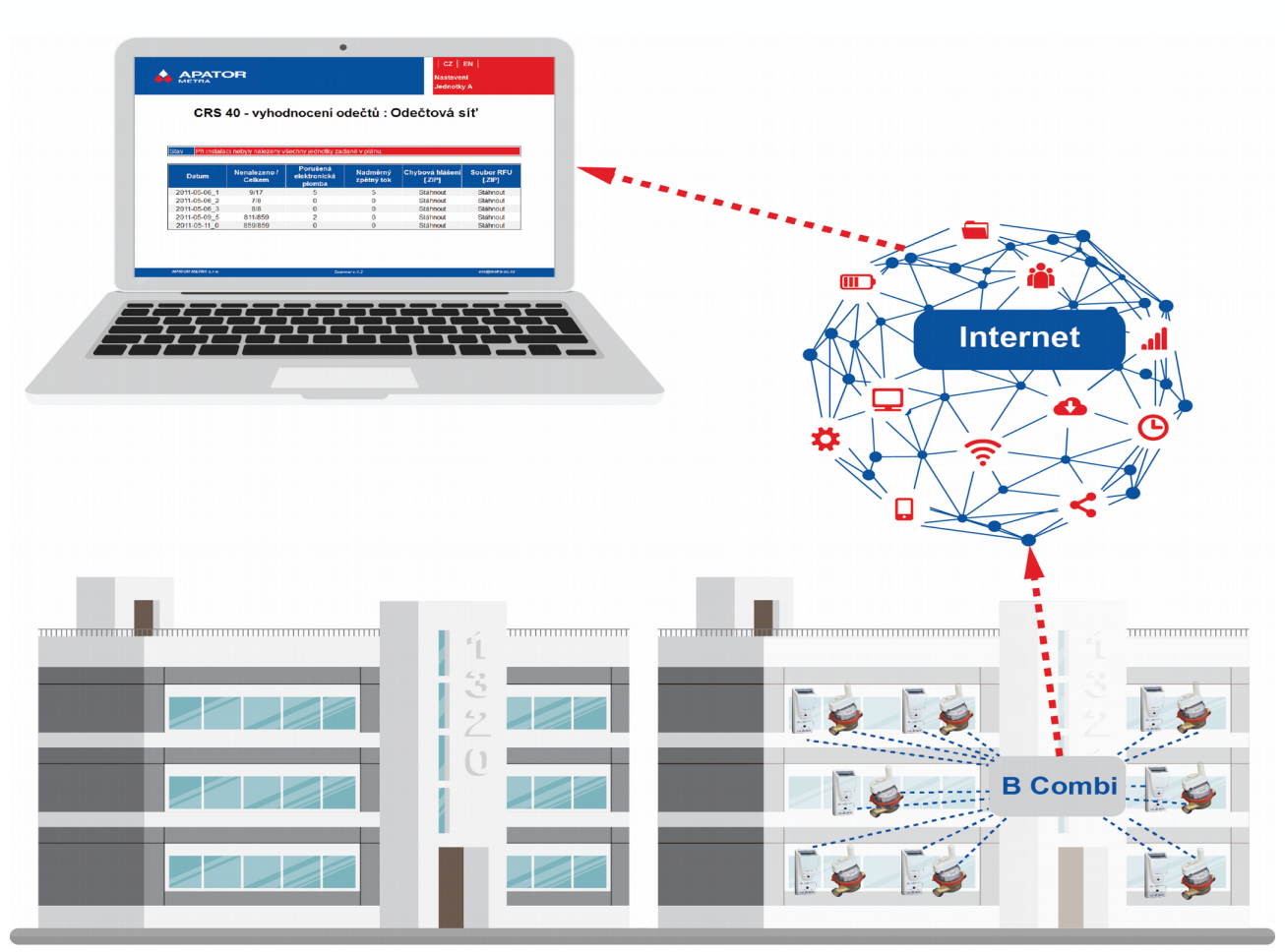

Ilustrace 2: Schéma fungování systému centrálních odečtů CRS 40

# 1.3. SLOŽENÍ SYSTÉMU PRO JEDNOTKY V2 COMBI

Odečtová síť se skládá pouze z jedné Jednotky B V2 COMBI, která ke své funkci nevyužívá žádných sběrných Jednotek A. Její výhodou jsou nižší náklady a rychlejší instalace. Největší výhodou však je ničím nepřerušovaný odečet na rozdíl od standardního systému CRS 40 V2, kde Jednotky A musí dodržovat stanovené limity pro vysílání ve svém rádiovém pásmu a nemohou tedy trvale předávat data své Jednotce B. Nevýhodou systému COMBI je o něco menší pokrytí - maximálně 1 vchod (6 - 8 pater) nebo 2 vchody (4 patra) a to navíc pouze při instalaci ve středu odečítaného rádiového prostoru.

# **1.4. V**ÝHODY SYSTÉMU

Vzhledem k poměrovému způsobu rozúčtování topných nákladů nebo spotřeby vody jsou vždy hlavním problémem při zpracování neúplná data. To může být způsobeno ovlivněním měřiče, jeho úmyslným poškozením nebo i poruchou.

Komplikací jsou také změny cen energií nebo vody v průběhu roku. Další problémy mohou přinést stěhování, při kterých zapomenou obyvatelé zaznamenat spotřebu.

Z těchto důvodů je nutné provádět časově náročné meziodečty nebo dopočítávat spotřebu, aby bylo možné stanovit hodnoty ke konkrétnímu datu. Tak se rozúčtovatel vystavuje zbytečnému riziku reklamací a konfliktů s uživateli bytů.

Díky instalaci systému centrálních odečtů můžete mít informace o spotřebě tepla a vody každý den v roce. Jakoukoliv chybu nebo ovlivnění lze navíc velice rychle odhalit a sjednat rychlou a efektivní nápravu. Díky tomu dojde i ke snížení množství ovlivnění – obyvatelé rychle zjistí, že jejich neoprávněné zásahy jsou rychle zjištěny a nepřináší jim žádný užitek, pouze nutnost uhradit náklady na uvedení poškozených indikátorů a vodoměrů do bezvadného stavu.

Svým zákazníkům, družstvům a sdružením vlastníků jednotek, můžete také díky velkému množství aktuálních dat poskytovat dodatečné statistiky a informace o jejich spotřebě. Tak se dá mnoho problémů

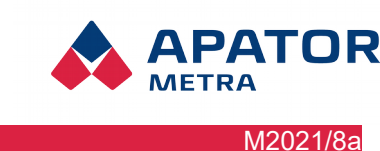

#### Návod k instalaci, servisu a obsluze

spojených např. s nadměrnou spotřebou některých obyvatel řešit již v průběhu zúčtovacího období. To představuje samozřejmě významnou konkurenční výhodu.

# 2. Bezpečnost

# 2.1. Bezpečnostní upozornění

Systém centrálních odečtů CRS 40 je elektrické zařízení. Tento manuál obsahuje důležité informace ke správnému a bezpečnému používání tohoto zařízení.

Manuál si pečlivě přečtěte, než začnete se zařízením pracovat. Především věnujte pozornost bezpečnostním opatřením v manuálu zmíněných. Výrobce nenese žádnou zodpovědnost za škody způsobené používáním výrobku v rozporu s tímto návodem.

### 2.2. Požadavky na pracovníky provádějící instalaci, údržbu a obsluhu systému

Při práci se zařízením je potřeba rozlišit, zda se jedná o personál určený k práci přímo se zařízením, ať již při jeho montáži nebo servisu, nebo o obsluhu, která pouze zpracovává data ze zařízení a přistupuje k nim přes vzdálené připojení. **Před zapojením napájecího konektoru do mikropočítače, je nutné první zapojit konektor záložní baterie.** 

# 2.2.1. Personál provádějící instalaci a údržbu

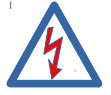

Při instalaci a údržbě zařízení přichází personál do styku s elektrickým zařízením o pracovním napětí až 230 V. Připojení zařízení do elektrického obvodu nebo jeho údržbu smí provádět jen pracovník s kvalifikací podle § 6 Vyhlášky č. 50/1978 Sb (ČR), resp. legislativy daného státu.

Instalované prvky jsou rádiová zařízení pracující v průmyslovém pásmu 868 MHz. Personál by měl být seznámen s použitím tohoto pásma jak po stránce legislativní, tak i praktické. Měl by mít také základní povědomí o fungování bezdrátových zařízení.

Personál provádějící instalaci musí být výrobcem proškolen v montáži a umístění prvků systému centrálních odečtů CRS 40.

Personál musí mít základní znalosti práce s PC (nastavení IP adres, práce s internetovým prohlížečem). Osoby provádějící připojení odečtové sítě do Internetu musí být dále znalé fungování sítě Internet (systém IP adresace, princip fungování privátní sítě, nastavení připojení přes Ethernet, Wi-Fi, GSM/GPRS).

# 2.2.2. Obsluha zařízení

Obsluhou je myšlena osoba, která zpracovává data a přistupuje k zařízení ze vzdáleného počítače přes Internet. Obsluha zařízení se významnou měrou podílí na správném nastavení zařízení. To je nezbytné pro bezproblémový provoz, pro korektní sběr a interpretaci dat.

Obsluha musí být schopna práce s osobním počítačem minimálně na úrovni běžného uživatele. Osoby provádějící nastavení počítače pro vzdálenou práci s odečtovou sítí by měly být dále znalé fungování sítě Internet (systém IP adresace, princip fungování privátní sítě, práce s elektronickou poštou).

Obsluha by měla být proškolena v práci se systémem centrálních odečtů CRS 40.

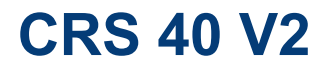

Návod k instalaci, servisu a obsluze

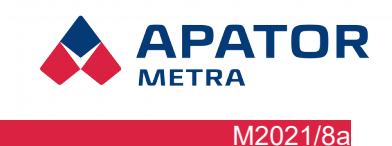

# INSTALACE A SERVIS

#### Návod k instalaci, servisu a obsluze

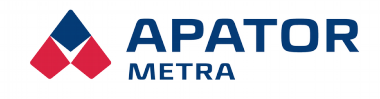

M2021/8a

# **3.** Popis zařízení

### **3.1. O**BECNÝ POPIS ZAŘÍZENÍ

CRS 40 je systém určený pro centralizovaný dálkový odečet rádiových indikátorů topných nákladů (E-ITN 30) a rádiových modulů pro vodoměry (E-RM 30) vysílajících v pásmu ISM 868 MHz. Odečtová síť se skládá z jedné či více sběrných jednotek A (koncentrátor) pro odečet jednotek a jedné řídicí jednotky B (koordinátor) pro koordinaci odečtové sítě a odesílání dat prostřednictvím Internetu (Ethernet, volitelně Wi-Fi nebo GSM) vzdálené obsluze. Řídicí jednotka B nebo B COMBI zároveň slouží pro nastavení odečtů (chybová hlášení, plán odečtu a případně základna plánu). Všechny prvky odečtové sítě spolu komunikují prostřednictvím bezdrátové sítě. Napájení jednotek odečtové sítě je realizováno ze sítě nízkého napětí 230 V. Odečty indikátorů topných nákladů a rádiových vodoměrů probíhají tak, aby byla zajištěna data nejménějednou denně. Uživatel se do systému přihlašuje ze svého osobního počítače nebo mobilního zařízení prostřednictvím šifrovaného spojení přes jednoduché webové grafické rozhraní. K automatickému přenosu dat z odečtové sítě může být využit e-mail, SFTP nebo synchronizační skript. Systém CRS 40 je určen do vnitřního prostředí pro montáž v bytových domech.

### 3.1.1. Jednotka typu A (sběrná jednotka, koncentrátor)

Jednotka typu A je určena ke shromažďování dat z odečítaných jednotek (indikátorů topných nákladů a rádiových modulů) a jejich přeposílání do řídicí jednotky B. Jednotka typu B (koordinátor) data dále vyhodnocuje, ukládá a případně odesílá přes Internet.

Jednotka typu A se skládá z plastové krabice, zdroje (NZCC1101), radiového modulu (RFCC1101) a panelové antény připevněné z vnitřní strany k víku krabice.

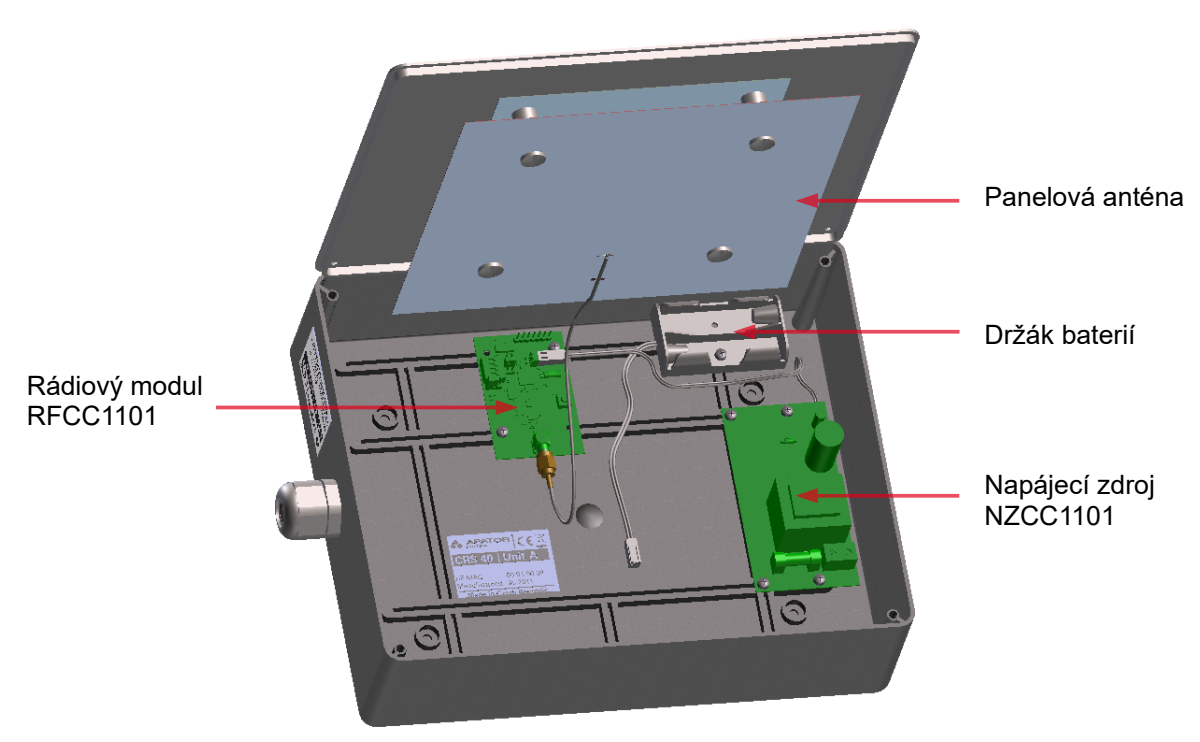

Ilustrace 3: Schéma sběrné jednotky typu A 3.1.2. Jednotka typu B (řídicí jednotka, koordinátor)

Řídicí jednotka B spravuje skupinu sběrných jednotek typu A, data přijímá, vyhodnocuje, ukládá a případně odesílá přes Internet.

Jednotka B se skládá z krabice, zdroje (adaptér), rádiového modulu (RFCC1101), panelové antény připevněné z vnitřní strany na víku krabice a modulu miniaturního počítače (OLIMEX A20).

Návod k instalaci, servisu a obsluze

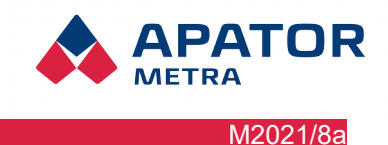

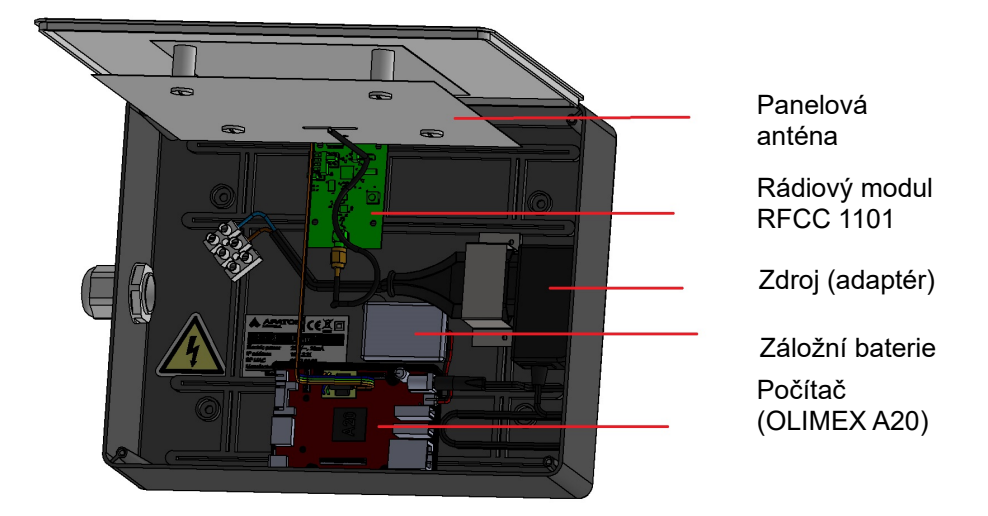

Ilustrace 4: Schéma řídicí jednotky typu B

# Schéma rádiového modulu RFCC1101

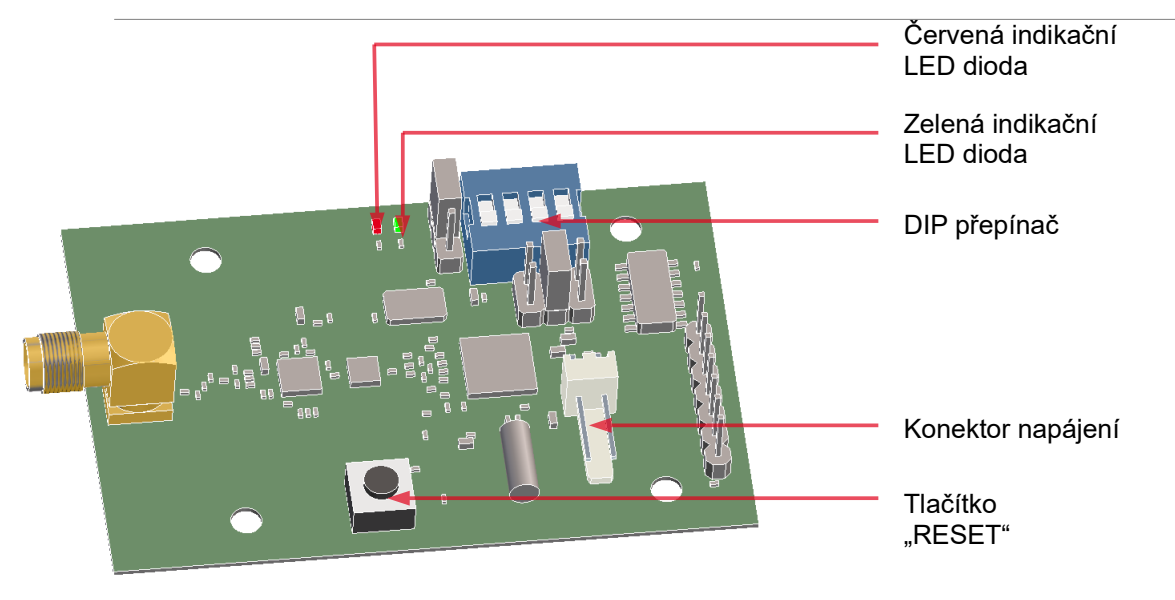

Ilustrace 5: Schéma rádiového modulu RFCC1101

# 3.1.3. Jednotka typu B combi (řídicí jednotka s integrovanou sběrnou jednotkou)

Jednotka B combi v sobě kombinuje řídicí a sběrnou jednotku a je určena pro menší objekty, které by jinak byly pokryty jednou jednotkou A a jednou jednotkou B. Jednotka B combi neumožňuje připojení jednotek A. Její výhodou jsou nižší náklady a rychlejší instalace. Největší výhodou však je ničím nepřerušovaný odečet na rozdíl od standardního systému CRS 40 V2, kde Jednotky A musí dodržovat stanovené limity pro vysílání ve svém rádiovém pásmu a nemohou tedy trvale předávat data své Jednotce B.

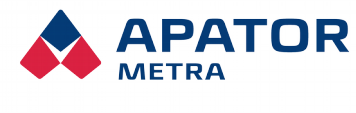

M2021/8a

# **3.2.** TECHNICKÉ ÚDAJE

| Frekvenční pásmo ISM 868 MHz:                                         |                                                                                                    |
|-----------------------------------------------------------------------|----------------------------------------------------------------------------------------------------|
| Frekvence nosné vlnv                                                  | 869.525 MHz                                                                                                    |
| Výkon                                                                 | 18 dBm                                                                                                    |
| Klíčovací poměr                                                       | <5%                                                                                                    |
| Anténa                                                                | integrovaná                                                                                                    |
| Počet odečítaných jednotek (E-ITN 30,<br>E-RM 30) na jednu jednotku A | vše v rádiovém dosahu (cca 350 jednotek)                                                                                                    |
| Počet jednotek A v jedné odečtové síti<br>(na jednotku B)             | max. 10                                                                                                    |
| Počet překrývajících se odečtových sítí                               | max. 15                                                                                                    |
| Napájení: Jednotka typu A                                             | 230 V / 30 mA / 50 Hz                                                                                                    |
| Jednotka typu B                                                       | 230 V / 30 mA / 50 Hz                                                                                                    |
| Jednotka typu B COMBI                                                 | 230 V / 30 mA / 50 Hz                                                                                                    |
| Doporučený napájecí kabel                                             | dvoužilový H03VVH2-F 2X0,75 C                                                                                                    |
|                                                                       | třížilový H03VV-F 3G0,75 CE                                                                                                    |
|                                                                       | Pozn.: zapojení napájecího zdroje NZCC1101 do el. sítě<br>230 V je jištěno jednou pojistkou, musí být dodrženo<br>zapojení vodičů podle popisku N, L (L je jištěno)         |
| Doporučené baterie (jednotka A při instalaci)                         | alkalická baterie, typ AA, 1,5V                                                                                                    |
|                                                                       | Pozn.: baterie musí být před připojením jednotky A k el. síti 230 V vyjmuty                                                                                                 |
| Stupeň krytí                                                          | IP 40                                                                                                    |
| Prostředí                                                             | určeno pro vnitřní prostory                                                                                                    |
| Provozní prostředí                                                    | 0 – 40°C / rel. vlhkost <65%                                                                                                    |
| Datový výstup (jednotka typu B)                                       | RJ45 (Ethernet), nebo volitelně přes Wi-Fi či GSM                                                                                                    |
| Množství přenesených dat                                              | od 50 MB / měsíc                                                                                                    |
|                                                                       | (podle nastavení VPN zahrnuje pouze připojení odečtové<br>sítě a zasílání informačních e-mailů, při přímém přístupu na<br>uživatelské rozhraní záleží na četnosti přístupů) |
| Podporované prohlížeče (pro práci                                     | Mozilla Firefox 7.0 a vyšší                                                                                                    |
| s grafickým rozhraním)                                                | Internet Explorer 8.0 a vyšší                                                                                                    |
|                                                                       | Google Chrome 15.0 a vyšší                                                                                                    |
| Rozměry                                                               | 255 x 205 x 68 mm                                                                                                    |

# **3.3. O**BSAH BALENÍ

Před odesláním jsou všechny jednotky systému centrálních odečtů CRS 40 kontrolovány ve výrobním závodě. Po obdržení prosím zkontrolujte jejich neporušenost a úplnost. V případě poškození jednotek okamžitě kontaktujte přepravní společnost, případně výrobce.

# **3.4. M**ožnosti připojení k Internetu

Abyste mohli plně využít výhody systému centrálních odečtů CRS 40, je nutné připojit odečtovou síť k Internetu. Řídicí jednotka B proto obsahuje integrované standardizované ethernetové rozhraní RJ45. Pomocí tohoto rozhraní může být připojena přímo do domovního rozvodu strukturované kabeláže (typ CAT5 a vyšší) kabelem s koncovkou RJ45 nebo k libovolnému jinému zařízení s tímto rozhraním, které systému zprostředkuje přístup do sítě Internet. Dále je možné použít Wi-Fi síťový USB adaptér nebo GSM modem. Řídicí jednotka B očekává přidělení dynamické adresy IP V4 prostřednictvím protokolu DHCP, který je k tomuto účelu běžně využíván. Pokud má zařízení použít adresu přidělenou poskytovatelem internetu, je potřeba ji zadat v Nastavení (více kapitola 10.5 Nastavení parametrů systému).

#### Návod k instalaci, servisu a obsluze

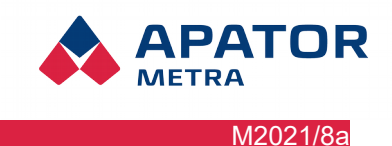

Možné způsoby připojení k Internetu

- přímo přes Ethernetový rozvod
- přes Wi-Fi síť (nutné použít Wi-Fi síťový USB adaptér není součástí dodávky)
- přes mobilní síť (nutné použít USB GSM modem není součástí dodávky)

Použití jednotlivých způsobů připojení záleží na podmínkách v konkrétním bytovém domě. V případě nejasností kontaktujte Vašeho poskytovatele připojení.

Pokud je řídicí jednotka správně připojena k síti Internet a správně nastavena, sama iniciuje šifrované připojení a umožní tak spojení s počítačem obsluhy.

Více informací naleznete v kapitole 5.1. Instalace řídicí jednotky B.

### Spolupráce jednotky B byla otestována s těmito modemy:

Huawei E3372 Huawei E303 Huawei E173 Huawei E3531 ZTE MF821D Otestované USB Wi-Fi adaptéry: MOD-WIFI-AR9271 MOD-WIFI-AR9271-ANT MOD-WIFI-R5370 MOD-WIFI-R5370-ANT MOD-WIFI-RTL8188 MOD-WIFI-RTL8188ETV

Pozn: Jde o rozšiřující USB adaptéry dodávané výrobcem minipočítače Olimex (http://www.olimex.com)

Pozn: Pro připojení k CRS 40 přes modem doporučujeme vždy využít SIM karty, které podporují 4G/ LTE. V opačném případě mohou nastat problémy s připojením.

# 3.5. Možnosti přenosu dat z odečtové sítě

Naměřená data z odečtové sítě lze prohlížet a stahovat po přihlášení k webovému rozhraní sběrné jednotky B. Mimo to umožňuje systém následující způsoby automatizovaného přenosu dat:

- 1. Zasílání dat emailem. Na e-mailovou adresu obdržíte každý den informační e-mail s výsledky odečtů. Data jsou uložena ve formátu TXT. Výsledky odečtů ve formátu TXT si můžete také kdykoliv stáhnout ze stránky s vyhodnocením odečtů zabalené v archivu ZIP. E-mail také obdržíte v případě, že systém detekuje nějakou servisní informaci a chybu. Za servisní informaci a chybu jsou považovány následující stavy: jednotka nebyla systémem odečtena po určený počet dní, došlo k porušení elektronické plomby na jednotce, zpětný tok na rádiovém modulu vodoměru je vyšší než nastavená hodnota. Chybová hlášení jsou zasílána ve standardním HTML formátu pro internetový prohlížeč a jsou zabalena v ZIP archivu. Doporučujeme těmto hlášením věnovat zvýšenou pozornost. Je vhodné nechat si je zasílat na jinou e-mailovou adresu než každodenní výsledky odečtů. Chybová hlášení a servisní informace si můžete také kdykoliv prohlédnout na stránce s vyhodnocením odečtů nebo si je stáhnout zabalené v archivu ZIP. Do konfiguračních nástrojů byla doplněna práce se seznamy emailových adres (oddělených středníkem). Takto lze do adresy pro zasílání dat a chyb/log souborů zadat více příjemců.
- 2. Kopírování dat na SFTP server: data jsou kopírována šifrovaným spojením na server. Více informací v části 10.5.1 Základní nastavení v Nastavení SFTP serveru.
- Synchronizace (stahování) dat pomocí synchronizačního skriptu: v tomto případě jsou data kopírována šifrovaným spojením do zákaznického počítače. Více informací v 11.1 Synchronizace (zálohování) dat z jednotek B.

### Návod k instalaci, servisu a obsluze

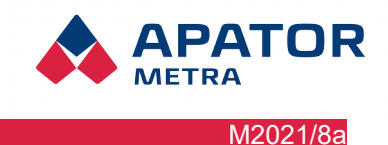

# **3.6. S**TRUKTURA DATOVÝCH SOUBORŮ

V této podkapitole je popsána struktura dekódovaných dat ze systému centrálního odečtu CRS 40 V2 pro elektronické indikátory topných nákladů a pro vodoměry s rádiovými moduly.

- TAB Znak tabulátoru (0x09 v ASCII), kterým jsou odděleny jednotlivé položky záznamu
- END Ukončení záznamu, tedy znaky pro přechod na další záznam (0x0D0A v ASCII)
- <sup>1)</sup> V případě, že není platný alfanumerický kód, je hodnotě D přiřazen znak "?" (např. když ještě nikdy nedošlo k uzavření účtovacího období).

### Výstupní soubory pro E-ITN 30.2, 30.4

A TAB B TAB C TAB D TAB E TAB F TAB G TAB H TAB I TAB J TAB K TAB L END

- A Datum odečtu "den.měsíc.rok" (datum indikátoru v době odečtu)
- B Výrobní číslo indikátoru (8-mi místné)
- C Náměr za minulé zúčtovací období [-]
- D Alfanumerický kód příslušející danému náměru<sup>1</sup>
- E Platnost alfanumerického kódu ("0" alfanumerický kód je v pořádku, "1" alfanumerický kód není v pořádku)
- F Aktuální náměr [-]
- G Stav elektronické plomby ("0" neporušená, "1" porušená)
- H Statistická hodnota
- I Pořadí statistické hodnoty
- J Datum účetního období (pokud ho indikátor nevysílá je 0.0)
- **K** Provedení snímače teploty otopného tělesa ("0" interní, "1" externí)
- L Stav elektronické plomby na externím senzoru ("0" neporušená, "1" porušená)

### E-RM 30.1\*\*, E-RM 30.2\*\* a E-RM 30.3\*\*

A TAB B TAB C TAB D TAB E TAB F TAB G TAB H TAB I TAB J TAB K END

- A Datum odečtu "den.měsíc.rok" (datum rádiového modulu v době odečtu)
- **B** Výrobní číslo rádiového modulu (9-ti místné)
- **C** Dopředná spotřeba za minulé zúčtovací období [m<sup>3</sup>]
- D Alfanumerický kód příslušející dopředné spotřebě
- E Zpětná spotřeba za minulé zúčtovací období [m<sup>3</sup>]
- F Alfanumerický kód příslušející zpětné spotřebě
- G Okamžitá absolutní dopředná spotřeba, kumulativně od okamžiku aktivace
- H Okamžitá absolutní zpětná spotřeba, kumulativně od okamžiku aktivace
- I Stav elektronické plomby ("0" neporušená, "1" porušená)
- J Datum začátku zúčtovacího období "den měsíc."
- K Indikace působení magnetického pole:
  - 0, 2, 4, 6 modul neumožňuje indikaci magnetického pole (E-RM 30.1\*\*, E-RM 30.2\*\*)
  - 1,3 působení magnetického pole nebylo indikováno
  - 5,7 působení magnetického pole bylo indikováno

### E-RM 30.501

A TAB B TAB C TAB ..... R TAB S TAB T TAB U END

- A Datum odečtu "den.měsíc.rok" ( datum z modulu ),
- B Výrobní číslo modulu,
- C Datum začátku účetního období, "den.měsíc.",
- D 12 x počty impulsů indikované 1. snímačem za -1. až -12. měsíční ÚO, rozsah 0 ÷ 4 194 303 [-],
- E 12 x počty impulsů indikované 2. snímačem za -1. ÷ -12. měsíční ÚO, rozsah 0 ÷ 4 194 303 [-],
- F Počet impulsů indikovaný 1. snímačem za aktuální roční účetní období, rozsah 0 ÷ 16777215 [-],
- G Počet impulsů indikovaný 2. snímačem za aktuální roční účetní období, rozsah 0 ÷ 16777215 [-],
- H Počet impulsů indikovaný 1. snímačem za minulé roční účetní období, rozsah 0 ÷ 16777215 [-],

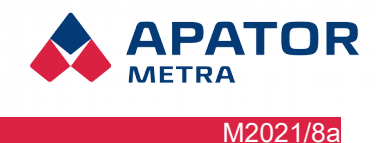

### Návod k instalaci, servisu a obsluze

- Počet impulsů indikovaný 2. snímačem za minulé roční účetní období, rozsah 0 ÷ 16777215 [-],
- J Počet impulsů indikovaný 1. snímačem za aktuální měsíční účetní období, rozsah 0 ÷ 4194303 [-],
- K Počet impulsů indikovaný 2. snímačem za aktuální měsíční účetní období, rozsah 0 ÷ 4194303 [-],
- L Počet impulsů indikovaný 1. snímačem, absolutní, rozsah 0 ÷ 268435455 [-],
- M Počet impulsů indikovaný 2. snímačem, absolutní, rozsah 0 ÷ 268435455 [-],
- **N** Datum poslední indikace ztráty průtoku 1. snímače v aktuálním ročním účtovacím období, "den.měsíc.",
- **O** Datum poslední indikace ztráty průtoku 1. snímače v minulém ročním účtovacím období, "den.měsíc.",
- **P** Datum poslední indikace ztráty průtoku 2. snímače v aktuálním ročním účtovacím období, "den.měsíc.",
- **Q** Datum poslední indikace ztráty průtoku 2. snímače v minulém ročním účtovacím období, "den.měsíc.",
- R Zůstatková životnost baterie [den],
- S Vyhrazeno výrobcem,
- T Vyhrazeno výrobcem,
- U Aktuální napětí baterie [V],
- TAB Znak tabulátoru (09 HEX), kterým jsou odděleny jednotlivé položky záznamu,
- END Ukončení záznamu, tedy znak pro přechod na další záznam ( 0D, 0A HEX ).

# 3.7. Způsob využití nebo zneškodnění

"Toto zařízení podléhá speciálnímu režimu nakládání s odpady dle zákona o odpadech v platném znění."

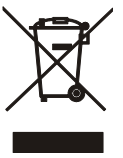

### Návod k instalaci, servisu a obsluze

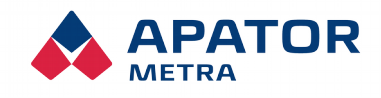

# 4. ŠÍŘENÍ RÁDIOVÝCH VLN

Systém centrálních odečtů CRS 40 pracuje s bezdrátovým přenosem dat prostřednictvím rádiových vln. Pro správnou instalaci a provoz systému je velice vhodné seznámit se alespoň se základy problematiky šíření rádiových vln, resp. elektromagnetického pole v zástavbě.

#### **4.1.** TROCHA TEORIE O ŠÍŘENÍ ELEKTROMAGNETICKÉHO POLE

Elektromagnetickou vlnou nazýváme děj, při němž se prostorem šíří příčné vlnění elektrického a magnetického pole. Elektromagnetické vlny se ve vzduchu šíří téměř rychlostí světla. Charakteristickou veličinou je vlnová délka, která je pro frekvenci 868 MHz přibližně 35 cm.

Vlna se může okolo překážky ohnout pouze, pokud je její vlnová délka mnohem větší než velikost překážky. Odraz a lom vlny nastává na rozhraní dvou dielektrických prostředí s různými permitivitami. Část vlnění se odráží, část láme. Úhel odrazu je stejný jako úhel dopadu. Odraz nastává i na dokonale vodivém prostředí (kov) neboť v něm se vlnění nešíří.

V bytovém domě se vyskytuje velké množství různých překážek, které výrazně ovlivňují šíření elektromagnetických vln. Jsou to různé kovové materiály (výztuže panelů, výtahová šachta, zábradlí, podhledy, kovové fólie v oknech atd.), kterými vlnění neprochází, ale odráží se od nich. Dále jsou to materiály nosných zdí, stropů a příček, které vlnění utlumují. Z tohoto důvodu je tvar vysílaného magnetického pole uvnitř domu komplikovaný a nelze jednoznačně říci odkud a kam se elektromagnetická vlna šíří.

# 4.2. Možné překážky šíření elektromagnetických vln v prostředí panelového domu

Přesné umístění řídicí i sběrných jednotek proto musí být někdy přizpůsobeno parametrům konkrétního domu. Nejčastějšími překážkami šíření radiového signálu v domě jsou:

- Drátěná výtahová šachta
- Plechová výtahová šachta
- Oplechované kabelové stoupačky
- Kovový obklad zateplené fasády
- Kovové (děrovaný plech) podhledy na chodbách
- Pokovená skla v oknech
- Hliníkové žaluzie
- Kovová skříň trezoru uvnitř bytu
- Stínění odečítaných jednotek velkými kusy nábytku
- Stínění odečítaných jednotek elektrickými spotřebiči (TV, audio, pračka, myčka ...)
- Zařízení pracující trvale v pásmu 868 MHz (dětská chůvička, meteorologická stanice)
- Radioamatér v domě (3-30 MHz, až 50W vysílaného výkonu)

#### Návod k instalaci, servisu a obsluze

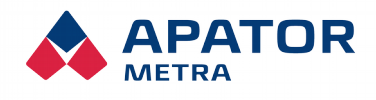

# 5. INSTALACE SYSTÉMU V BYTOVÉM DOMĚ

Vzhledem k tomu, že šíření rádiového signálu uvnitř bytového domu je závislé na mnoha faktorech (viz kapitola 4. Šíření rádiových vln), je zachycení vzdálenějších odečítaných jednotek do značné míry náhodné a nelze jej dopředu určit. Z tohoto důvodu doporučujeme instalovat systém v období častějšího vysílání odečítaných jednotek. U typů s ročními odečty je to měsíc následující po začátku zúčtovacího období (jednou za rok), u typů s měsíčními odečty první tři dny po začátku zúčtovacího období (každý měsíc).

Dosah signálu u rádiových modulů pro vodoměry je výrazně větší než u indikátorů topných nákladů. V případě, že začátek zúčtovacího období je rozdílný pro rádiové moduly a indikátory topných nákladů, doporučujeme řídit se podle indikátorů.

V případě instalace systému centrálních odečtů mimo období častějšího vysílání bude pravděpodobně ověření instalace (tj. zachycení všech indikátorů topných nákladů / rádiových modulů) trvat delší dobu.

Vlastní dobu instalace nelze dopředu vypočítat. Nejlepší je pro každé typové provedení domu provést "testovací" instalaci, během které zjistíte nejlepší polohu sběrných jednotek tak, aby došlo k pokrytí celého objektu. U obdobných domů by měla být délka instalace obdobná. Doporučené montážní pozice pro nejčastější typy domů naleznete v kapitole 13. Montážní předpis.

### 5.1. INSTALACE ŘÍDICÍ JEDNOTKY B

Nejprve nalezněte vhodné místo pro umístění jednotky B (koordinátor). To by mělo být v místě, kde je možné realizovat připojení k Internetu. Vzhledem k faktu, že řídicí jednotka B obsahuje komunikační software a slouží i pro ukládání odečtených dat, je vhodné ji umístit do prostoru, kde nehrozí její zcizení. Dále je třeba zajistit, aby jednotka B byla v rádiovém dosahu všech sběrných jednotek A. Více informací k doporučeným montážním pozicím pro nejčastější typizovaná provedení bytových domů naleznete v kapitole 13. Montážní předpis.

Jednotku B připojte přes ethernetový kabel k notebooku. IP adresa tohoto notebooku musí být z rozsahu čísel 169.254.123.x s maskou podsítě 255.255.255.0 (způsob nastavení zjistíte v manuálu k Vašemu operačnímu systému). Potom se přes webový prohlížeč připojte k jednotce B – do adresního řádku zadejte její výchozí adresu 169.254.123.123. V <Nastavení> nastavte základní parametry pro vzdálený přístup k odečtové síti. **Z důvodu zabezpečení zařízení před kyber zločinem změňte výchozí heslo na nové!** Nastavení plánu odečtu (nezbytné pro fungování systému) je také vhodné provést v tomto okamžiku. Více informací naleznete v kapitole 10. Popis grafického rozhraní.

Potom jednotku připojte ethernetovým kabelem (konektor RJ45) přímo do internetové sítě bytového domu, k GSM modemu, Wi-Fi zařízení. GSM modem musí být nastaven tak, aby se po zapojení do USB automaticky připojil do internetu a neodpojoval se (viz. Manuál výrobce). **GSM modem je vhodné připojit do USB portu, který je blíže ethernetovému portu.** Pro Wi-Fi stačí v <Nastavení> zadat název sítě a klíč. Jednotka očekává automatické přidělení IP adresy a další síťové konfigurace z DHCP serveru místní sítě. Přidělená IP adresa nemusí být veřejná. Pokud používáte statickou IP adresu, je potřeba ji zadat v Nastavení (více kapitola 10.5 Nastavení parametrů systému). Tím je připraveno připojení k Internetu. Detaily nastavení konzultujte se svým poskytovatelem připojení.

Jednotku upevněte na vybrané místo.

# Upozornění!

S otevřenou jednotkou manipulujte (např. montáž na strop) jen při vypnutém napájení. V opačném případě může dojít k poškození elektronických součástí.

# Upozornění!

Před zapojením napájecího konektoru do mikropočítače, je nutné první zapojit konektor záložní baterie.

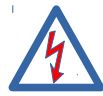

K jednotce přiveďte síťové napájení. Připojení zařízení do elektrického obvodu nebo jeho údržbu smí provádět jen pracovník s kvalifikací podle § 6 Vyhlášky č. 50/1978 Sb (ČR), resp. legislativy daného státu.

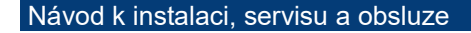

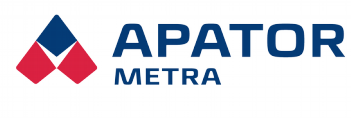

M2021/8a

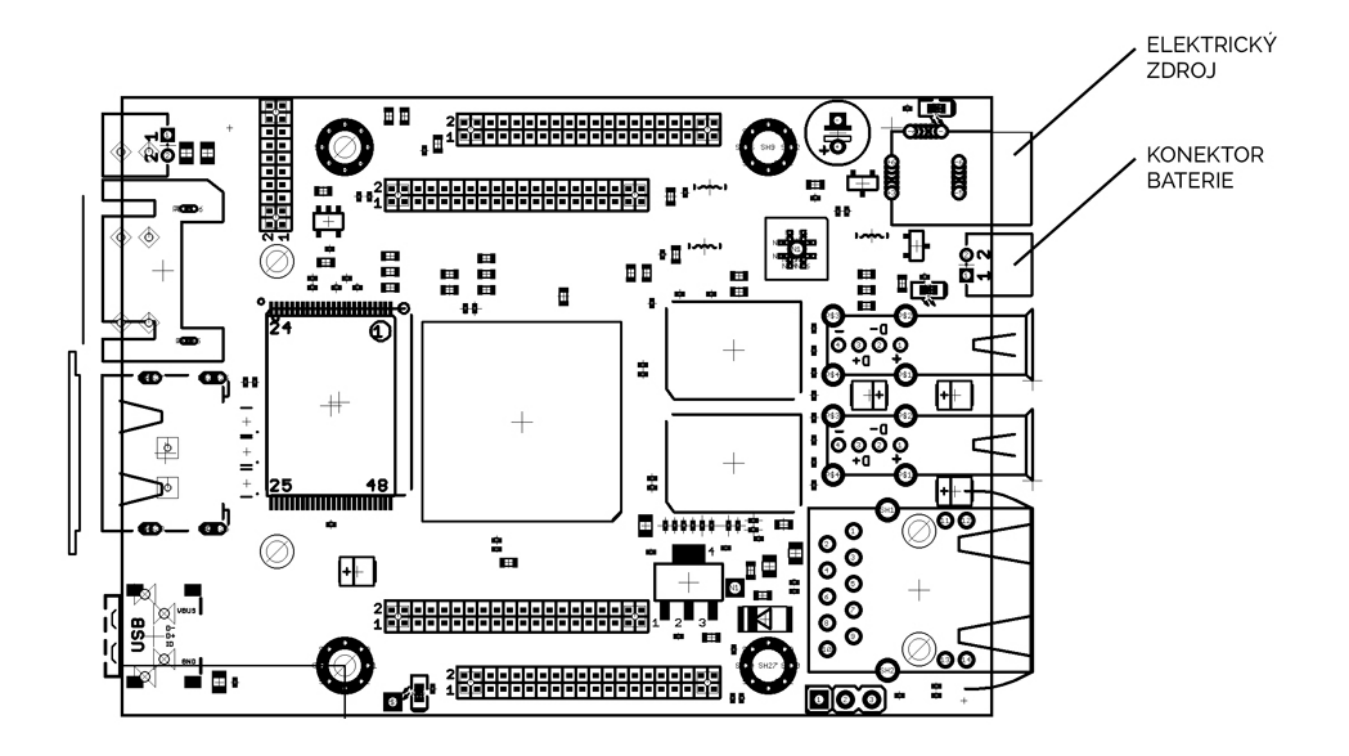

| ČERVENÁ (OLIMEX A20)    | svítí | k řídicí jednotce B (koordinátor) je připojeno napájení |
|-------------------------|-------|---------------------------------------------------------|
| ZELENÁ (OLIMEX A20)     | bliká | jednotka pracuje                                        |
| ŽLUTÁ (OLIMEX A20)      | svítí | nabíjení záložní baterie                                |
| ČERVENÁ (rádiový modul) | svítí | rádiový modul RFCC1101 zapnut                           |
| ZELENÁ (rádiový modul)  | bliká | příjem dat ze sběrných jednotek A                       |

# 5.2. INSTALACE SBĚRNÝCH JEDNOTEK A

Je doporučeno umístit do každého vchodu bytového domu alespoň jednu sběrnou jednotku A. Teoreticky je možné pokrýt dům i s použitím menšího počtu sběrných jednotek. V tomto případě však systém může vykazovat problémy s dosažitelností všech odečítaných jednotek (rádiových modulů a indikátorů topných nákladů). V důsledku tohoto faktu může systém občas zařadit některou jednotku mezi nenalezené, ačkoli je v pořádku a funkční.

Více informací k doporučeným montážním pozicím pro nejčastější typizovaná provedení bytových domů naleznete v kapitole 13. Montážní předpis.

Na místě instalace je nutné ověřit, že je sběrná jednotka A schopna spojit se s řídicí jednotkou B (to je indikováno zhasnutím červené LED diody na desce plošného spoje rádiového modulu po zapojení napájení). Dále je vhodné ověřit, že sběrná jednotka A přijímá data z odečítaných jednotek (rádiové moduly, indikátory topných nákladů). Příjem dat je indikován blikáním zelené LED diody v pravidelných intervalech.

V případě, že nedojde ke spojení sběrné jednotky A s řídicí jednotkou B po připojení napájení, zkuste restartovat jednotku A pomocí tlačítka RESET na desce plošného spoje rádiového modulu (viz Ilustrace 5: Schéma rádiového modulu RFCC1101).

Po vlastní fyzické instalaci sběrných jednotek A je vhodné připojit se k řídicí jednotce B a ověřit si úspěšnou komunikaci. Na hlavní stránce klikněte na odkaz <Jednotky A>. Zde naleznete seznam připojených sběrných jednotek A včetně doby od poslední komunikace s řídicí jednotkou B, síly signálu a počtu připojení. Více informací naleznete v kapitole 10.4 Výpis jednotek A připojených do odečtové sítě.

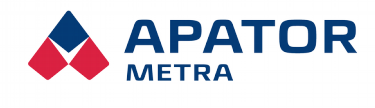

# Upozornění!

Instalaci sběrných jednotek A (koncentrátor) je doporučeno provést nejprve provizorně (za použití bateriového napájení). Bateriové napájení je určeno pouze pro účely instalace a jeho použití je vyhrazeno pro personál provádějící instalaci a údržbu. Po úspěšném ověření skutečného pokrytí domu můžete přikročit k pevné instalaci. Doba potřebná k ověření instalace se může lišit v závislosti na konkrétním typu domu a jeho parametrech a není ji možné předem určit.

### Upozornění!

Před instalací sběrných jednotek A zkontrolujte, že přepínač DIP (viz Ilustrace 5: Schéma rádiového modulu RFCC1101) je nakonfigurován stejně na jednotce B i všech jednotkách A patřících do jedné odečtové sítě. Více informací naleznete v kapitole 6.2. Konfigurace více překrývajících se odečtových sítí.

Tabulka 2: LED signalizace provozních stavů sběrné jednotky A (diody na rádiovém modulu)

| ČERVENÁ | svítí  | jednotka zapnuta (po připojení napájení nebo restartu)<br>komunikace s řídicí jednotkou B není navázána |
|---------|--------|----------------------------------------------------------------------------------------------------|
| ČERVENÁ | zhasne | navázáno spojení s řídicí jednotkou B                                                                   |
| ZELENÁ  | bliká  | příjem dat z odečítaných jednotek                                                                       |

# 5.3. DOKONČENÍ A OVĚŘENÍ INSTALACE

Po fyzickém rozmístění jednotek A a B je potřeba ověřit, že odečtová síť funguje korektně. To je možné provést buď na místě instalace připojením notebooku přímo k jednotce B (viz kapitola 5.1 Instalace řídicí jednotky B) nebo přes Internet (v případě, že jste při instalaci jednotky B již nastavili přístupová práva a přístup do administrace odečtové sítě).

Nejprve je nutné dokončit nastavování. Pro fungování systému nezbytné zadat plán odečtu. V případě, že provedete změnu konfigurace se systém automaticky restartuje a začne znovu ověřovat dostupnost odečítaných jednotek. Pro případné lepší dohledávání, které jednotky nebyly systémem odečteny, je vhodné nahrát i základnu plánu.

Více informací k nastavení naleznete v kapitole 10.5. Nastavení parametrů systému.

Dalším krokem je časová synchronizace odečtové sítě. Ta spočívá v tom, že řídicí jednotka B se pokusí připojit k NTP serveru a zjistit přesný čas. Pokud nedojde ke zjištění přesného času z NTP serveru (důvodem může být odpojení jednotky od Internetu nebo blokace některých portů poskytovatelem připojení), jednotka zjistí čas pomocí údaje z rádiových paketů vysílaných indikátory topných nákladů a rádiovými moduly. Tento způsob zjištění času trvá déle a je méně přesný.

Stav Probíhá časová synchronizace... Lo

Ilustrace 6: Časová synchronizace odečtové sítě

Po ukončení zjišťování času začne řídicí jednotka B přijímat prostřednictvím sběrných jednotek A data z indikátorů topných nákladů a rádiových modulů. Tato data porovnává s plánem odečtu (tedy se seznamem jednotek nainstalovaných v daném domě). V přehledné tabulce (Ilustrace 7: Průběh instalace) můžete vidět, jak dochází k postupnému načítání dat z jednotek. Kliknutím na modrá čísla v tabulce si také můžete otevřít seznam s jednotkami, které se již systému podařilo odečíst, případně, které ještě odečteny nejsou.

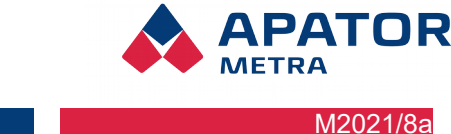

### Návod k instalaci, servisu a obsluze

| Stav        | Probíhá první odečet |
|-------------|----------------------|
| Status      | 12 %                 |
| Nalezeno:   | 1                    |
| Nenalezeno: | 7                    |
| Celkem:     | 8                    |

Ilustrace 7: Průběh instalace

Doba potřebná k ověření instalace se může lišit v závislosti na konkrétním typu domu a jeho parametrech a není ji možné předem určit. Obecně může dojít ke dvěma různým situacím:

1. Získaná data jsou úplná, tedy všechny indikátory topných nákladů a rádiové moduly byly odečteny. Jednotky A můžete připevnit na místo finální montáže pomocí 4 vrutů a hmoždinek. Odpojte baterie a přiveďte síťové napájení 230 V. Pozn.: zapojení napájecího zdroje NZCC1101 do el. sítě 230 V je jištěno jednou pojistkou, musí být dodrženo zapojení vodičů podle popisku N, L (L je jištěno). Připojení zařízení do elektrického

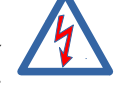

- obvodu nebo jeho údržbu smí provádět jen pracovník s kvalifikací podle § 6 Vyhlášky č. 50/1978 Sb(ČR), resp. legislativy daného státu.
- 2. Systém nenalezne všechny odečítané jednotky z odečtového plánu. Při řešení této situace je nejlepší postupovat krok za krokem a postupně určit příčinu:
  - a) Nejdříve zkontrolujte aktuálnost plánu, tj. zda jsou všechny uvedené jednotky skutečně nainstalovány a případně opravte plán. Pokud potřebujete některé odečítané jednotky z plánu vvřadit. můžete je zadat do "Seznamu jgnorovaných odečítaných jednotek".
  - b) Zjistěte, zda dané jednotky skutečně vysílají. K tomu je nejlepší použít mobilní odečtovou jednotku RFU 35/40 a s panelovou anténou zkusit odečíst jednotky z jiného místa. V případě, že za pomoci mobilní jednotky indikátor nebo rádiový modul odečtete, je potřeba zkusit najít novou polohu pro sběrnou jednotku A. Po změně polohy jednotky A rspusťte instalační režim (viz kapitola 10.5 Nastavení parametrů systému). Pokud není možné indikátory topných nákladů nebo rádiové moduly odečíst ani s použitím mobilní odečtové jednotky, je potřeba provést kontrolu daných indikátorů topných nákladů nebo rádiových modulů na místě.

# 5.4. DIAGNOSTIKA PŘIPOJENÝCH JEDNOTEK

Jedná se o nejdůležitější nástroj pro analýzu a správnou instalaci v domě. Díky vyexportování dat do Excelu a následné analýze je možné optimalizovat rozmístění jednotek v domě!

Odečítané jednotky lze v reálném čase sledovat na stránce Statistika sítě. Uživatel má možnost zobrazit zachycené indikátory až za posledních 24 hodin s možností řazení dle sériového čísla, unikátního čísla a síly signálu.

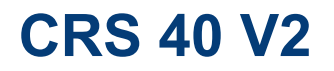

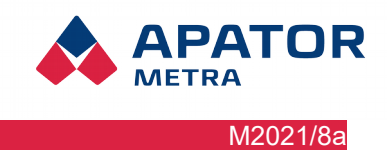

# Statistika sítě (24 hours): Šumperk

| Filtry                 |                 |  |  |  |  |
|------------------------|-----------------|--|--|--|--|
| Pouze zařízení z plánu |                 |  |  |  |  |
| Řazení sloupců         | Sériové číslo 🔻 |  |  |  |  |
| Začátek před           | 24 hodin 🔻      |  |  |  |  |
|                        | Odeslat         |  |  |  |  |

|          | ED00030013 |          |       |      |      | ED0003001e |       |     |  |  |  |
|----------|------------|----------|-------|------|------|------------|-------|-----|--|--|--|
| SN       | 184        | -72.32   | dBm   | 79   | 128  | -83.01     | dBm   | 73  |  |  |  |
|          | 201        | 9-11-07  | 16:16 | :27  | 201  | 9-11-07    | 16:14 | :26 |  |  |  |
| 31664735 |            |          |       |      |      | -100 dB    | m     | 2   |  |  |  |
|          |            |          |       |      | 201  | 9-11-07    | 15:37 | :57 |  |  |  |
| 31664738 |            |          |       |      | -    | 98.56 d    | Bm    | 34  |  |  |  |
| 01004700 |            |          |       |      | 201  | 9-11-07    | 16:14 | :26 |  |  |  |
| 21664972 |            |          |       |      | -    | 92.26 d    | Bm    | 39  |  |  |  |
| 31004872 |            |          |       |      | 201  | 9-11-07    | 16:08 | :56 |  |  |  |
| 22217226 | -          | 100.8 dE | ßm    | 7    |      |            |       |     |  |  |  |
| 52517520 | 201        | 9-11-07  | 14:38 | :55  |      |            |       |     |  |  |  |
| 00047007 | -          | 97.75 dE | ßm    | 8    |      |            |       |     |  |  |  |
| 32317327 | 201        | 9-11-07  | 16:12 | :05  |      |            |       |     |  |  |  |
| 20247200 | _          | 101.5 dE | ßm    | 1    |      |            |       |     |  |  |  |
| 32317328 | 201        | 9-11-07  | 15:23 | :37  |      |            |       |     |  |  |  |
| 22247220 | -          | 97.89 dE | ßm    | 18   |      |            |       |     |  |  |  |
| 3231/330 | 201        | 9-11-07  | 16:16 | :28  |      |            |       |     |  |  |  |
|          | llust      | race 8:  | Stat  | isti | ka s | sítě       |       |     |  |  |  |

# Příklad analýzy statistiky sítě v Excelu

|                            | ED000        | a0055 |     | ED000a                             | 0056                                             |                                 | ED000a                                  | 0057 |     | ED000a | 0058                                  |                                            | ED000a                                                      | 0059         |     |                                                           |
|----------------------------|--------------|-------|-----|------------------------------------|--------------------------------------------------|---------------------------------|-----------------------------------------|------|-----|--------|---------------------------------------|--------------------------------------------|-------------------------------------------------------------|--------------|-----|-----------------------------------------------------------|
|                            | -48.45       |       | 285 | -86.22                             | 2                                                | 99                              | -78.95                                  |      | 308 | -64.1  |                                       | 315                                        | -74.59                                                      |              | 326 |                                                           |
| 32203415                   | -98.81       |       | 43  |                                    |                                                  |                                 |                                         |      |     | -90.62 |                                       | 65                                         | -100.1                                                      |              | 19  | 32203415 Novák                                            |
| 32205018                   | -94.92       |       | 87  |                                    |                                                  |                                 | -95.5                                   |      | 1   |        | -99                                   | 1                                          |                                                             |              |     | 32205018 Svoboda                                          |
| 32210636                   |              | -95   | 1   |                                    |                                                  |                                 |                                         | -96  | 1   | -96.78 |                                       | 76                                         |                                                             | -97          | 1   | 32210636 Novotný                                          |
| 32210637                   | -97.12       |       | 64  | -96.84                             |                                                  | 74                              | -95.43                                  |      | 74  | -84.54 |                                       | 75                                         | -86.12                                                      |              | 74  | 32210637 Dvořák                                           |
| 32210638                   |              |       |     | -97.34                             |                                                  | 68                              | -92.06                                  |      | 85  | -91.5  |                                       | 1                                          | -101.1                                                      |              | 4   | 32210638 Kučera                                           |
| 32210639                   | -95.25       |       | 6   | -80.34                             |                                                  | 82                              | -72.7                                   |      | 81  | -92.41 |                                       | 39                                         | -74.73                                                      |              | 126 | 32210639 Černý                                            |
| 32210640                   |              | -92   | 1   |                                    |                                                  |                                 |                                         |      |     | -100.3 |                                       | 8                                          |                                                             |              |     | 32210640 Procházka                                        |
| 32210641                   |              | -93   | 1   |                                    |                                                  |                                 | -100.8                                  |      | 16  | -90.05 |                                       | 65                                         | -94.41                                                      |              | 70  | 32210641 Veselý                                           |
| 32210642                   |              |       |     |                                    |                                                  |                                 |                                         |      |     |        | -101                                  | 23                                         |                                                             |              |     | 32210642 Horák                                            |
| 32210643                   | -100.2       |       | 36  |                                    |                                                  |                                 | -102.5                                  |      | 1   | -86.13 |                                       | 42                                         |                                                             | -101         | 1   | 32210643 Pokorný                                          |
| 32210644                   | -98.06       |       | 75  |                                    |                                                  |                                 |                                         |      |     | -86.68 |                                       | 54                                         | -98.1                                                       |              | 5   | 32210644 Němec                                            |
| 32210645                   | -94.94       |       | 86  |                                    | -95                                              | 1                               |                                         | -93  | 1   | -78.58 |                                       | 78                                         |                                                             |              |     | 32210645 Fiala                                            |
| 32210646                   | -99.3        |       | 40  |                                    | -97                                              | 1                               | -97.5                                   |      | 2   | -95.29 |                                       | 77                                         | -98.31                                                      |              | 35  | 32210646 Marek                                            |
| 32210647                   | -99.25       |       | 2   |                                    |                                                  |                                 |                                         |      |     | -95.46 |                                       | 75                                         |                                                             |              |     | 32210647 Pospíšil                                         |
| 32210648                   | -88.55       |       | 86  | -90.93                             |                                                  | 75                              | -89.58                                  |      | 59  | -80.74 |                                       | 41                                         | -82.5                                                       |              | 14  | 32210648 Hájek                                            |
| 32210649                   |              | -87   | 1   | -87.72                             |                                                  | 80                              | -80.08                                  |      | 84  | -93.38 |                                       | 4                                          | -95.29                                                      |              | 67  | 32210649 Jelínek                                          |
| 32210650                   | -70.72       |       | 92  |                                    |                                                  |                                 |                                         |      |     | -79.46 |                                       | 72                                         | -91.39                                                      |              | 47  | 32210650 Král                                             |
| 32210651                   |              |       |     | -100.6                             |                                                  | 11                              | -98.15                                  |      | 69  | -98.5  |                                       | 1                                          |                                                             |              |     | 32210651 Růžička                                          |
|                            |              |       |     |                                    |                                                  |                                 |                                         |      |     |        |                                       |                                            |                                                             |              |     | 32210652 Beneš                                            |
| Sériová čís<br>E-ITN<br>Je | la<br>ednotł | ka A  |     | Tato<br>můž<br>aby<br>zacł<br>v po | jedno<br>je přes<br>bylo n<br>hytit in<br>slední | otka<br>sur<br>nož<br>dik<br>ím | a A se<br>nout<br>žné<br>kátor<br>řádku |      |     |        | Jec<br>ton<br>mu<br>pro<br>jed<br>ten | dnot<br>nto<br>sí z<br>tož<br>iná<br>to in | ka A v<br>sloupci<br>ůstat,<br>e jako<br>přijímá<br>ndikáto | i<br>I<br>Dr |     | Signál z indikátoru<br>na řádku přijala<br>jednotka A 47x |

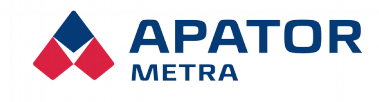

# 6. Odečtová síť

# 6.1. RF MAC ADRESA ODEČTOVÉ SÍTĚ

Návod k instalaci, servisu a obsluze

Každá vyrobená jednotka systému centrálních odečtů CRS 40 má svoje unikátní identifikační číslo rádiového modulu RFCC1101, tzv. RF MAC adresu. Tento údaj naleznete na identifikačním štítku jednotky. První dvě skupiny kombinací čísel či písmen (A-F) jsou jedinečné vždy pro jednoho zákazníka, další dvě identifikují konkrétní jednotku.

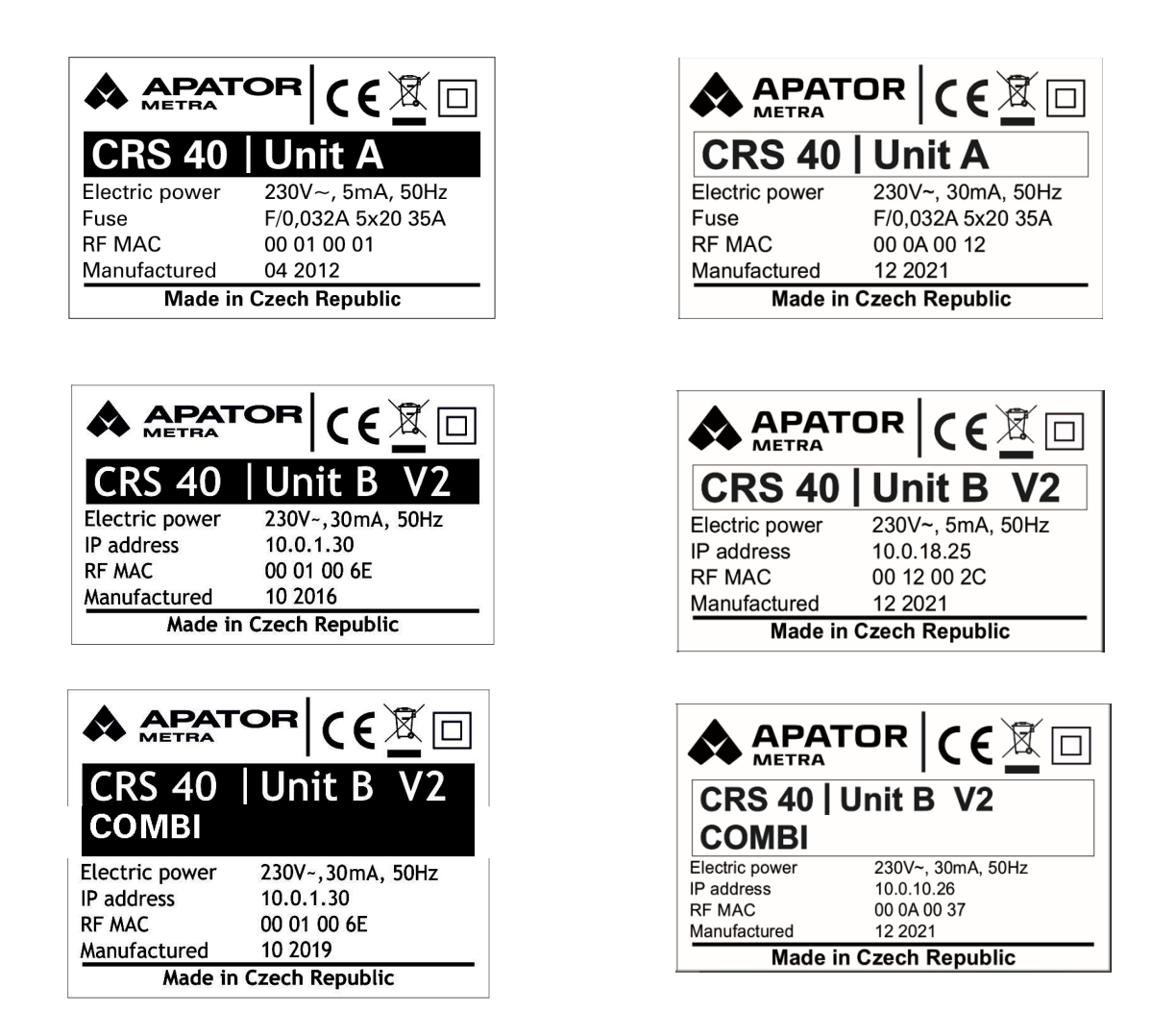

V praxi může docházet k situacím, kdy v rámci jednoho sídliště (nebo dokonce i rozsáhlého domu) může poskytovat odečtové služby více rozúčtovatelů. Aby se např. sběrná jednotka A jednoho rozúčtovatele nemohla připojit do odečtové sítě jiné firmy, kontroluje se při spojení shoda prvních dvou skupin číslic.

# Upozornění

### V jedné odečtové síti lze použít pouze jednotky, jejichž první čtyři číslice z RF MAC adresy jsou shodné (viz Chyba: zdroj odkazu nenalezen, Chyba: zdroj odkazu nenalezen).

Jednotky s různým úvodním čtyřčíslím se nepropojí do jedné odečtové sítě ani při shodném nastavení DIP přepínače. Více informací naleznete v kapitole 6.2. Konfigurace více překrývajících se odečtových sítí.

#### Návod k instalaci, servisu a obsluze

### 6.2. Konfigurace více překrývajících se odečtových sítí

Zvláště v sídlištní zástavbě může dojít k tomu, že je potřeba nainstalovat více odečtových sítí v blízkých

domech, nebo dokonce v jednom domě. Tato kapitola popisuje pouze instalaci více odečtových sítí jednoho rozúčtovatele se stejným počátečním čtyřčíslím RF MAC adresy (viz kapitola 6.1. RF MAC adresa odečtové sítě). Instalace více sítí různých rozúčtovatelů nevyžaduje další nastavování (viz Chyba: zdroj odkazu nenalezen).

Aby nedošlo k připojení sběrných jednotek A do jiné odečtové sítě (tedy k jiné řídicí jednotce B), je zapotřebí tyto sítě odlišit.

Odlišení odečtových sítí se provádí DIP přepínačem na rádiovém modulu RFCC1101 (viz Ilustrace 5: Schéma rádiového modulu RFCC1101 a Chyba: zdroj odkazu nenalezen). Z výroby jsou DIP přepínače na všech jednotkách standardně nastaveny do polohy OFF-OFF-OFF-OFF (resp. 0-0-0).

Při instalaci první odečtové sítě je možné ponechat DIP přepínač v přednastavené poloze. Při instalaci další odečtové sítě je nutné

Ilustrace 13: Detail DIP přepínače

na DIP přepínač na řídicí jednotce B i sběrných jednotkách A nastavit jinou kombinaci. K dispozici je 15 kombinací, kombinace ON-ON-ON (resp. 1-1-1-1) je vyhrazena pro potřeby výrobce.

#### Upozornění!

Kombinace DIP přepínače ON-ON-ON je určena pouze pro testovací účely výrobce. V normálním provozu se nesmí používat. Takto nastavené jednotky nebudou funkční.

Situace zobrazená na Chyba: zdroj odkazu nenalezen je pouze ilustrativní. V praxi nemá dosah rádiových zařízení, zvláště pak v zástavbě, kruhový tvar (viz kapitola 4. Šíření rádiových vln).

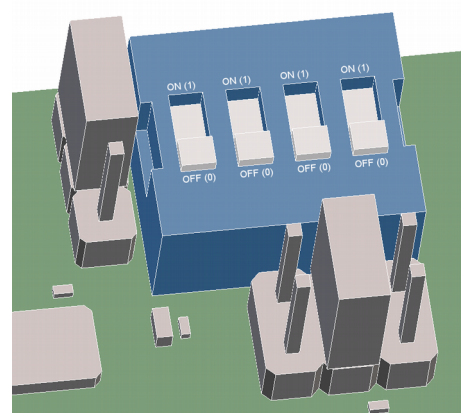

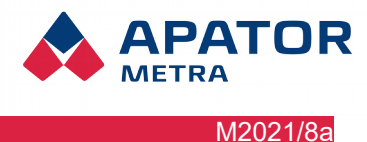

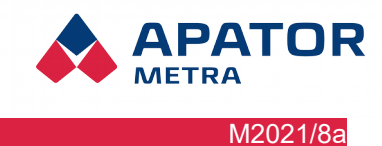

Návod k instalaci, servisu a obsluze

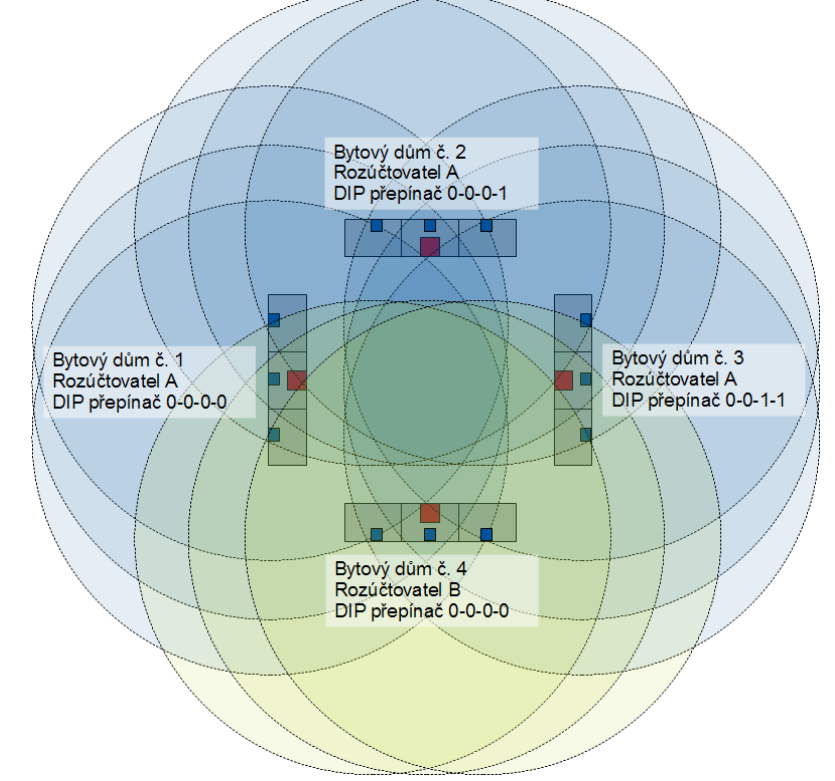

1. Ilustrace 14: Překrývající se sítě dvou rozúčtovatelů

# Upozornění!

Pokud dojde ke spuštění dvou odečtových sítí se stejným úvodním čtyřčíslím RF MAC adresy a stejnou konfigurací přepínačů DIP, nově instalovaná síť nebude fungovat. Po změně konfigurace DIP přepínače bude potřeba restartovat jednotky B obou sítí.

#### Návod k instalaci, servisu a obsluze

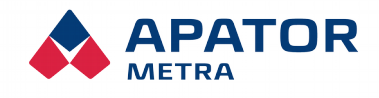

M2021/8a

# 7. AKTUALIZACE FIRMWARE ZAŘÍZENÍ

### 7.1. FIRMWARE RÁDIOVÉHO MODULU

Firmware je programové vybavení specifické pro dané zařízení a je integrální součástí elektronického zařízení (zde tedy systému centrálních odečtů CRS 40). Firmware je naprogramován do vnitřní paměti procesoru rádiového modulu RFCC1101 a je de facto součástí hardware.

V některých případech je vhodné firmware aktualizovat. Může jít např. o přidání možnosti odečítání dalších zařízení nebo změnu komunikačního protokolu v rámci odečtové sítě.

# Upozornění!

Aktualizaci firmware smí provádět pouze pracovník proškolený výrobcem a vybavený specializovaným programátorem. Popis aktualizace firmware je dostupný proškoleným pracovníkům jako samostatný návod. Výpadek napájení během aktualizace firmware může zařízení poškodit – doporučujeme proto použít notebook nebo počítač vybavený záložním zdrojem napájení.

Úpravy neschválené výrobcem mohou být důvodem pro zrušení záruky.

### 7.1.1. Kontrola/zobrazení verze firmware rádiového modulu

Aktuální verze firmware použitého v rádiovém modulu je zobrazena v patičce ...

APATOR METRA s.r.o.

Scanner: 4.5.0; RF: B FW232

crs@metra-su.cz

Pozn.: Změny spočívající např. v interpretaci odečítaných dat apod. nevyžadují změnu firmware. Tyto změny jsou realizovány pomocí aktualizačních souborů, které je možné nahrát do řídicí jednotky B přes Internet, viz kapitola 10.5. Nastavení parametrů systému.

# 7.2. Update/upgrade software jednotky B

Aktualizace vnitřního software jednotky B (např. změny v interpretaci odečítaných dat, přidávání nových nových funkcí do systému) je realizována pomocí aktualizačních souborů dodávaných výrobcem. Kontrola a instalace aktualizačních souborů probíhá vždy po uzavření odečtů.

Jednotky B připojené do Internetu si aktualizační soubory stahují automaticky ze serveru výrobce, popřípadě lze upgrade software provádět ručně přes webové rozhraní jednotky (viz kapitola 10.5. Nastavení parametrů systému).

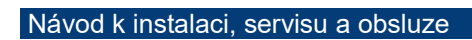

v

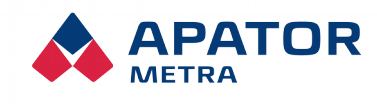

M2021/8a

| 8. Rešení nejběžnějších servisních problémů s odečtovou sítí         |                                                                                            |                                                                                                    |  |  |  |  |  |
|----------------------------------------------------------------------|--------------------------------------------------------------------------------------------|----------------------------------------------------------------------------------------------------|--|--|--|--|--|
| Popis problému                                                       | Indikace problému                                                                          | Doporučené řešení                                                                                                    |  |  |  |  |  |
|                                                                      |                                                                                            | Zkontrolujte, že jednotka B pracuje.                                                                                                    |  |  |  |  |  |
|                                                                      |                                                                                            | Sběrná jednotka A je příliš vzdálena od řídicí jednotky<br>nebo je mezi nimi překážka neprostupná pro rádiov<br>vlny 868 MHz. <i>Umístěte sběrnou jednotku A blíž<br/>k řídicí jednotce B.</i>                                                                                                    |  |  |  |  |  |
| Sběrná jednotka<br>A nemůže navázat                                  | Červená indikační dioda<br>na rádiovém modulu                                              | Zkontrolujte, že přepínač DIP na jednotce A i B má<br>nastavenu stejnou konfiguraci. V případě rozdílného<br>nastavení nastavte přepínač DIP na stejnou<br>konfiguraci. Více informací viz kapitola 6.2.<br>Konfigurace více překrývajících se odečtových sítí.                                                                                                    |  |  |  |  |  |
| rádiové spojení s řídicí<br>jednotkou B                              | sběrné jednotky A svítí<br>i po restartu jednotky                                          | Zkontrolujte, že na jednotce A ani B není přepínač DIP<br>nastaven do polohy ON na všech přepínačích. Tato<br>konfigurace je vyhrazena pro testovací režim a nesmí<br>být v provozu používána. <b>Pokud je přepínač DIP</b><br><b>nastaven do polohy ON-ON-ON, změňte</b><br><b>nastavení přepínačů.</b> Více informací viz kapitola 6.2.<br>Konfigurace více překrývajících se odečtových sítí. |  |  |  |  |  |
|                                                                      |                                                                                            | Zkuste nejdříve jednotku B a poté jednotku A restartovat tlačítkem RESET na desce rádiové části (viz str. 9 – Ilustrace 5: Schéma rádiového modulu RFCC1101).                                                                                                    |  |  |  |  |  |
| Spoioní oběrné                                                       | Na jednotce A<br>nepravidelně bliká<br>červená indikační dioda                             | Spojení se rozpadá, pokud jsou jednotky na hranici<br>svých možností (příliš daleko nebo blízko). Způsob<br>řešení viz výše. <i>Umístěte jednotku A do menší, resp.</i><br>větší vzdálenosti od řídicí jednotky B.                                                                                                    |  |  |  |  |  |
| Spojení sběrné<br>jednotky A a řídicí<br>jednotky B se rozpadá       | Na jednotce A<br>pravidelně bliká červená<br>indikační dioda                               | Napájení jednotky není dostatečné. Důvodem mohou<br>být slabé baterie nebo porucha zdroje, kdy dojde<br>ke spuštění jednotky, ale při pokusu o vysílání je<br>jednotka restartována vinou nedostatečného napájení.<br><i>Vyměňte baterie nebo ověřte napájení z elektrické</i><br><i>sítě.</i>                                                                                                   |  |  |  |  |  |
| Sběrná jednotka A<br>nebo řídicí jednotka B<br>nefunguje             | Obě indikační diody<br>na rádiové části jsou<br>i po restartu nebo<br>odpojení a připojení | Nefunkční napájení. Pokud používáte pro napájení<br>baterie, napětí musí dosahovat minimálně 2,2 V.<br>Vyměňte baterie nebo ověřte napájení z elektrické<br>sítě.                                                                                                    |  |  |  |  |  |
| 0,1                                                                  | zdroje napajeni stale<br>zhaslé.                                                           | Došlo k poruše jednotky. <b>Zašlete ji výrobci k opravě.</b>                                                                                                    |  |  |  |  |  |
| Řídicí jednotka B<br>neobsahuje žádná data<br>z odečítaných jednotek | Na hlavní stránce<br>odečtové sítě nejsou<br>žádná data                                    | Ověřte, že na sběrných jednotkách A nesvítí červena<br>indikační dioda (jednotky jsou tedy spojeny) a blika<br>v nepravidelných intervalech řádu minut zelená dioda<br>indikující sběr dat. Pokud jednotka A nepřijímá žádna<br>data, na jednotce B se žádná nezobrazí.                                                                                                    |  |  |  |  |  |
|                                                                      |                                                                                            | Ověřte, že nedošlo k připojení sběrné jednotky A do jiné odečtové sítě (viz výše – nastavení DIP přepínače).                                                                                                    |  |  |  |  |  |

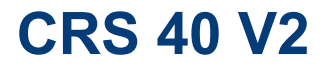

Návod k instalaci, servisu a obsluze

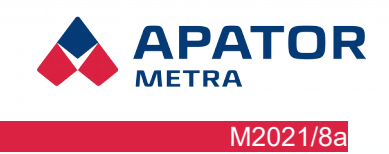

# UŽIVATELSKÁ ČÁST

### Návod k instalaci, servisu a obsluze

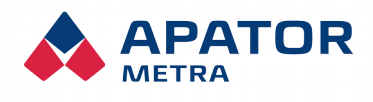

# 9. PŘIPOJENÍ K ODEČTOVÉ SÍTI

Pro vzdálenou práci (tedy např. z počítače ve Vaší kanceláři) se systémem centrálních odečtů CRS 40 je potřeba se připojit do takzvané virtuální privátní sítě, která umožňuje přístup k odečtové síti. Virtuální privátní síť (zkratka VPN, anglicky virtual private network) je v informatice prostředek k propojení několika zařízení prostřednictvím veřejné (nedůvěryhodné) počítačové sítě, tedy Internetu. Připojená zařízení tak mezi sebou mohou komunikovat, jako kdyby byla propojena v rámci jediné uzavřené privátní (a tedy důvěryhodné) sítě. Při navazování spojení je totožnost obou stran ověřována pomocí digitálních certifikátů, dojde k autentizaci, veškerá komunikace je šifrována, a proto můžeme takové propojení považovat za bezpečné.

Pro účely propojení Vašeho počítače s odečtovou sítí je využívána virtuální privátní síť. Na počítači, ze kterého se budete k odečtové síti připojovat, je proto potřeba nastavit připojení do této VPN. Vzdálený přístup je možný jak z operačních systémů Microsoft Windows 7 a novější, tak z operačních systémů Linux, Mac OS firmy Apple nebo Android. V dalším textu je popsána instalace na Microsoft Windows pro PC a mobilní zařízení. Zprovoznění na operačních systémech Linux a Mac OS není v tomto manuálu - (pro postup instalace na těchto operačních systémech kontaktujte zaměstnance firmy Apator Metra s. r. o.).

Vlastní připojení na odečtovou síť již potom probíhá přes libovolný webový prohlížeč (např. Mozilla Firefox, Internet Explorer, Google Chrome, apod.).

# 9.1. STRUKTURA VPN SÍTĚ

Jak již bylo řečeno, jedná se o virtuální privátní síť. Tato síť se z vnějšku jeví jako izolovaná síť, kam nemají ostatní přístup bez znalosti přihlašovacího jména a hesla.

Systém centrálních odečtů CRS 40 je nastaven tak, že IP adresa (číslo identifikující zařízení v rámci počítačové sítě) je definována jako **10.Z1.Z2.X**. Prví skupina číslic (**10**) je neměnná, druhé dvě skupiny číslic (**Z1.Z2**) jsou určeny výrobcem a jejich konkrétní kombinace (např. 124.201) je určena pouze pro jednoho zákazníka. Rozsah **X** je rozdělen podle následujícího klíče:

| 0,1    | rezervován                                           |
|--------|------------------------------------------------------|
| 2-20   | počítače                                             |
| 21-254 | odečtové sítě (reprezentované řídicími jednotkami B) |
| 255    | rezervován                                           |

IP adresu řídicí jednotky B (a tedy celé odečtové sítě) zjistíte z identifikačního štítku (viz Chyba: zdroj odkazu nenalezen). Adresa je určena výrobcem, je jedinečná pro každou vyrobenou jednotku B a nelze ji měnit.

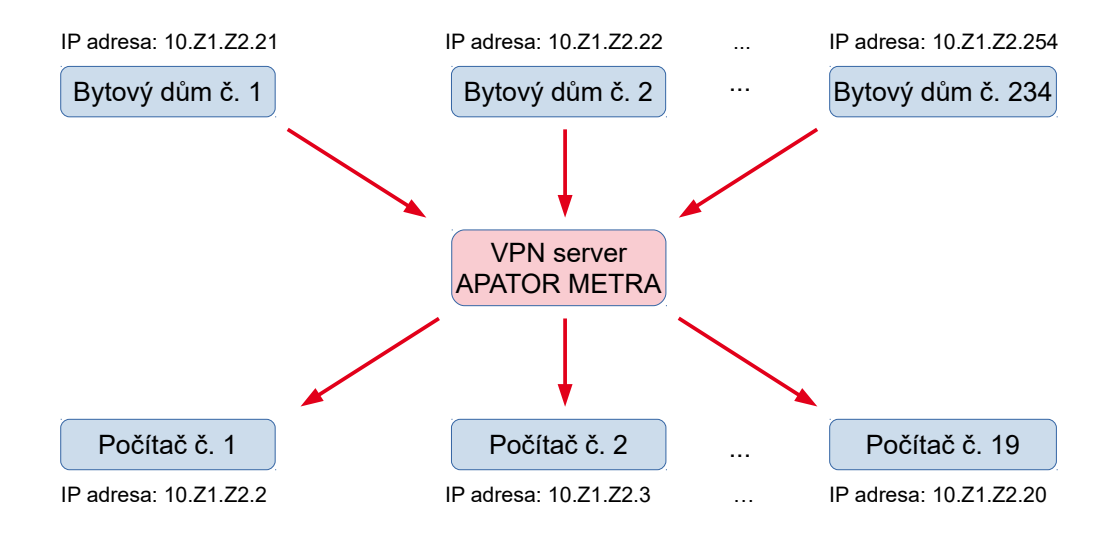

### llustrace 9: Struktura VPN sítě

Počet zařízení, která mohou být do jedné sítě současně připojena, je z technických důvodů omezen na 253. To znamená maximálně 234 řídicích jednotek B (reprezentující odečtové sítě) a nejvýše 19 počítačů, ze kterých se k odečtovým sítím připojujete.

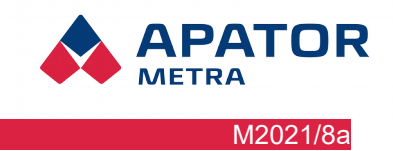

# 9.2. MOŽNOSTI PŘIPOJENÍ NA VPN

# 9.2.1. Připojení přes PC

# Vestavěný klient Microsoft Windows

Tato možnost využívá vestavěný klient VPN. Postup je ověřen na Windows 7 i na Windows 10.

# Postup nastavení:

1. Otevřít "Centrum síťových připojení a sdílení", kterou naleznete v "Ovládacích panelech".

|                                                                                                 |                                                                                                    |                |                           | _ |
|-------------------------------------------------------------------------------------------------|----------------------------------------------------------------------------------------------------|----------------|---------------------------|---|
| 🕞 🕞 🗢 👯 🕨 Ovládací panely                                                                       | <ul> <li>Všechny položky Ovládacích panelů</li> <li>Centrum síťových připojení a sdílení</li> </ul>                                                                                                    | <b>-</b> ↓     | Prohledat Ovládací panely | P |
| Hlavní ovládací panel                                                                           | Prohlédněte si základní informace o síti a nastavte připojení.                                                                                                    |                |                           | 0 |
| Spravovat bezdrátové sítě<br>Změnit nastavení adaptéru<br>Změnit pokročilé nastavení<br>sdílení | NBA205KOR     Několik sítí     Internet       (Tento počítač)     Připojit nebo or                                                                                                    | mapu<br>dpojit |                           |   |
|                                                                                                 | metra-spk.local     Druh přístupu:     Internet       Doménová síť     Připojení:     & Připojení k místní síti                                                                                                   |                |                           |   |
|                                                                                                 | Neznámá síť         Druh pristupu:         Pripojení k Internetu ner dispozici           Veřejná síť         Připojení:         Øř VPN - VPN Client                                                               | ni k           |                           |   |
|                                                                                                 | Změnit nastavení práce v síti<br>Nastavit nové připojení nebo síť<br>Umožňuje nastavit bezdrátové, širokopásmové, vytáčené připojení, připojení adhoc nebo přip<br>VPN, nebo nastavit směrovač či přístupový bod. | ojení          |                           |   |
| Viz také                                                                                        | Připojit k síti<br>Umožňuje se připojit nebo znovu připojit k bezdrátovému, drátovému, telefonickému připojen<br>připojení VPN.                                                                                   | ní či          |                           |   |
| Brána Windows Firewall<br>Domácí skupina<br>Intel® PROSet/Wireless                              | Zvolit možnosti domácí skupiny a sdílení<br>Umožňuje získat přístup k souborům a tiskárnám nacházejícím se v jiných síťových počítačích i<br>změnit nastavení sdílení.                                            | nebo           |                           |   |
| Lenovo - Internet Connection<br>Možnosti Internetu                                              | Odstranit potíže<br>Umožňuje diagnostikovat a opravit potíže v síti nebo získat informace o řešení potíží.                                                                                                    |                |                           |   |

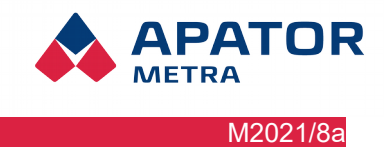

12

# Návod k instalaci, servisu a obsluze

2. Klikněte na ikonu "Nastavit nové připojení nebo síť. V možnostech připojení následně označte "Připojit k firemní síti" a potvrďte tlačítkem "Další".

| 🕞 🐲 Nastavit připojení nebo síť                                                                                 |
|----------------------------------------------------------------------------------------------------|
| Zvolte možnost připojení.                                                                                       |
| Připojit k Internetu<br>Nastaví bezdrátové, širokopásmové nebo telefonické připojení k Internetu.               |
| Nastavit novou síť<br>Nakonfigurovat nový směrovač nebo přístupový bod                                          |
| Ručně připojit k bezdrátové síti<br>Připojení ke skryté síti nebo vytvoření nového bezdrátového profilu         |
| Připojit k firemní síti<br>Nastaví telefonické připojení nebo připojení virtuální privátní sítě k firemní síti. |
| Nastavit telefonické připojení<br>Připojí počítač k Internetu prostřednictvím telefonického připojení.          |
| Další Storno                                                                                                    |

- 3. Pokud se zobrazí možnost použití stávajícího připojení, pak vyberte možnost "Ne, vytvořit nové připojení" a pokračujte tlačítkem "Další".
- 4. Vyberte možnost "Použít moje připojení k internetu (VPN)".

| 🚱 🕪 Připojit k firemní síti                                                                |        |
|--------------------------------------------------------------------------------------------|--------|
| Jak se chcete připojit?                                                                    |        |
| Použít moje připojení k Internetu (VPN)<br>Připojit se pomocí připojení VPN přes Internet. |        |
| 🔍 — 🎱 — 🕪                                                                                  |        |
| Vytočit přímo<br>Připojit přímo k telefonnímu číslu bez přechodu do Internetu.             |        |
|                                                                                            |        |
| <u>Co je připojení VPN?</u>                                                                |        |
|                                                                                            | Storno |

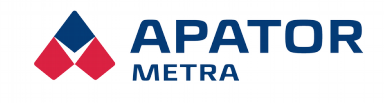

M2021/8a

Návod k instalaci, servisu a obsluze

5. Do pole "Internetová adresa" zadejte adresu VPN serveru pro CRS "crs.metra-su.cz", do pole "Název cíle" napište Vaše pojmenování VPN sítě (Vaši identifikaci). Na windows 10 zvolte tlačítko "Vytvořit", na Windows 7 zatrhněte možnost "Nepřipojovat nyní; pouze nastavit …" a pokračujte tlačítkem "Další".

| 🚱 <b>J</b> Připojit k firemní                                                           | síti                        |  |  |  |  |
|-----------------------------------------------------------------------------------------|-----------------------------|--|--|--|--|
| Zadejte interneto                                                                       | ovou adresu pro připojení k |  |  |  |  |
| Tuto adresu vám můž                                                                     | e sdělit správce sítě.      |  |  |  |  |
| Internetová adresa:                                                                     | crs.metra-su.cz             |  |  |  |  |
| Název cíle:                                                                             | Připojení k síti VPN        |  |  |  |  |
|                                                                                         |                             |  |  |  |  |
| 🔲 Použít čipovou                                                                        | kartu                       |  |  |  |  |
| 🌍 📃 Umožnit ostati                                                                      | ním používat toto připojení |  |  |  |  |
| Tato možnost dovolí použít toto připojení každému, kdo má přístup k tomuto<br>počítači. |                             |  |  |  |  |
| Nepřipojovat nyní; pouze nastavit, aby bylo možné se připojit později                   |                             |  |  |  |  |
|                                                                                         |                             |  |  |  |  |
|                                                                                         | Další Storno                |  |  |  |  |

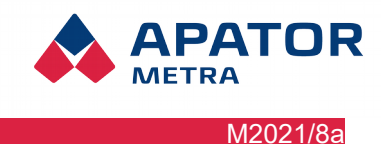

# Návod k instalaci, servisu a obsluze

6. V dialogovém okně "Centrum síťových připojení a sdílení" přejděte na "Změnit nastavení adaptéru".

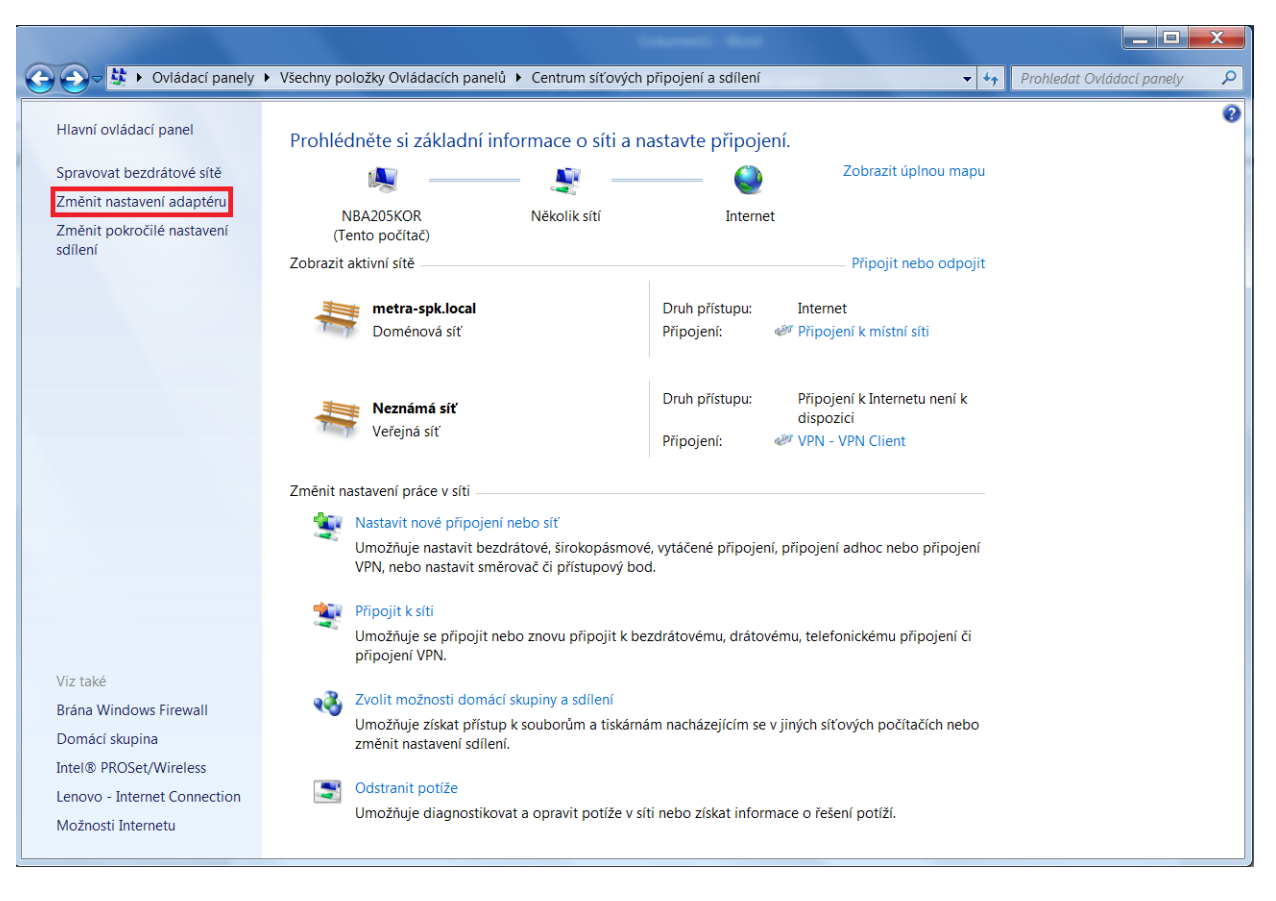

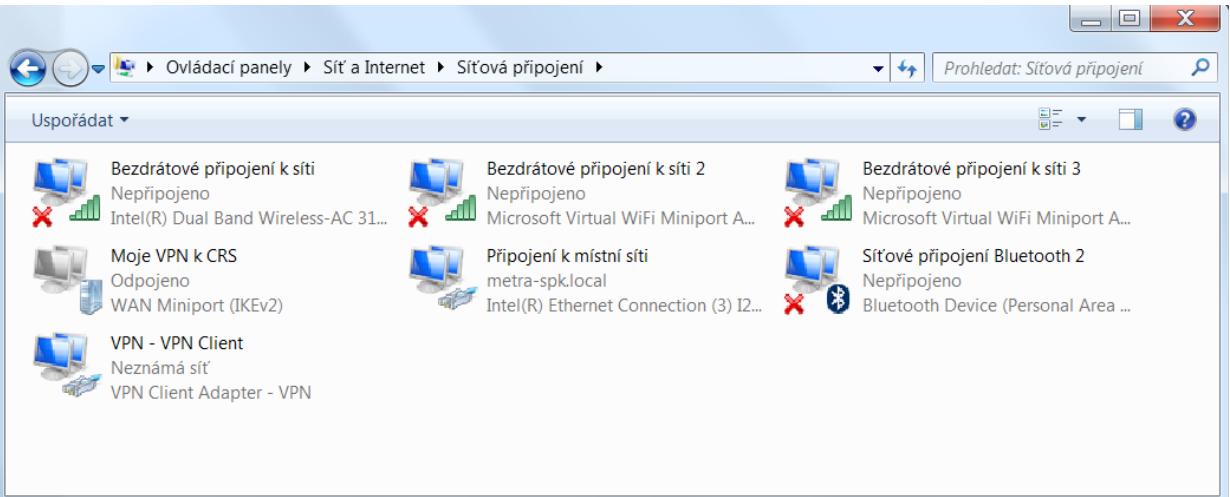

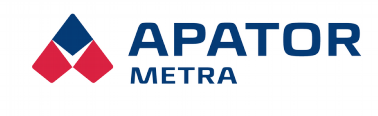

M2021/8a

# Návod k instalaci, servisu a obsluze

7. Vyberte adaptér s názvem, který jste zadali při vytváření VPN a přes pravé tlačítko vyberte "Vlastnosti".

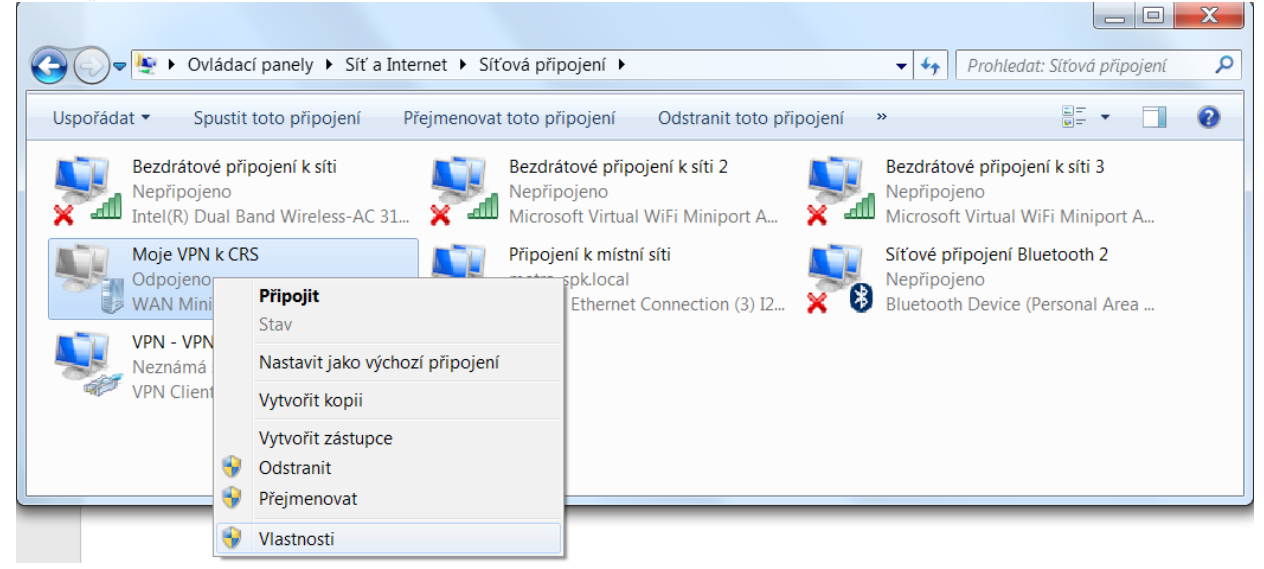

8. Na kartě "Zabezpečení" vyberte "Typ sítě VPN" "Protokol L2TP/IPSec…" a v "Upřesnit nastavení" zadejte klíč, který Vám sdělí zaměstnanci firmy Apator Metra s.r.o. a potvrďte tlačítkem OK.

| C Vládací panely >                                                                                                    | Moje VPN k CRS - vlastnosti<br>Obecné Možnosti Zabezpečení Sítě Sdílení<br>Typ sítě VPN:<br>Protokol L2TP/IPsec (Layer 2 Tunneling Protocol with IPsec)<br>Upřesnit nastavení<br>Šifrování dat |                                                                                                    |
|----------------------------------------------------------------------------------------------------|----------------------------------------------------------------------------------------------------|----------------------------------------------------------------------------------------------------|
| Uspořádat  Spustit toto připojek Bezdrátové připojení k síti Nepřipojeno Intel(R) Dual Band Wireless Moje VPN k CRS Odpojeno WAN Miniport (IKEv2) VPN - VPN Client Neznámá síť VPN Client Adapter - VPN | Upřesnit vlastnosti                                                                                                    | itové připojení k síti 3         pojeno         soft Virtual WiFi Miniport A         é připojení Bluetooth 2         pojeno         both Device (Personal Area |

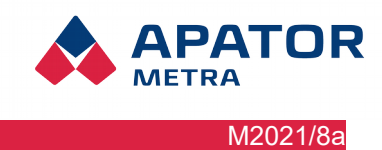

# Návod k instalaci, servisu a obsluze

9. Na kartě "Sítě" zrušte zaškrtnutí u položky "Protokol IP verze 6" a na položce "Protokol IP verze 4" zvolte vlastnosti.

| Protokol IP verze 4 (TCP/IPv4) – vlastnosti                                                                                                    |           |  |  |  |  |  |
|----------------------------------------------------------------------------------------------------|-----------|--|--|--|--|--|
| Obecné                                                                                                    |           |  |  |  |  |  |
| Podporuje-li síť automatickou konfiguraci IP, je možné získat nastavení<br>protokolu IP automaticky. V opačném případě vám správné nastavení<br>poradí správce sítě. |           |  |  |  |  |  |
| Získat IP adresu ze serveru DHCP automa                                                                                                    | aticky    |  |  |  |  |  |
| Použít následující IP adresu:                                                                                                    |           |  |  |  |  |  |
| IP adresa:                                                                                                    |           |  |  |  |  |  |
| Získat adresu serveru DNS automaticky                                                                                                    |           |  |  |  |  |  |
| Použít následující adresy serverů DNS:                                                                                                    |           |  |  |  |  |  |
| Upřednostňovaný server DNS:                                                                                                    |           |  |  |  |  |  |
| Alternativní server DNS:                                                                                                    |           |  |  |  |  |  |
|                                                                                                    | Upřesnit  |  |  |  |  |  |
|                                                                                                    |           |  |  |  |  |  |
|                                                                                                    |           |  |  |  |  |  |
|                                                                                                    |           |  |  |  |  |  |
|                                                                                                    | OK Storno |  |  |  |  |  |

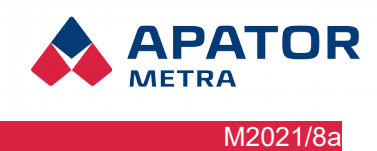

# Návod k instalaci, servisu a obsluze

10. Pod tlačítkem "Upřesnit" zrušte zaškrtnutí "Použít výchozí bránu vzdálené sítě".

| Jpřesnit nastavení TCP/IP                                                                                                    |
|----------------------------------------------------------------------------------------------------|
| Nastavení protokolu IP DNS WINS                                                                                                    |
| Následující volba bude uplatněna při současném připojení k místní i<br>vzdálené síti. Data, která nelze doručit v místní síti, budou odeslána do<br>vzdálené sítě. |
| Používat výchozí bránu vzdálené sítě<br>Zakázat přidání trasy založené na třídě                                                                                    |
| V Automatická metrika                                                                                                    |
| Metrika rozhraní:                                                                                                    |
|                                                                                                    |
|                                                                                                    |
|                                                                                                    |
|                                                                                                    |
|                                                                                                    |
|                                                                                                    |
| OK Storno                                                                                                    |

- 11. Vše potvrďte stisknutím tlačítka "OK".
- 12. Nyní se můžete připojit.

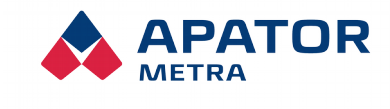

M2021/8a

# Návod k instalaci, servisu a obsluze

# SoftEther Client Manager

Pro instalaci VPN klienta je třeba si stáhnout odpovídající instalační soubor z adresy <u>http://www.softether-download.com/en.aspx?product=softether</u>.

# Po stažení můžete nainstalovat – tiskněte tlačítko Další, následně na třetí stránce zatrhněte souhlas s licencí).

# Základní nastavení VPN Klienta

1. Spusťte program SoftEther Client Manager.

| Connect Edit View Virtual Adapte | er Smart Card     | Tools Help      |                        |             |      |
|----------------------------------|-------------------|-----------------|------------------------|-------------|------|
| VPN Connection Setting Name      | Status            | VPN Server Ho   | stname                 | Virtual Hub | Virt |
| SAdd VPN Connection              |                   |                 |                        |             |      |
| <b>₩</b> Návod                   | Connected         | 192.168.150.7 ( | Direct TCP/IP Connecti | ApatorMetra | VPI  |
| Virtual Network Adaptor Namo     |                   | Status          | MAC Address            |             | Vor  |
| virtual Network Adapter Name     |                   | Status          | MAC Address            |             | ver  |
| VPN Client Adapter - VPN         |                   | Enabled         | 00-AC-0C-BA-           | D1-52       | 4.19 |
| •                                | III               |                 |                        |             | Þ    |
| SoftEther VPN Client Manager     | Gal 1 VPN Session | IS              | SoftEther VPN Client   | Build 9608  |      |

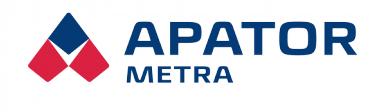

# Návod k instalaci, servisu a obsluze

M2021/8a

2. V dolní části okna klikněte pravým tlačítkem a zvolte New Virtual Network Adapter a zadejte jméno virtuální síťové karty např VPN.

| Connect Edit View Virtual Adapter | Smart Card | Tools Help           |                    |             |      |
|-----------------------------------|------------|----------------------|--------------------|-------------|------|
| VPN Connection Setting Name       | Status     | VPN Server Hostname  |                    | Virtual Hub | Virt |
| 🗟 Add VPN Connection              |            |                      |                    |             |      |
| ₩ Návod                           | Connected  | 192.168.150.7 (Dire  | ct TCP/IP Connecti | ApatorMetra | 19V  |
|                                   |            |                      |                    |             |      |
|                                   |            |                      |                    |             |      |
|                                   |            |                      |                    |             |      |
|                                   |            |                      |                    |             |      |
|                                   |            |                      |                    |             |      |
|                                   |            |                      |                    |             |      |
|                                   |            |                      |                    |             |      |
|                                   |            |                      |                    |             |      |
| •                                 | 111        |                      |                    |             | •    |
| Virtual Network Adapter Name      |            | Status               | MAC Address        |             | Ver  |
| 💷 VPN Client Adapter - VPN        |            | Enabled              | 00-AC-0C-BA-       | D1-52       | 4.19 |
|                                   |            |                      |                    |             |      |
|                                   |            |                      |                    |             |      |
|                                   |            |                      |                    |             |      |
|                                   | New V      | irtual Network Ada   | pter               |             |      |
|                                   | Enable     | Virtual Network Ada  | apter              |             |      |
| •                                 | Disable    | e Virtual Network Ad | apter              |             | •    |

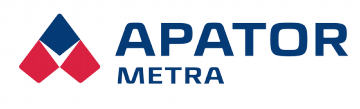

# Návod k instalaci, servisu a obsluze

M2021/8a

# 3. V horní části klikněte na možnosti Add VPN Connection

| Please configure the VPN Connection Setting for VPN Server.                                                       | Virtual Network Adapter to Use:                                                             |
|----------------------------------------------------------------------------------------------------|---------------------------------------------------------------------------------------------|
|                                                                                                    | 🖙 VPN Client Adapter - VPN                                                                  |
| Setting Name: New VPN Connection                                                                                  |                                                                                             |
| Destination VPN Server:                                                                                           |                                                                                             |
| Specify the host name or IP address, and the port<br>number and the Virtual Hub on the destination VPN<br>Server. | ▲ []]                                                                                       |
| Host Name:                                                                                                    |                                                                                             |
| Port Number: 443   Disable NAT-T                                                                                  | User Authentication Setting:                                                                |
| Virtual Hub Name:                                                                                                 | Set the user authentication information that is required when connecting to the VPN Server. |
| Prove Comune on Delay                                                                                             | Auth Type: Standard Password Authentication                                                 |
| Proxy server as Kelay:                                                                                            | User Name:                                                                                  |
| Import IF Draw Server Settings                                                                                    | Dassword                                                                                    |
|                                                                                                    | You can change the user's password on the VPN Server                                        |
| Proxy Type: Direct TCP/IP Connection (No Proxy)                                                                   |                                                                                             |
| Connect via SOCKS Proxy Server                                                                                    | Change Password                                                                             |
| Proxy Server Setting                                                                                              | Advanced Setting of Communication:                                                          |
|                                                                                                    | Reconnects Automatically After Disconnected                                                 |
| Server Certificate Verification Option:                                                                           | Reconnect Count: times                                                                      |
| Always Verify Server Certificate                                                                                  | Reconnect Interval: 15 seconds                                                              |
| Manage Trusted CA Certificate List                                                                                | ☑ Infinite Reconnects (Keep VPN Always Online)                                              |
| Specify Individual Cert Show Individual Cert                                                                      | Do not use TLS 1.0 Advanced Settings                                                        |
| Hide Status and Errors Screens                                                                                    | Screens OK Cancel                                                                           |

Vyplňte: Setting name (nějaký název připojení), Host name (crs.metra-su.cz), Virtual Hub Name (vepište jméno Hubu, které Vám sdělí zaměstnanci firmy Apator Metra s. r. o.), User Name a Password (tyto údaje dostanete od našeho pracovníka) a potvrďte tlačítkem OK.

# Připojit se můžete několika způsoby:

1. Kliknout pravým tlačítkem na řádek v manažerovi a zvolit connect.

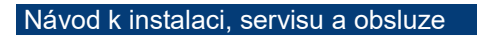

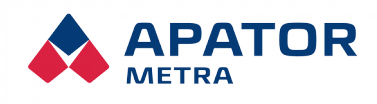

M2021/8a

| Connect Edit View Virtual Adapt | er Smart Card | Tools Help                    |                       |             |      |
|---------------------------------|---------------|-------------------------------|-----------------------|-------------|------|
| VPN Connection Setting Name     | Status        | VPN Server Hostname Virtual H |                       |             | Virt |
| 🗐 Add VPN Connection            |               |                               |                       |             |      |
| 🚱 Návod                         | Connected     | 192.168.1                     | Connect               |             | VPN  |
|                                 |               | -                             | View Status           |             |      |
|                                 |               |                               | Disconnect            |             |      |
|                                 |               |                               | Disconnect All        |             |      |
|                                 |               |                               | Recent VPN Servers    | ÷           |      |
|                                 |               |                               | New VPN Connection    | Setting     |      |
|                                 |               |                               | Сору                  |             |      |
|                                 |               |                               | Create VPN Connection | on Shortcut |      |
| •                               | 111           |                               | Export VPN Connection | on Setting  | •    |
| Virtual Network Adapter Name    |               | Status                        | Import VPN Connection | on Setting  | Ver  |
| 🛤 VPN Client Adapter - VPN      |               | Enabl                         | Set as Startup Connec | tion        | 4.19 |
|                                 |               |                               | Remove Startup Conn   | ection      |      |
|                                 |               |                               | Rename                |             |      |
|                                 |               |                               | Delete                |             |      |
|                                 |               |                               | Properties            |             |      |
| •                               | 111           |                               |                       |             | -    |

2. V dolní liště vpravo rozklikněte šipku pro zobrazení skytých ikon, následně klikněte na ikonu manažera pravým tlačítkem myší a zvolte variantu Start VPN Connection – vyberte požadované připojení. Takovéto připojení ke Client Managerovi je třeba vždy po vypnutí a zapnutí počítače, z hlediska bezpečnosti je doporučené se připojovat pouze tehdy, když je potřeba.

|                             |                                    |                     | Close this menu                                                                           |
|-----------------------------|------------------------------------|---------------------|-------------------------------------------------------------------------------------------|
|                             |                                    |                     | New VPN Connection Setting                                                                |
| Návod - 192.168.150.7 (Dire | ect TCP/IP Connection) [ApatorMetr | a]                  | Start VPN Connection                                                                      |
|                             |                                    |                     | Recent VPN Servers                                                                        |
|                             |                                    |                     | Network Traffic Speed Test Tool<br>Show Network Device Status<br>About VPN Client Manager |
|                             |                                    |                     | Change Operation Mode                                                                     |
|                             |                                    | <ul><li>✓</li></ul> | Show Icons on Task Tray                                                                   |
|                             |                                    |                     | Close VPN Client Manager<br>Exit VPN Client Manager Program                               |
|                             |                                    |                     | Přizpůsobit                                                                               |
|                             |                                    |                     | + 100                                                                                     |

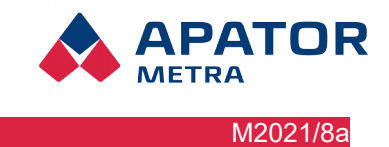

# 9.2.2. *Připojení přes mobilní zařízení* Operační systém Android

1. Otevřete Nastavení ve svém mobilním zařízení

| T-Mobi | le CZ                      | الا <b>، ا</b> 95 % <b>■</b> | 9:45 |
|--------|----------------------------|------------------------------|------|
|        | Nastavení                  |                              |      |
| *      | Bluetooth                  | Vypnuto                      | >    |
| 0      | Správa datového provozu    |                              | >    |
|        | Další                      |                              | >    |
|        |                            |                              |      |
|        | Styl domovské obrazovky    | Standardní                   | >    |
|        | Obrazovka                  |                              | >    |
|        | Zvuk                       |                              | >    |
| ¢      | Oznamovací panel a stavovy | í řádek                      | >    |
| OC.    | Uživatelé                  |                              | >    |
|        |                            |                              |      |
|        | ID otisku prstu            |                              | >    |
| 6      | Zámek obrazovky a hesla    |                              | >    |
|        | $\triangleleft$ O          |                              |      |

2. Klikněte na "Bezdrátové připojení a sítě

| T-Mobile CZ 🖻                                                 | <b>101 .11</b> 95 % <b>■</b> 9:45 |
|---------------------------------------------------------------|-----------------------------------|
| Bezdrátová připojen                                           | í a sítě                          |
| <b>Wi-Fi+</b><br>Inteligentní výběr sítě Wi-Fi nebo mobilní d | atové sítě                        |
| Mobilní síť                                                   | >                                 |
| Tethering a přenosný hotspot                                  | >                                 |
| Lokální zprávy                                                | >                                 |
|                                                               |                                   |
| Síť VPN                                                       | >                                 |
|                                                               |                                   |
|                                                               |                                   |
|                                                               |                                   |
|                                                               |                                   |
|                                                               |                                   |
|                                                               |                                   |
| $\triangleleft$ $\bigcirc$                                    |                                   |

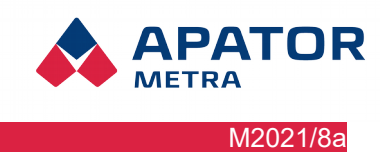

# Návod k instalaci, servisu a obsluze

 Klikněte na síť VPN a poté na ikonu "Přidat síť VPN". Vyplňte políčko "Název sítě" např. CRS 40, do typu sítě zadejte L2TP/IPSec PSK. Dále vyplňte adresu serveru a předsdílený klíč IPSec, tyto údaje Vám budou sděleny zaměstnanci firmy Apator Metra s. r. o.

| T-Mobile CZ 🖾     | <b>101 .11 </b> 95 % <b>■</b> 9:45 | T-Mobile CZ                                      |
|-------------------|------------------------------------|--------------------------------------------------|
| Síť VP            | N                                  | Upravit síť VPN                                  |
|                   |                                    | Název                                            |
|                   |                                    |                                                  |
|                   |                                    | Typ                                              |
|                   |                                    | Adresa serveru                                   |
|                   | 7                                  |                                                  |
| Žádná sítě        |                                    | Zrušit Uložit                                    |
| Zadile site       | Y TIN                              |                                                  |
|                   |                                    | Tak A V 🌵                                        |
|                   |                                    | $Q^{1}W^{2}E^{3}R^{4}T^{5}Z^{6}U^{7}I^{8}O^{9}P$ |
|                   |                                    | ASDFGHJKL                                        |
|                   |                                    |                                                  |
| Přidat síť        | VPN                                |                                                  |
|                   |                                    | ?1☺ , →                                          |
| $\triangleleft$ O |                                    | $\bigtriangledown$ O $\Box$                      |
|                   | TMahila 07 🚍 🗖                     | 104 <sup>46</sup> J. 0.0 % () 10-51              |
|                   | I-wobie 62 🔤 🖸                     |                                                  |
|                   |                                    |                                                  |
|                   |                                    |                                                  |
|                   |                                    |                                                  |
|                   |                                    |                                                  |
|                   |                                    |                                                  |
|                   |                                    | ISTI                                             |
|                   | Zrušit                             | Uložit                                           |
|                   |                                    |                                                  |
|                   |                                    | U                                                |
|                   | $q^{1} w^{2} e^{3} r^{4} t^{5} z$  | z <sup>u</sup> i <sup>°</sup> p                  |
|                   | asd fg                             | h j k l                                          |
|                   | 🛉 y x c v                          | bnm 💌                                            |
|                   | ?1☺ ,                              | . 🔁                                              |
|                   |                                    |                                                  |
|                   |                                    |                                                  |

4. Síť VPN s názvem CRS 40 byla vytvořena

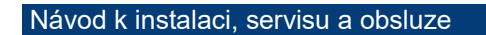

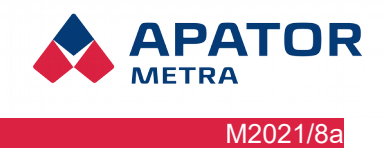

| T-Mobile CZ 🔳                                  | <b>10:54 10:54 10:54</b> |
|------------------------------------------------|--------------------------|
| Síť VPN                                        |                          |
| CRS 40<br>L2TP/IPSec VPN s předsdílenými klíči | >                        |
|                                                |                          |
|                                                |                          |
|                                                |                          |
|                                                |                          |
|                                                |                          |
|                                                |                          |
|                                                |                          |
|                                                |                          |
|                                                |                          |
|                                                |                          |
| Přidat síť VPN                                 | Nabídka                  |
| $\triangleleft$ O                              |                          |

5. Pro připojení k síti CRS 40 je třeba zadat Uživatelské jméno a heslo, tyto údaje Vám budou sděleny zaměstnanci firmy Apator Metra s. r. o.

| T-Mobile CZ 🔤 🖻 🛛 🕄 🖓 👘 10:57                                                   | T-Mobile CZ 🖻 IU 🕶 🖬 86 % 🛄 11:02  |
|---------------------------------------------------------------------------------|------------------------------------|
| Připojit k síti CRS 40                                                          | Síť VPN                            |
| Uživatelské jméno                                                               | CRS 40 >                           |
| test@ApatorMetra                                                                |                                    |
| Heslo                                                                           | Síť VPN je připojena               |
|                                                                                 |                                    |
| -                                                                               | Relace: CRS 40                     |
| Zrušit Připojit                                                                 | Odesláno: 1369 bajtů / 23          |
|                                                                                 | paketů<br>Přijato: 1892 baitů / 25 |
| Ļ                                                                               | paketů                             |
| $q^{1}$ $w^{2}$ $e^{3}$ $r^{4}$ $t^{5}$ $z^{6}$ $u^{7}$ $t^{8}$ $o^{9}$ $p^{0}$ | Zrušit Odpojit                     |
| asd fghjkl                                                                      |                                    |
| 🛧 y x c v b n m 💌                                                               |                                    |
| ?1☺ , ←                                                                         | + =                                |
| $\bigtriangledown$ O $\Box$                                                     | $\triangleleft$ O $\square$        |

6. Přes internetový prohlížeč zadejte adresu CRS, po přihlášení se dostanete do vyhodnocovacích odečtů.

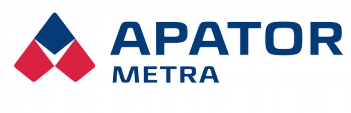

# Návod k instalaci, servisu a obsluze

| T-Mobile CZ 🔳          | <b>፤</b> [i <b>O-</b> r <sup>46</sup> ;ıl | 86 % 🔲   | 11:04 |
|------------------------|-------------------------------------------|----------|-------|
| 10.0.1.28              |                                           | 1        | :     |
| AP                     |                                           | CZ EN    | RU TR |
| Přihlášení k systému c | entrálních odečtů                         | ı CRS 40 |       |
| Přilat zapane          | hlásit<br>vtě příhlašovací údaje          |          |       |
| APATOS METRA son d     | www.v.3.6.11                              | endenden |       |
|                        |                                           |          |       |
|                        |                                           |          |       |
|                        |                                           |          |       |
|                        |                                           |          |       |
|                        |                                           |          |       |

|                                              | DR                           |                          |                        | CZ   <br>Nastave<br>Jednotk | EN    RU    TR<br>mí<br>ty A |
|----------------------------------------------|------------------------------|--------------------------|------------------------|-----------------------------|------------------------------|
| CRS 40                                       | ) - vyhodn                   | ocení ode                | ečtů : Metra           | a _Testova                  | aci_Full                     |
| av 2016-0                                    | 9-28 - 2016-09-28 Ir         | nstalace připrave        | na                     |                             |                              |
| Datum                                        | Nenalezeno /<br>Neodečteno / | Porušená<br>elektronická | Nadměrný zpětný<br>tok | Chybová hlášení<br>[.ZIP]   | Soubor TXT [.ZI              |
| 2016-10-03-0                                 | Celkem<br>0/0/103            | plomba                   | 0                      | Stábnout                    | Stábnort                     |
| 2016-10-02 0                                 | 0/0/103                      | 0                        | 0                      | Stahnout                    | Stáhnout                     |
| 2016-10-01_0                                 | 0/0/103                      | 0                        | Ő                      | Stáhnout                    | Stähnout                     |
| 2016-09-30_0                                 | 0/0/103                      | 0                        | 0                      | Stáhnout                    | Stáhnout                     |
| 2016-09-29_0                                 | 0/0/103                      | 0                        | 0                      | Stáhnout                    | Stáhnout                     |
| 2016-09-28_2                                 | 0/0/103                      | 0                        | 0                      | Stáhnout                    | Stáhnout                     |
| 2016-09-28_1                                 | 0/0/103                      | 0                        | 0                      | Stannout                    | Stábnout                     |
| 2016-09-26_1                                 | 0/0/103                      | 0                        | Ő                      | Stáhnout                    | Stáhnout                     |
| 2016-09-24_0                                 | 0/0/103                      | 0                        | 0                      | Stáhnout                    | Stáhnout                     |
| 2016-09-23_4                                 | 0/0/103                      | 0                        | 0                      | Stáhnout                    | Stáhnout                     |
| 2016-09-23_3                                 | 0/0/103                      | 0                        | 0                      | Stáhnout                    | Stáhnout                     |
| 2016-09-23_1                                 | 0/0/103                      | 0                        | 0                      | Stáhnout                    | Stáhnout                     |
| 2016-09-21_0                                 | 0/0/103                      | 0                        | 0                      | Stáhnout                    | Stáhnout                     |
| 2016-09-20_0                                 | 0/0/103                      | 0                        | 0                      | Stahnout                    | Stahnout                     |
| 2016-09-19_2                                 | 0/0/103                      | 0                        | 0                      | Stáhnout                    | Stábnout                     |
| 2016-09-17 0                                 | 0/0/103                      | 0                        | 0                      | Stábpout                    | Stábnout                     |
| 2016-09-16_12                                | 0/0/103                      | 0                        | 0                      | Stáhnout                    | Stáhnout                     |
| 2016-09-16_11                                | 0/0/103                      | 0                        | 0                      | Stáhnout                    | Stáhnout                     |
| 2016-09-07_0                                 | 0/0/103                      | 0                        | 0                      | Stáhnout                    | Stáhnout                     |
| 2016-09-06_0                                 | 0/0/103                      | 0                        | 0                      | Stáhnout                    | Stáhnout                     |
| 2016-09-05_2                                 | 0/0/103                      | 0                        | 0                      | Stähnout                    | Stähnout                     |
| 2016-09-05_1                                 | 0/0/103                      | 0                        | 0                      | Stannout                    | Stahnout                     |
| 2016-09-02_0                                 | 0/0/103                      | 0                        | 0                      | Stábnout                    | Stábnout                     |
| 2016-09-01 0                                 | 0/0/103                      | Ő                        | Ő                      | Stáhnout                    | Stáhnout                     |
| 2016-08-31_0                                 | 0/0/103                      | 0                        | ō                      | Stáhnout                    | Stáhnout                     |
| 2016-08-30_4                                 | 0/0/103                      | 0                        | 0                      | Stáhnout                    | Stáhnout                     |
| 2016-08-30_3                                 | 0/0/103                      | 0                        | 0                      | Stáhnout                    | Stáhnout                     |
| 2016-08-28_0                                 | 0/0/103                      | 0                        | 0                      | Stáhnout                    | Stáhnout                     |
| 2016-08-27_0                                 | 0/0/103                      | 0                        | 0                      | Stáhnout                    | Stáhnout                     |
| 2016-08-26_0                                 | 0/0/103                      | 0                        | 0                      | Stahnout                    | Stannout                     |
| 2016-08-25_0                                 | 0/0/103                      | 0                        | 0                      | Stannout                    | Stannout                     |
| 2016-08-24_0                                 | 0/0/103                      | 0                        | 0                      | Stábnout                    | Stábnout                     |
| 2016-08-22_0                                 | 0/0/103                      | 0                        | 0                      | Stábnout                    | Stábnout                     |
| 2016-08-21 0                                 | 0/0/103                      | 0                        | 0                      | Stáhnout                    | Stáhnout                     |
| 2016-08-20_0                                 | 0/0/103                      | 0                        | 0                      | Stähnout                    | Stáhnout                     |
| 2016-08-19_0                                 | 0/0/103                      | 0                        | 0                      | Stáhnout                    | Stáhnout                     |
| 2016-08-18_0                                 | 0/0/103                      | 0                        | 0                      | Stáhnout                    | Stáhnout                     |
| 2016-08-17_0                                 | 0/0/103                      | 0                        | 0                      | Stáhnout                    | Stáhnout                     |
| 2016-08-16_0                                 | 0/0/103                      | 0                        | 0                      | Stáhnout                    | Stáhnout                     |
| 2016-08-15_0                                 | 0/0/103                      | 0                        | 0                      | Stáhnout                    | Stáhnout                     |
| 2016-08-14_0                                 | 0/0/103                      | 0                        | 0                      | Stähnout                    | Stahnout                     |
|                                              | 0/0/103                      | 0                        | 0                      | Stannout                    | Stahnout                     |
| 2016-08-13_0                                 |                              |                          |                        | CONTRACTOR                  | 21MD00UI                     |
| 2016-08-13_0<br>2016-08-12_0<br>2016-08-11_0 | 0/0/103                      | 0                        | 0                      | Stábnout                    | Stábnout                     |

# M2021/8a

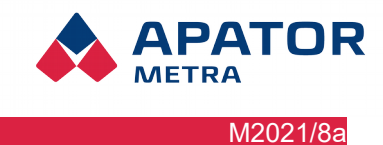

### Operační systém iOS

1. Ve svém mobilním zařízení otevřete "Nastavení" → "Obecné" → "VPN" a klikněte na "Přidat konfiguraci VPN..."

| Vodafone CZ LTE 13:56 27   | % 🔳 ) | Vodafone CZ LTE 11:44     | 38 % 🔳 )    | IN Vodafone CZ  | TE 11:45  | 37 % 🔳 , |
|----------------------------|-------|---------------------------|-------------|-----------------|-----------|----------|
| Nastavení                  |       | Kastavení Obecné          |             | <b>〈</b> Obecné | VPN       |          |
| Oznámení                   | >     | Klávesnice                | >           |                 |           |          |
| <ul><li>◄)) Zvuk</li></ul> | >     | Jazyk a oblast            | >           | Přidat konfigu  | uraci VPN |          |
| C Nerušit                  | >     | Slovník                   | >           |                 |           |          |
| Čas u obrazovky            | >     |                           |             |                 |           |          |
|                            |       | Wi-Fi synchronizace s iTu | nes >       |                 |           |          |
| Obecné                     | >     | VPN Ne                    | připojeno > |                 |           |          |
| Ovládací centrum           | >     |                           |             |                 |           |          |
| AA Zobrazení a jas         | >     | Standardy                 | >           |                 |           |          |
| 🛞 Tapeta                   | >     |                           |             |                 |           |          |
| Siri a hledání             | >     | Obnovit                   | >           |                 |           |          |
| Touch ID a kódový zámek    | >     | Vypnout                   |             |                 |           |          |
|                            | >     |                           |             |                 |           |          |

2. Na konfigurační obrazovce VPN vyplňte tyto údaje: "Typ" připojení zvolte "L2TP", jako "Popis" sítě uveďte libovolné jméno (zde "CRS 40"). Dále vyplňte pole "Server", "Účet" a "Sdílený klíč", tyto údaje Vám budou sděleny zaměstnanci firmy Apator Metra s. r. o. Přepínač "Odeslat vše" přepněte do polohy vypnuto, nastavení proxy ponechte ve výchozím stavu (vypnuto). Po kliknutí na "Hotovo" je nové VPN připojení vytvořeno.

| ••II Vodafone | e CZ LTE 12:10     | 36 % 🔳 י   | IN Vodafone CZ LTE   | 11:48 37 % 🔳 |
|---------------|--------------------|------------|----------------------|--------------|
| Zrušit        | Přidat konfiguraci | Hotovo     | <b>〈</b> Obecné      | VPN          |
|               |                    |            |                      |              |
| Тур           |                    | L2TP >     | KONFIGURACE VP       | N            |
|               |                    |            | Stav                 | Nepřipojeno  |
| Popis         | CRS 40             |            |                      |              |
| Server        | crs.metra-su.cz    |            | CRS 40<br>Není známo | (i)          |
| Účet          | metra-test         |            |                      |              |
| RSA Sec       | curlD              | $\bigcirc$ | Přidat konfigur      | aci VPN      |
| Heslo         | •••••              |            |                      |              |
| Sdílený       | klíč ●●●●●         |            |                      |              |
| Odeslat       | vše                | $\bigcirc$ |                      |              |
| PROXY         |                    |            |                      |              |
| Vypnut        | o Ručně            | Auto       |                      |              |

3. Nyní se můžete připojit k vytvořené VPN síti. Použijte přepínač na první obrazovce "Nastavení" nebo přepínač v seznamu VPN sítí.

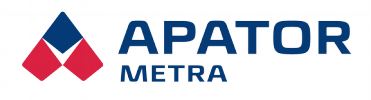

M2021/8a

# Návod k instalaci, servisu a obsluze

| odafone CZ LTE 12:12 | VPN 36 % 🔳 ) | Vodafone CZ LTE      | 12:12   | VPN 36 % 🔳 ' | Vodafone CZ LT | E 12:12    | VPN 36 % 🔳   |
|----------------------|--------------|----------------------|---------|--------------|----------------|------------|--------------|
| Nastaveni            |              | < Obecne             | VPN     |              |                | CRS 40     | Upravit      |
| Letový režim         | $\bigcirc$   | KONFIGURACE VPN      |         |              | True           |            |              |
| Wi-Fi                | Vypnuto >    | Stav                 | Připoje | eno 🌔        | Тур            |            | LZIP         |
| Bluetooth            | Vypnuto >    |                      |         |              | Server         | Crs        | .metra-su.cz |
| Mobilní data         | >            | CRS 40<br>Není známo |         | i            | Účet           |            | metra-test   |
|                      | Vupputo      |                      |         |              | Adresa         |            | 10.0.1.5     |
|                      | vypriuto     | Přidat konfigura     | ci VPN  |              | Čas připojení  |            | 0:46         |
| VPN                  |              |                      |         |              |                |            |              |
|                      |              |                      |         |              | S              | Smazat VPN |              |
| Oznámení             | >            |                      |         |              |                |            |              |
| Zvuk                 | >            |                      |         |              |                |            |              |
| Nerušit              | >            |                      |         |              |                |            |              |
| Čas u obrazovky      | >            |                      |         |              |                |            |              |

4. V internetovém prohlížeči zadejte IP adresu požadované CRS, po přihlášení se dostanete do vyhodnocovacích odečtů.

| Přihlaste se ke stránce X                                                                                                    |              |                                | 10.0                            | 1.23                   |                           |                     |  |  |
|----------------------------------------------------------------------------------------------------|--------------|--------------------------------|---------------------------------|------------------------|---------------------------|---------------------|--|--|
| APATOR         Ist (e) [           Within CRS 40 - vyhodnocení odečtů : Odectova Sit 10.0.1.2                                                                                                    |              |                                |                                 |                        |                           |                     |  |  |
|                                                                                                    | Stav 2019    | 9-10-01 - 201<br>otky zadané i | 9-10-02 Při in<br>v plánu odečt | stalaci neby<br>J.     | vly nalezeny vše          | chny                |  |  |
| and the second second se | baterie Zálo | žní baterie ne                 | ení připojená!                  |                        | _                         |                     |  |  |
|                                                                                                    | Datum        | Neodečteno /<br>Celkern        | elektronická                    | Nadměrný<br>zpětný tok | Chybová hlášení<br>["ZIP] | Soubor TO<br>[.21P] |  |  |
| Přihlaste se k 10.0.1.23                                                                                                    | 2019-10-14_2 | 31/0/31                        | 0                               | 0                      | Stáhnout                  | Stáhnou             |  |  |
|                                                                                                    | 2019-10-14_1 | 31/0/31                        | 0                               | 0                      | Stáhnout                  | Stährout            |  |  |
|                                                                                                    | 2019-10-14_0 | 31.0/31                        | 0                               | 0                      | Stáhnout                  | Stähnout            |  |  |
| Heslo bude odesláno                                                                                                    | 2019-10-13_5 | 31/0/31                        | 0                               | 0                      | Stilhrout                 | Stihtou             |  |  |
|                                                                                                    | 2019-10-13_3 | 31/0/31                        | 0                               | 0                      | Stáhnout                  | Stihnout            |  |  |
| nezašifrované                                                                                                    | 2019-10-13_2 | 31/0/31                        | 0                               | 0                      | Stáhnout                  | Stähnou             |  |  |
| nezasinovane.                                                                                                    | 2019-10-13_1 | 31/0/31                        | 0                               | 0                      | Stáhnout                  | Stáhnou             |  |  |
|                                                                                                    | 2019-10-13_0 | 31.0/31                        | 0                               | 0                      | Stahnout                  | Stilhnou            |  |  |
|                                                                                                    | 2019-10-12_5 | 31/0/31                        | 0                               | 0                      | Stannout                  | Stilling            |  |  |
|                                                                                                    | 2019-10-12 3 | 31/0/31                        | ő                               | ő                      | Stihnout                  | Stihrou             |  |  |
| Uživate                                                                                                    | 2019-10-12_2 | 31.0/31                        | 0                               | 0                      | Stáhnout                  | Stihnou             |  |  |
| 02170101                                                                                                    | 2019-10-12_1 | 31/0/31                        | 0                               | 0                      | Stáhnout                  | Stáhrou             |  |  |
|                                                                                                    | 2019-10-12_0 | 31/0/31                        | 0                               | 0                      | Stáhnout                  | Stilhnou            |  |  |
|                                                                                                    | 2019-10-11_5 | 31.0/31                        | 0                               | 0                      | Stähnout                  | Stilhrou            |  |  |
| Heslo                                                                                                    | 2019-10-11 3 | 31/0/31                        | ő                               | 0                      | Stinnout                  | Stihrou             |  |  |
| 110010                                                                                                    | 2019-10-11_2 | 31/0/31                        | 0                               | 0                      | Stáhnout                  | Stihnou             |  |  |
|                                                                                                    | 2019-10-11_1 | 31/0/31                        | 0                               | 0                      | Stáhnout                  | Stihnou             |  |  |
|                                                                                                    | 2019-10-11_0 | 31.0/31                        | 0                               | 0                      | Stilhnout                 | Stilhnou            |  |  |
| The Million Power of the second                                                                                                    | 2019-10-10_5 | 31,0/31                        | 0                               | 0                      | Stilhtout                 | Stihtou             |  |  |
| Zrusit Prihlasit se                                                                                                    | 2019-10-10_3 | 31/0/31                        | ő                               | ő                      | Stähnout                  | Stihnou             |  |  |
|                                                                                                    | 2019-10-10_2 | 31/0/31                        | 0                               | 0                      | Stähnout                  | Stähnou             |  |  |
|                                                                                                    | 2019-10-10_1 | 31/0/31                        | 0                               | 0                      | Stähnout                  | Stähnou             |  |  |
|                                                                                                    | 2019-10-10_0 | 31.0/31                        | 0                               | 0                      | Stahnout                  | Stihnou             |  |  |
|                                                                                                    | 2019-10-09 4 | 31/0/31                        | ő                               | 0                      | Stihnout                  | Stihrou             |  |  |
|                                                                                                    | 2019-10-09_3 | 31/0/31                        | 0                               | 0                      | Stähnout                  | Stähnou             |  |  |
|                                                                                                    | 2019-10-09_2 | 31/0/31                        | 0                               | 0                      | Stáhnout                  | Stähnou             |  |  |
|                                                                                                    | 2019-10-09_1 | 31/0/31                        | 0                               | 0                      | Stähnout                  | Stähnou             |  |  |
|                                                                                                    | 2019-10-09_0 | 31/0/31                        | 0                               | 0                      | Stähnout                  | Stähnou             |  |  |
|                                                                                                    | 2019-10-08_4 | 31/0/31                        | 0                               | 0                      | Stilhrout                 | Stihren             |  |  |
|                                                                                                    | 2019-10-08_3 | 31/0/31                        | ő                               | ő                      | Stähnout                  | Stihrou             |  |  |
|                                                                                                    | 2019-10-08_1 | 31/0/31                        | 0                               | 0                      | Stähnout                  | Stähnou             |  |  |
|                                                                                                    | 2019-10-08_0 | 31/0/31                        | 0                               | 0                      | Stähnout                  | Stähnou             |  |  |
|                                                                                                    | 2019-10-07_0 | 31/0/31                        | 0                               | 0                      | Stähnout                  | Stähnou             |  |  |
|                                                                                                    | 2019-10-06_0 | 31.0/31                        | 0                               | 0                      | Stahnout                  | Stihnou             |  |  |
|                                                                                                    | 2019-10-00_0 | 01.0131                        | 3                               | 0                      | our most                  | Samou               |  |  |
|                                                                                                    | 2019-10-04 0 | 31/0/31                        | 0                               | 0                      | Stannout                  | Stannou             |  |  |

Návod k instalaci, servisu a obsluze

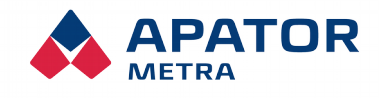

M2021/8a

# **10.** Popis grafického rozhraní

### **10.1. P**ŘIPOJENÍ K ODEČTOVÉ SÍTI

Otevřete si webový prohlížeč, např. Google Chrome, Mozilla Firefox, Internet Explorer apod. Seznam prohlížečů, pro které je software testován, je uveden v kapitole 3.2 Technické údaje. V případě použití jiného prohlížeče nebo starší verze mohou být některé funkce nedostupné. Do adresního řádku zadejte IP adresu řídicí jednotky B odečtové sítě, ke které se chcete připojit. IP adresu naleznete na identifikačním štítku jednotky (Chyba: zdroj odkazu nenalezen). Nezapomeňte zkontrolovat, že máte připojenou VPN (viz kapitola 9. Připojení k odečtové síti).

# 10.2. PŘIHLÁŠENÍ K ODEČTOVÉ SÍTI

Po připojení k odečtové síti se nejprve otevře přihlašovací stránka. Pro první přihlášení je standardně nastaveno přihlašovací jméno "*admincrs*" (bez uvozovek) a heslo "159753" (bez uvozovek). Po prvním přihlášení si tyto údaje změňte v Nastavení (položka Nastavení přístupu do administrace odečtové sítě).

V případě, že přihlašovací údaje zapomenete, můžete si je nechat zaslat na e-mail, který jste zadali v <Nastavení> do kolonky <E-mailová adresa pro zasílání chybových hlášení>.

CZ EN ES RU

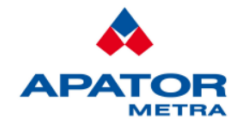

# Přihlášení k systému centrálních odečtů CRS 40

# Odečtová síť : Metra Testovací

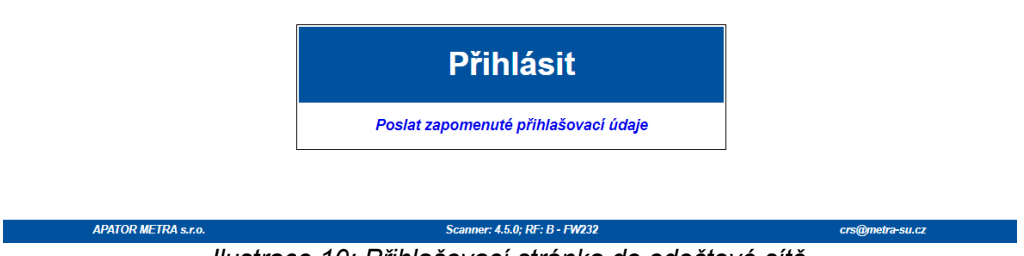

llustrace 10: Přihlašovací stránka do odečtové sítě

# 10.3. HLAVNÍ STRÁNKA ODEČTOVÉ SÍTĚ

Po úspěšném přihlášení se otevře hlavní stránka odečtové sítě. Na této stránce naleznete přehledně zobrazené hlavní údaje o odečtové síti podle data (ve formátu rrrr-mm-dd):

- Nenalezeno / Neodečteno / Celkem odečítaná jednotka je systémem považována za nenalezenou, pokud nedojde po více než nastavenou dobu (standardně 7 dní, více v kapitole 10.5 Nastavení parametrů systému) k příjmu dat z této jednotky. Důvodem může být porucha, demontáž, nebo zakrytí materiálem neprostupným pro rádiové vlny. Mezi neodečtené je jednotka zařazena, pokud nebyla systémem odečtena minimálně 1 den, avšak kratší než nastavenou dobu. Důvodem zařazení jednotky mezi neodečtené může být pouze přechodné zhoršení podmínek pro rádiové vysílání, proto není systémem považována za chybu (není zasláno chybové hlášení). Kliknutím na konkrétní položku se Vám otevře detailní seznam nenalezených či neodečtených jednotek.
- Porušená elektronická plomba pokud dojde k sejmutí indikátoru topných nákladů z radiátoru nebo rádiového modulu z vodoměru, nebo pokud dojde k detekci déletrvající přítomnosti magnetického pole v blízkosti rádiového modulu, vyšle jednotka tento údaj v rádiovém signálu. Modul indikuje detekci magnetického pole až poté, co v součtu tato přítomnost překročí několik hodin. Doba, po které dojde k indikaci přítomnosti magnetického pole, je nastavena modulu z výroby a nelze jí měnit. Kliknutím na položku Porušená elektronická plomba se Vám otevře detailní seznam

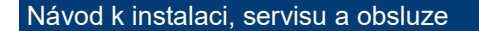

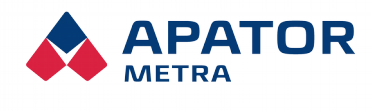

M2021/8a

jednotek s porušenou elektronickou plombou nebo nebo v případě rádiového modulu na vodoměr s detekovanou přítomností magnetického pole v blízkosti modulu.

- Nadměrný zpětný tok pokud zpětný tok vodoměru přesáhne limit definovaný v <Nastavení>, bude takový rádiový modul uveden v tomto sloupci. Důvodem může být chyba při instalaci nebo otočení vodoměru uživatelem bytu. Kliknutím na tuto položku se Vám otevře detailní seznam rádiových modulů, kde byl překročen nastavený zpětný tok včetně uvedení procentuálního poměru zpětného toku k dopřednému toku.
- Chybová hlášení zde si můžete stáhnout výše popsané výpisy nenalezených jednotek, jednotek s porušenou elektronickou plombou a rádiových modulů s nadměrným zpětným tokem zabalených ve formátu ZIP.
- Soubor TXT zde si můžete stáhnout data z odečítaných jednotek za daný den. Data jsou uložena v souboru TXT a zabalena ve formátu ZIP.

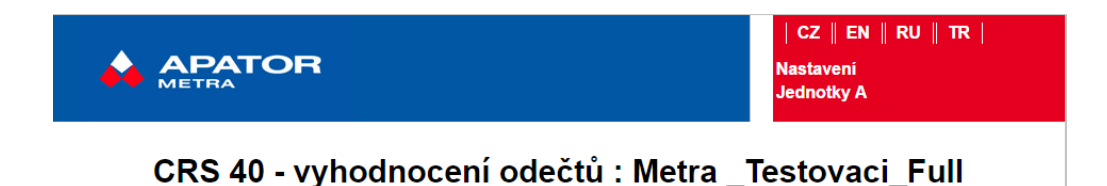

| Stav 2016-10-06 - 2016-10-06 Instalace připravena |                                        |                                    |                        |                           |                      |
|---------------------------------------------------|----------------------------------------|------------------------------------|------------------------|---------------------------|----------------------|
| Datum                                             | Nenalezeno /<br>Neodečteno /<br>Celkem | Porušená<br>elektronická<br>plomba | Nadměrný<br>zpětný tok | Chybová hlášení<br>[.ZIP] | Soubor TXT<br>[.ZIP] |
| 2016-10-06_1                                      | 0/0/103                                | 0                                  | 0                      | Stáhnout                  | Stáhnout             |
| 2016-10-04_0                                      | 0/0/103                                | 0                                  | 0                      | Stáhnout                  | Stáhnout             |
| 2016-10-03_0                                      | 0/0/103                                | 0                                  | 0                      | Stáhnout                  | Stáhnout             |

llustrace 11: Hlavní stránka odečtové sítě

- Jednotky A kliknutím na tento odkaz se Vám zobrazí detailní výpis připojených sběrných jednotek A včetně času od poslední komunikace s řídicí jednotkou B.
- Nastavení zde můžete nastavit parametry systému

# 10.4. Výpis jednotek A připojených do odečtové sítě

Pokud na hlavní stránce kliknete na odkaz <Jednotky A>, otevře se jednoduchá přehledná tabulka se sběrnými jednotkami A, které jsou aktuálně připojeny k řídicí jednotce B. Jednotky jsou identifikovány podle RF MAC adresy (více v kapitole 6.1 RF MAC adresa odečtové sítě).

- Čas od posledního kontaktu čas od posledního spojení mezi sběrnou jednotkou A a řídicí jednotkou B
- Signál [dBm] udává sílu signálu při posledním realizovaném spojení mezi sběrnou jednotkou A a řídicí jednotkou B. Číslo je vždy záporné. Ideální hodnota se pohybuje mezi zhruba -25 a -90 dBm. Při silnějším signálu (př. -17 dBm) dochází k přebuzení rádiového modulu řídicí jednotky B, hodnota nižší (př. -100 dBm) již nemusí být dostatečná pro uskutečnění bezchybného spojení.
- Počet spojení udává počet realizovaných spojení mezi sběrnou jednotkou A a řídicí jednotkou B od posledního restartu systému.

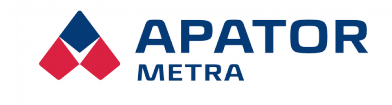

M2021/8a

#### Návod k instalaci, servisu a obsluze

| Připojené jednotky A : Metra _Testovaci_Full                                     | ipojené jednotky A : Metra _Testovaci_Full<br>sledniho ktu Identifikace jednotky A Signál [dBm] Počet spojení<br>100 ED00230001 -83 6 |                               |                         |               |               |  |
|----------------------------------------------------------------------------------|----------------------------------------------------------------------------------------------------|-------------------------------|-------------------------|---------------|---------------|--|
|                                                                                  | sledního<br>ktu Identifikace jednotky A Signál [dBm] Počet spojení<br>200 ED00230001 -83 6                                            | Připoje                       | né jednotky A : I       | Metra _Testov | /aci_Full     |  |
| Čas od posledního<br>kontaktu Identifikace jednotky A Signál [dBm] Počet spojení | x:00 ED00230001 -83 6                                                                                                    |                               |                         |               |               |  |
| h:00 m:00 ED00230001 -83 6                                                       |                                                                                                    | Čas od posledniho<br>kontaktu | Identifikace jednotky A | Signál [dBm]  | Počet spojení |  |

Ilustrace 12: Seznam jednotek A připojených do odečtové sítě

# 10.5. Nastavení parametrů systému

Na této stránce můžete provést nastavení parametrů odečtové sítě. Nápovědu můžete získat i po kliknutí na ikonku otazníku u konkrétní položky.

# 10.5.1. Základní nastavení

Upozornění! Nastavení řídicí jednotky B lze provádět pouze v případě on-line připojení do systému pro centralizovaný dálkový odečet (přímé připojení nebo připojení přes Internet)!

| Poslední restart systému                        | 1970-01-01 01:00:00 Čas podle NTP serveru ? |         |  |  |
|-------------------------------------------------|---------------------------------------------|---------|--|--|
| Základı                                         | ní nastavení                                |         |  |  |
| Standardní jazyk                                | CZ ▼ ?                                      |         |  |  |
| Časové pásmo                                    | (GMT+01:00) Belgrade, Bratislava, Bud       | ape 🔹 ? |  |  |
| Identifi                                        | kace systému                                |         |  |  |
| Název odečtové sítě                             | Odectova Sit Obchod - test                  | ?       |  |  |
| Automatické zasílání i                          | nformačních zpráv e-mailem                  |         |  |  |
| Frekvence odesílání                             | 2x ▼ / 24h <b>?</b>                         |         |  |  |
| E-mailový účet pro odchozí poštu                | CRSB@metra-su.cz                            | ?       |  |  |
| E-mailová adresa pro zasílání TXT souborů       | kral@metra-su.cz                            | ?       |  |  |
| Doplňovat základnu do TXT souborů?              | • ?                                         |         |  |  |
| Doplňovat čas přečtení paketu do TXT souborů?   | • ?                                         |         |  |  |
| Dekódovat zařízení mimo plán                    | ₹ ?                                         |         |  |  |
| E-mailová adresa pro zasílání chybových hlášení |                                             | ?       |  |  |
| Chyb                                            | ová hlášení                                 |         |  |  |
| Nadměrný zpětný tok [%]                         | 15                                          | ?       |  |  |
| Nenalezená odečítaná jednotka [dny]             | 7                                           | ?       |  |  |
| Nasta                                           | avení SFTP                                  |         |  |  |
| Odesilat data na SFTP server                    | ₹ ?                                         |         |  |  |
| Adresa serveru                                  |                                             | ?       |  |  |
| Port                                            | 21                                          | ?       |  |  |
| User                                            |                                             |         |  |  |
| Privátní SSH klíč (OpenSSH format)              | Vybrat soubor Soubor nevybrán               | ?       |  |  |
| Složka                                          | 10_0_1_26                                   | ?       |  |  |
| Výpis logu SFTP připojení                       | Test SFTP připojení<br>Odeslat              |         |  |  |

Ilustrace 13: Základní nastavení odečtové sítě

# Poslední restart systému

Udává čas posledního restartu systému. Důvodem restartu může být aktualizace software, nahrání nového plánu nebo dlouhodobý výpadek napájení. Po restartu systému dochází k novému ověřování dostupnosti jednotek (stejně jako při instalaci).

Za časovým údajem je dále uveden zdroj, podle kterého je systém synchronizován:

• Čas podle NTP serveru – čas a datum je nastaven podle NTP serveru.

#### Návod k instalaci, servisu a obsluze

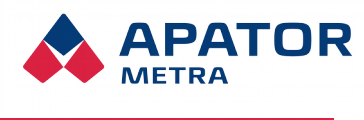

M2021/8a

- Čas podle E-ITN / E-RM čtení dat z NTP serveru se nepodařilo, čas a datum byl nastaven podle data z rádiových paketů vysílaných odečítanými jednotkami E-ITN a E-RM.
- Provádím synchronizaci systém se právě pokouší získat aktuální datum a čas.

Více informací k otázce synchronizace času naleznete u položky NTP server.

# Časové pásmo

Časové pásmo pro odečty a veškeré časové záznamy pro jednotku CRS.

### Standardní jazyk

Jazyk, ve kterém budou zobrazeny stránky systému, vytvářena chybová hlášení a zasílány informační e-maily.

### Název odečtové sítě

Textové označení odečtové sítě – pod tímto názvem bude daná odečtová síť identifikována v chybových hlášeních a informačních e-mailech. Nastavení nemá vliv na funkčnost.

### Frekvence odesílání

Zde je možné zvolit, kolikrát za den CRS uzavře odečet a odešle náměr. Jednotka standardně uzavře náměr 1x za den ve 22 hodin. Pokud zvolíme častější frekvenci, jednotka rozdělí den dle počtu zvolených odečtů na stejně dlouhé časové úseky a v těchto časech provede uzavření náměrů a odešle data.

### Emailový účet pro odchozí poštu

Z této emailové adresy Vám budou odesílány informační emailové zprávy (bude uveden jako odesílatel v informačních emailech). Můžete podle něj nastavit pravidla přeposílání informačních emailů na Vašem emailovém serveru nebo filtrovat doručené emaily ve Vašem poštovním klientovi. V případě nevyplnění si navíc nebudete moci nechat zaslat zapomenuté přihlašovací údaje na svůj email.

### Emailová adresa pro zasílání TXT souborů

Na tuto emailovou adresu obdržíte každý den informační email s výsledky odečtů. Data jsou uložena ve formátu TXT. Pokud tuto kolonku nevyplníte, nebudete dostávat žádné automatické informační emaily s aktuálními odečty. Výsledky odečtů ve formátu TXT si můžete kdykoliv stáhnout ze stránky s vyhodnocením odečtů zabalené v archivu ZIP.

### Použití více emailových adres

Do konfiguračních nástrojů byla doplněna práce se seznamy emailových adres (oddělených středníkem). Takto lze do adresy pro zasílání dat a chyb/log souborů zadat více příjemců.

Zároveň byla opravena chyba odesílání mailů na některých jednotkách, které si nedokázaly přes DNS zjistit IP adresu našeho mailového serveru. IP adresa je napevno v souboru /etc/hosts.

### Dekódovat zařízení mimo plán

Po zaškrtí volby se vygeneruje další soubor s daty, který se jmenuje NIP (Not In Plan), kde jsou náměry ze zařízení, která nejsou zařazena v plánu odečtu, ale CRSka pro ně má autorizační soubory.

Název souboru je ve tvaru YYYY-MM-DD\_N.rfu-nip.txt (např. 2020-03-11\_0.rfu-nip.txt)

# Doplňovat základnu do TXT souborů?

Pokud je tato volba zatržená, je do souboru s odečty doplněna i poloha dle základny plánu.

# Doplňovat čas přečtení paketu do TXT souborů?

#### Návod k instalaci, servisu a obsluze

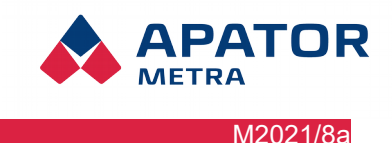

Pokud je tato volba zatržená, je do souboru s odečty doplněno datum a čas, kdy byla příslušná data přijata.

### Nastavení SFTP serveru

Použití SFTP serveru umožní přístup k datům, případně nastavení jednotky, prostřednictvím SFTP severu, a to i v případě, že jednotka není právě připojená k VPN (viz. Čas připojení jednotky do VPN). Pokud máte zájem využívat tuto funkcionalitu, vyberte možnost Odesílat data na SFTP server.

Konfigurace výchozího serveru je provedena při výrobě. Ve výchozím nastavení (je povoleno použití SFTP serveru a adresa serveru není vyplněna) jednotka odesílá data na SFTP server výrobce.

Pole Adresa serveru, Port a Uživatel slouží ke konfiguraci připojení ke zvolenému SFTP serveru. Z bezpečnostních důvodů je připojení k SFTP serveru možné jen s použitím šifrovacích klíčů. Tzv. privátní část klíče pro připojení k SFTP serveru je na jednotku potřeba nahrát pomocí tlačítka Procházet u položky **Privátní SSH klíč**. Údaje pro připojení k SFTP serveru Vám poskytne Vaše IT oddělení, případně poskytovatel připojení.

V okénku **Složka** můžete definovat složku, do kterém má jednotka ukládat data (standardně si jednotka sama vytvoří složku nazvanou dle VPN IP adresy CRS). Pokud provedete vlastní nastavení a potřebujete se z nějakého důvodu vrátit k defaultnímu nastavení, stačí smazat název v okně **Složka** a jednotka při dalším uzavírání dat obnoví defaultní nastavení.

Pod odkazem **Výpis logu FTP připojení** je zpřístupněn výpis připojování jednotky k nastavenému SFTP serveru. Zde můžete zkontrolovat stav služby a případné chyby konzultovat s poskytovatelem SFTP serveru, případně zaměstnanci firmy Apator Metra s. r.o.

### Test SFTP připojení

Pod nastavením parametrů SFTP serveru je nově odkaz "**Test SFTP připojení**", který odkazu na stránku s testem připojení. Testuje se pouze zda se jednotka dokáže připojit k nastavenému SFTP serveru, ne např. jestli může zapisovat data do nastaveného adresáře (to by se možná mohlo doplnit).

#### Ukládání dat na SFTP od více jednotek do jednoho adresáře

Vygenerované zip soubory, které CRSka odesílá mailem nebo na SFTP server, mají nově jako prefix hostname CRSky. Je tedy možné mít na SFTP serveru jen jeden adresář do kterého budou data posílat všechny CRSky a nebudou si navzájem přepisovat soubory.

Názvy odesílaných souborů (příklad): YYYY-MM-DD\_N.rfu.txt.zip --> <CRS hostname>\_YYYY-MM-DD\_N.rfu.txt.zip (např. 10-0-1-23\_2020-01-01\_0.rfu.txt.zip)

### Emailová adresa pro zasílání chybových hlášení

Na tuto emailovou adresu obdržíte informační email s chybovými zprávami a servisními informacemi. Email obdržíte pouze v případě, že systém detekuje nějakou chybu nebo servisní informaci. Za chybu jsou považovány následující stavy:

- jednotka nebyla systémem odečtena po určený počet dní,
- došlo k porušení elektronické plomby na E-ITN nebo E-RM,
- zpětný tok na rádiovém modulu vodoměru je vyšší než nastavená hodnota.

Chybová hlášení a servisní informace jsou zasílána ve standardním HTML formátu pro internetový prohlížeč a jsou zabalena v ZIP archivu. Doporučujeme těmto hlášením věnovat zvýšenou pozornost. Je vhodné nechat si je zasílat na jinou emailovou adresu než každodenní výsledky odečtů.

Chybová hlášení si můžete také kdykoliv prohlédnout na stránce s vyhodnocením odečtů nebo si je stáhnout zabalené v archivu ZIP.

# V případě, že zapomenete své přihlašovací jméno nebo heslo do systému, můžete si je nechat zaslat emailem právě na tuto adresu. Důrazně proto doporučujeme položku vyplnit.

# Nadměrný zpětný tok

Do této kolonky zadejte limit maximálního zpětného toku v procentech. V případě, že zpětný tok vodoměru přesáhne nastavenou hodnotu, systém vyhodnotí vzniklou situaci jako chybu. Ta je indikována na stránce s vyhodnocením odečtů. Pokud jste si nastavili zasílání informačních emailů s chybovými zprávami, dostanete

#### Návod k instalaci, servisu a obsluze

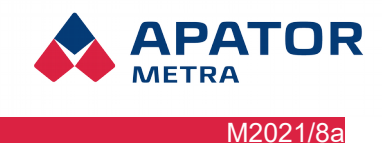

také upozornění emailem.

Pro účely tohoto vyhodnocení se zpětný tok počítá jako procentuální poměr: zpetny tok od minuleho uzavreni dat / dopredny tok od minuleho uzavreni dat

# V pripade, ze jednotka nemá potrebna data pro vypocet (uzavira se den pro dany vodomer poprve) pak se vypocet neprovadi a je 0.

# Nenalezená odečítaná jednotka

Pokud nebude odečítaná jednotka (indikátor topných nákladů nebo rádiový modul k vodoměru) systémem odečtena po nastavený počet dní, bude považována za nenalezenou. Bude tedy uvedena v příslušné kolonce na úvodní stránce a dále bude zařazena do chybového hlášení, které je zasíláno uživateli emailem. Toto nastavení se projeví i při instalaci - za nastavenou dobu systém ukončí instalaci a přejde do běžného provozu. Pokud je položka ponechána prázdná, systém použije standardní nastavení 7 dní.

### 10.5.2. Nastavení připojení

### IP adresa

Pevné nastavení IP adresy použijte pouze v případě, že nelze použít dynamické přidělování IP adresy pomocí protokolu DHCP (např. pokud Váš provider tento protokol nepoužívá). Jedná se o IP adresu v rámci sítě Vašeho providera a žádným způsobem nesouvisí s IP adresou uvedenou na štítku řídicí jednotky B. Veškeré údaje nutné k nastavení připojení jednotky do sítě Internet Vám sdělí Váš poskytovatel připojení. Pokud chcete používat DHCP protokol (standardní volba ve většině případů), ponechte toto pole prázdné.

# Pozor: neuvážená změna tohoto nastavení může vést ke ztrátě možnosti vzdáleného přístupu k odečtové síti.

### Maska sítě

Nastavení masky sítě. Vyplňte pouze tehdy, používáte-li pevnou IP adresu. Správné nastavení Vám sdělí Váš poskytovatel připojení.

### Gateway:

Gateway adresa sítě. Vyplňte pouze tehdy, používáte-li pevnou IP adresu. Správné nastavení Vám sdělí Váš poskytovatel připojení.

### DNS

Nastavení adresy upřednostňovaného a náhradního DNS serveru. Vyplňte pouze tehdy, používáte-li pevnou IP adresu. Správné nastavení Vám sdělí Váš poskytovatel připojení. Adresa náhradního DNS serveru nemusí být vyplněná (umožní však připojení systému k Internetu i v případě výpadku upřednostňovaného DNS serveru).

**Pozn:** pod odkazem **Současné parametry připojení** jsou zpřístupněny aktuální parametry a stav síťového připojení jednotky. Zde můžete zkontrolovat stav připojení a případné problémy konzultovat s poskytovatelem připojení, případně zaměstnanci firmy Apator Metra s. r.o.

# Povolení Wi-Fi připojení

Zaškrtnutím Wi-Fi povolíte její užívání. Je možné použít pouze otestované USB wi-fi adaptéry (viz kapitola 3.5 Možnosti připojení k internetu).

# Jméno Wi-Fi sítě

Jméno Wi-Fi sítě Vám sdělí poskytovatel sítě.

# Klíč pro Wi-Fi

Klíč pro připojení k Wi-Fi síti Vám sdělí poskytovatel.

#### Návod k instalaci, servisu a obsluze

### Stav WiFi

Odkaz zpřístupňuje informační stránku se stavem wi-fi připojení.

### Povolení GSM modemu

Zaškrtnutím políčka GSM povolujete komunikaci s modemem. Jednotlivé body jako jsou: APN, PIN, Přihlašovací jméno a heslo Vám sdělí operátor Vašeho mobilního internetu. Pokud Vám operátor nesdělí všechny tyto informace, mohou některá políčka zůstat prázdná. V momentě, kdy se klient rozhodne užívat GSM modem, je třeba zaškrtnout políčko a následně jednotku B restartovat (v levém dolním rohu políčko "restart zařízení"), v tuto chvíli však musí být modem zasunutý zpět do USB.

APATOR

M2021/8a

### Nastavení kontroly spotřeby dat

Tato funkce umožňuje měřit na měsíční bázi data spotřebovaná jednotkou při připojení do sítě a při překročení nastaveného datového limitu odeslat mailové upozornění nebo omezit VPN připojení a snížit tak množství přenášených dat.

### Měsíční datový limit

Měsíční datový limit připojení, zadává se hodnota v megabajtech (MB).

### Počátek zúčtovacího období

První den zúčtovacího období, den v měsíci.

### Zaslat informační email při překročení [%]

Hodnota v % měsíčního datového limitu po jejímž překročení dojde o odeslání informačního emailu. Pro zasílání oznámení musí byt vyplněna alespoň jedna z adres pro zasílání TXT souborů nebo chybových hlášení. Vyplnění hodnoty 0 vypíná tuto funkci.

### Omezit VPN připojení při překročení [%]

Hodnota v % měsíčního datového limitu po jejímž překročení dojde k omezení VPN připojení. Jednotka bude po omezení připojena pouze v "povinném" servisním mezi 8:00 až 9:00. Omezení připojení do VPN proběhne po překročení datového limitu pouze jednou a kdykoliv je pak možné časy připojení do VPN změnit dle níže popsaného postupu. Po skončení zúčtovacího období (v novém měsíci) budou ze zálohy obnoveny původní nastavené časy připojení do VPN. Vyplnění hodnoty 0 vypíná tuto funkci.

### Aktuálně spotřebovaná data

Pokud je kontrola spotřeby dat zapnuta, zobrazují se zde aktuálně spotřebovaná data.

### Čas připojení jednotky do VPN

Při zpřístupnění zařízení do VPN, je pro zajištění stability spojení potřeba přenášet tzv. režijní data. V této části si uživatel může nastavit (v případě potřeby snížení množství přenášených dat), kdy má být zařízení připojeno na VPN (s rozlišením po půl hodině). Kontrola probíhá vždy v 00 a 30 minut každé hodiny. Tam, kde je pole zelené bude VPN připojena, kde je pole bílé bude VPN odpojena. Tmavě zelené pole, je pole, které nelze změnit.

Při kliknutí na pole vybraného času se pole změní světle zelená -> bílá nebo bílá -> světle zelená. Druhou možností je kliknout myší na některé políčko, držením myši se ukazatel posunuje po časové síti. Políčka přes která přejedete se změní stejně jak bylo popsáno v první variantě.

Třetí možností je kliknout na políčko označující den/hodinu/tabulku. Pokud je v daném řádku/sloupci/tabulce alespoň jedno světle zelené pole pak se celý řádek/sloupec/tabulka označí bílou barvou. Pokud tam žádné světle zelené pole není, pak je celý řádek/sloupec/tabulka označen světle zeleně.

Změny v časové síti se projevují ve výpočtu předpokladu maximálně přenesených dat za měsíc. Tento údaj je pouze orientační! Pokud použijete vzdálenou synchronizaci dat (dle návodu) pak se může stát, že množství přenesených dat bude vyšší.

Změny, které jste provedly je nutné uložit do zařízení pomocí tlačítka odeslat pod tabulkou.

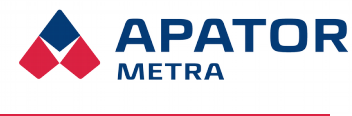

### 10.5.3. Základna plánu, plán odečtu a autorizační klíče

| Základna plánu, plán oc                               | lečtu a autorizační klíče            |
|-------------------------------------------------------|--------------------------------------|
| Základr                                               | a plánu                              |
| Soubor(y) základny plánu [.BPH a .BPL]                |                                      |
| Nahrát novou základnu plánu [.ZIP]                    | Vybrat soubor Soubor nevybrán ?      |
| Plán odečt                                            | u (povinné)                          |
| Soubor(y) plánu odečtu [.PL]                          |                                      |
| Nahrát nový plán odečtu [.ZIP]                        | Vybrat soubor Soubor nevybrán ?      |
| Autorizační k                                         | díč (povinné)                        |
| Soubor(y) autorizačních klíčů [.AUTH]                 |                                      |
| Nahrát nové autorizační klíče [.ZIP]                  | Vybrat soubor Soubor nevybrán ?      |
|                                                       | Odeslat                              |
| Seznam ignorovaných                                   | odečítaných jednotek<br>?<br>Odeslat |
|                                                       |                                      |
| Update/upgrade software                               | (vyžaduje restart systému)           |
| Nahrání nové                                          | verze software                       |
| Nahrát nový software [.UPD], současná verze: v.3.0.11 | Vybrat soubor Soubor nevybrán ?      |
|                                                       | Odeslat                              |
|                                                       |                                      |

Ilustrace 14: Další nastavení odečtové sítě

#### Nahrát novou základnu plánu

Použití základny plánu (tvořené soubory BPH a BPL) umožní snadnější orientaci v přehledech a chybových hlášeních. K dané jednotce bude kromě jejího čísla zobrazen i textový popis s jejím umístěním. Použití základny plánu není povinné, v tom případě však budou zobrazena pouze čísla jednotek bez bližšího popisu. Pro nahrání základny plánu musí být soubory .BPH a .BPL zabaleny v .ZIP souboru bez adresářové struktury. **Soubory stávající základny plánu budou vymazány!** 

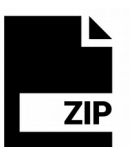

### Nahrát nový plán odečtu

Plán odečtu (seznam odečítaných jednotek) je nezbytný pro funkci systému. Plán odečtu slouží k porovnávání naplánovaného stavu (tedy nainstalovaných jednotek) se skutečně odečtenými jednotkami. Je proto nezbytně nutné používat vždy aktuální plán odečtu. V případě výměny jednotky, apod. je proto zapotřebí vytvořit a nahrát nový plán odečtu. Pro nahrání plánu odečtu musí být soubor(y) .PL zabalen v .ZIP souboru bez adresářové struktury. **Soubory stávajícího plánu odečtu budou vymazány!** Po nahrání plánu dojde vždy k restartu systému. Po restartu systému dochází k novému ověřování dostupnosti jednotek (stejně jako při instalaci).

#### Nahrát nové autorizační klíče

Autorizační klíče jsou nezbytné pro provedení dekódování náměrů. V případě výměny jednotky, apod. je proto zapotřebí nahrát nové autorizační klíče. Pro nahrání autorizačních klíčů musí být soubor(y) .AUTH zabaleny v .ZIP souboru bez adresářové struktury. **Soubory stávajících autorizačních klíčů budou při nahrávání nových souborů vymazány!** Po nahrání autorizačních klíčů dojde vždy k restartu systému. Po restartu systému dochází k novému ověřování dostupnosti jednotek (stejně jako při instalaci).

V případě že se v odečtovém plánu nacházejí jednotky, ke kterým nejsou nahrané autorizační klíče, je tato skutečnost zobrazena jako Odečítané jednotky bez autorizačního klíče : počet. Po rozkliknutí se zobrazí seznam jednotek k nimž chybí autorizační klíče.

Soubory .AUTH lze najít na stránkách www.metra-su.cz v sekci pro autorizované partnery. V případě nejasností kontaktujte prosím výrobce.

#### Návod k instalaci, servisu a obsluze

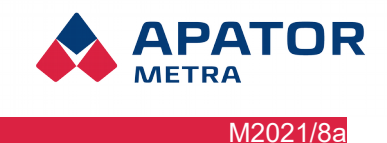

# 10.5.4. Seznam ignorovaných odečítaných jednotek

Pokud chcete některé odečítané jednotky (indikátory topných nákladů nebo rádiové moduly k vodoměrům) ignorovat, přestože jsou uvedeny v plánu odečtu, zadejte jejich čísla oddělená čárkou.

*Příklad zápisu: 111000214,101007016,32121399,32121398* 

Systém tyto jednotky nebude brát vůbec v potaz, tzn. data z nich nebudou vyhodnocována a ukládána.

| Status      | 00 % |  |
|-------------|------|--|
| Nalezeno:   | 0    |  |
| Nenalezeno: | 40   |  |
| Celkem:     | 40   |  |

Ilustrace 15: Indikace chybějících autorizačních souborů

### 10.5.5. Update/upgrade software

V případě vydání nové verze software jednotky B je možné systém aktualizovat. V případě nejasností kontaktujte prosím výrobce. Aktualizační soubor musí být ve formátu UPD. Po instalaci update bude jednotka B automaticky restartována.

Pozn: tato možnost slouží k ruční aktualizaci software. Jednotky připojené k internetu se aktualizují automaticky ze serveru výrobce, případně SFTP serveru zákazníka.

| Nastave                                       | ní přístupových pr      | ráv             |        |   |
|-----------------------------------------------|-------------------------|-----------------|--------|---|
| Nas                                           | tavení SSH připojení    |                 |        |   |
| Soubor s veřejným klíčem pro SSH              | Vybrat soubor S         | Soubor nevybrán | ?      |   |
| Nastavení přístu                              | pu do administrace odeo | čtové sítě      |        |   |
| Přihlašovací jméno pro odečtovou síť admin    |                         |                 |        | ? |
| Heslo pro odečtovou síť                       |                         |                 |        | ? |
| Zopakujte heslo pro odečtovou síť pro ověření |                         |                 |        |   |
|                                               | Odeslat                 |                 |        |   |
|                                               |                         |                 |        |   |
| S                                             | ervisní funkce          |                 |        |   |
| Restart zařízení                              |                         | Wpnout za       | řízení |   |

Ilustrace 16: Nastavení přístupových práv k odečtové síti

# 10.5.6. Nastavení přístupových práv

### Veřejný klíč pro SSH

Zde je možné na jednotku nahrát SSH klíč, který slouží pro synchronizaci (zálohování) dat jednotky se zákaznickým počítačem (viz kapitola pro pokročilé ....). V předchozím textu bylo zmíněno, že existují dva textové soubory SSH klíče (soukromá a veřejná část klíče), které jsou potřebné pro šifrování mezi CRS a počítačem (při zálohování dat). Soukromou část klíče nikam nenahrávejte, ani nikomu neposkytujte, slouží pouze pro Vaši potřebu. Veřejná část klíče se nahrává v textovém souboru do výše uvedeného nastavení přístupových dat. Kliknete na "Vybrat soubor" a nahrajete textový soubor.

### Přihlašovací jméno pro odečtovou sít

Přihlašovací jméno pro přístup do administrace této odečtové sítě (tj. jedné jednotky B a několika jednotek A systému CRS 40). V případě, že přihlašovací jméno zapomenete, můžete si jej nechat zaslat spolu s heslem na email, který jste zadali do kolonky emailová adresa pro zasílání chybových hlášení.

### Heslo pro odečtovou sít

#### Návod k instalaci, servisu a obsluze

Heslo pro přístup do administrace této odečtové sítě (tj. jedné jednotky B a několika jednotek A systému CRS 40). V případě, že heslo zapomenete, můžete si jej nechat zaslat spolu s přihlašovacím jménem na email, který jste zadali do kolonky emailová adresa pro zasílání chybových hlášení.

PATOR

M2021/8a

### 10.5.7. Servisní funkce

### Restart zařízení

Restartem zařízení se rozumí úplný restart zařízení, tedy v podstatě vypnutí a obnovené zapnutí zařízení.

### Vypnutí zařízení

Jedná se o úplné vypnutí CRS zařízení, zapnout zařízení lze pouze obnovením elektrického napájení jednotky B.

### Statistiky sítě

Zpřístupňuje stránku Statistiky sítě kde lze analyzovat hodnoty příjmu jednotek a popřípadě je vhodně rozmístit. Více v části *5.4 Diagnostika připojených jednotek*.

### Spustit instalační mód

Dojde k opětovnému spuštění vyhledání odečítaných jednotek.

### Obnovení továrního nastavení

Vymaže veškerá uživatelská data a nastavení a restartuje jednotku. Budou vymazána i uživatelská nastavení síťových připojení. Pokud jednotka používala specifická nastavení (pevná IP adresa, GSM modem či wi-fi), může dojít ke ztrátě spojení s jednotkou.

# 11. PRO POKROČILÉ

### 11.1. SYNCHRONIZACE (ZÁLOHOVÁNÍ) DAT Z JEDNOTEK B

Čas od času je vhodné provést zálohu dat z řídicích jednotek odečtových sítí na disk Vašeho počítače (a dle potřeby dále archivovat). Abyste nemuseli stahovat data za každý den z každé řídicí jednotky B zvlášť, je možné provést automatickou synchronizaci. To je výhodné zejména v případě, že spravujete velké množství odečtových sítí.

Nejprve si ze stránek výrobce <u>www.metra-su.cz</u> stáhněte potřebné soubory.

Z důvodu zvýšení bezpečnosti je možné synchronizaci provádět pouze s pomocí šifrovacího klíče. Tato metoda také umožňuje automatizované spuštění synchronizačního skriptu (například pomocí Plánovače úloh) bez nutnosti zadávání jména a hesla.

### Vygenerování šifrovacího klíče

Před prvním spuštěním synchronizace je potřeba projít všechny zde uvedené kroky.

### 1. Vygenerovat soubory s klíči pro šifrování komunikace s CRS

Po spuštění souboru "metra\_keygen.bat" se vytvoří dva soubory: "key\_sync" a "key\_sync.pub". V prvním je uložena soukromá část klíče, ve druhém pak uložena veřejná část klíče. Soukromou část klíče nikomu neposílejte, nesdělujte ani neukazujte. Je to podobné jako s heslem.

### 2. Nakopírování veřejné části na CRS

Přihlaste se na CRS pomocí jména a hesla. Na stránce s nastavením v sekci "Nastavení přístupových práv" pomocí tlačítka "Vybrat soubor" u položky "Soubor s veřejným klíčem pro SSH" vyberte soubor key\_sync.pub a potvrďte tlačítkem "Odeslat".

### 11.1.1. Základní nastavení synchronizace

Zde je popsána základní synchronizace – tj. automatické stahování dat pouze z jedné řídicí jednotky B na disk Vašeho počítače. Nejprve si vytvořte adresář (např. C:\crs40), kam zkopírujete dříve stažené soubory. Soubor *apator\_metra\_sync.bat* si otevřete v libovolném textovém editoru, např. Poznámkovém bloku.

Návod k instalaci, servisu a obsluze

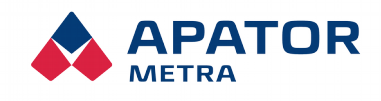

M2021/8a

Synchronizace pomocí šifrovacího klíče

@echo off

set IP=<Přidělená IP adresa>

set DESTDIR=<Jméno adresáře>

ping %IP%

mkdir %DESTDIR%

rsync -e "./ssh -i ./key\_sync -o UserKnownHostsFile=./KnownHosts -o StrictHostKeyChecking=no" -avz --delete %LOGIN%@%IP%:/metra/ %DESTDIR%

pause

Soubor upravte následovně:

- <*Přidělená IP adresa*> nahraďte IP adresou řídicí jednotky B. IP adresu naleznete na identifikačním štítku jednotky (Chyba: zdroj odkazu nenalezen).
- <Jméno adresáře> nahraďte adresářem, kam budete chtít uložit data stažená z řídicí jednotky B. Nejlepší je zvolit jméno adresáře podle názvu odečtové sítě (např. prazska12). Jméno adresáře nesmí obsahovat mezery. Adresář nemusíte vytvářet, bude vytvořen automaticky během synchronizace.

•

Upravený soubor uložte – můžete si jej samozřejmě libovolně přejmenovat (je nutné zachovat příponu .BAT). Pro provedení synchronizace stačí soubor spustit. Před spuštěním skriptu se ujistěte, že máte připojeno VPN.

V případě správného nastavení šifrovacích klíčů proběhne synchronizace automaticky., Stahují se pouze nová data (od poslední synchronizace).

V případě, že provádíte první synchronizaci (případně po dlouhé době), bude stažení dat z řídicí jednotky odečtové sítě trvat delší dobu. Při příští synchronizaci již program stahuje pouze nové odečty. Během synchronizace nezavírejte textové okno – bude zavřeno automaticky po dokončení stahování.

V případě, že chcete pracovat se staženými daty, otevřete si adresář, kam jste data uložili (zde C:\crs40\metra) a spusťte soubor *index.html*.

### 11.1.2. Pokročilé nastavení synchronizace

Synchronizační skript může být nastaven i tak, aby provedl při jednom spuštění synchronizaci s více odečtovými sítěmi. V podstatě se jedná o vícekrát zkopírovaný synchronizační skript v jednom souboru, přičemž v každé kopii skriptu je nastavena jiná IP adresa řídící jednotky odečtové sítě a jiný adresář, do kterého se mají stažená data ukládat.

Řídicí jednotky B, které chcete synchronizovat zároveň, musí patřit do jedné sítě (více informací naleznete v kapitole 9.1. Struktura VPN sítě) a musí být na ně nahrán soubor s veřejnou částí klíče viz výše (Nakopírování veřejné části klíče na CRS).

Synchronizační skript bude vypadat následovně:

@echo off

set LOGIN=<login 1> set IP=<Přidělená IP adresa 1> set DESTDIR=<Jméno adresáře 1> ping %IP% mkdir %DESTDIR%

# Návod k instalaci, servisu a obsluze

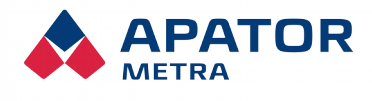

M2021/8a

rsync -e "./ssh -i ./key\_sync -o UserKnownHostsFile=./KnownHosts -o StrictHostKeyChecking=no" -avz --delete %LOGIN%@%IP%:/metra/ %DESTDIR% set LOGIN=<login 2> set IP=<Přidělená IP adresa 2> set DESTDIR=<Jméno adresáře 2> ping %IP% mkdir %DESTDIR% rsync -e "./ssh -i ./key sync -o UserKnownHostsFile=./KnownHosts -o StrictHostKeyChecking=no" -avz --delete %LOGIN%@%IP%:/metra/ %DESTDIR% . . . set LOGIN=<login n> set IP=<Přidělená IP adresa n> set DESTDIR=<Jméno adresáře n> ping %IP% mkdir %DESTDIR% rsync -e "./ssh -i ./key\_sync -o UserKnownHostsFile=./KnownHosts -o StrictHostKeyChecking=no" -avz --delete %LOGIN%@%IP%:/metra/ %DESTDIR% pause Pro úpravu a spuštění skriptu platí doporučení z předchozí kapitoly.

# 11.2. KONFIGURACE JEDNOTKY B PŘES SFTP SERVER

Pro konfiguraci velkého množství odečtových sítí je možné použít automatickou konfiguraci jednotky B přes SFTP server.

# Návod k instalaci, servisu a obsluze

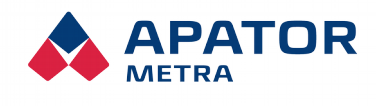

M2021/8a

# 12. Řešení nejběžnějších uživatelských problémů

| Popis problému                                                          | Doporučené řešení                                                                                                    |  |
|-------------------------------------------------------------------------|----------------------------------------------------------------------------------------------------|--|
| Nefunguje připojení k systému<br>dálkového odečtu                       | Vzdálené připojení počítače k odečtové síti závisí na současné funkci<br>několika článků řetězu. Správně nastaveného počítače, funkčním<br>připojení do virtuální privátní sítě a správně fungující a nastavené řídicí<br>jednotce B. V první řadě tedy zkontrolujte, že Vaše internetové připojení<br>je funkční. Dále zkontrolujte, zda máte správně nastavenu virtuální<br>privátní síť.<br>Funkčnost serveru, který zprostředkovává Vaše připojení do VPN sítě<br>můžete zkontrolovat tak, že v příkazovém řádku použijete příkaz ping<br>( <i>ping CRS 40</i> ).<br>Obdobně můžete ověřit funkčnost spojení na jednotku B ( <i>ping [IP adresa</i><br><i>jednotky</i> B]). V těchto případech musíte být připojeni na VPN. |  |
|                                                                         | Zkontrolujte správnost nastavení e-mailových adres pro zasílání informačních mailů (Nastavení: e-mailová adresa pro zasílání TXT souborů; Nastavení: e-mailová adresa pro zasílání chybových hlášení).                                                                                                    |  |
| Nechodí mi informační zprávy<br>elektronické pošty z odečtových<br>sítí | Zkontrolujte nastavení e-mailového účtu pro odchozí poštu (Nastavení: e-<br>mailový účet pro odchozí poštu). Musí jít o e-mailovou adresu z reálně<br>existující domény                                                                                                    |  |
| Nefunguje synchronizace                                                 | Nejprve zkontrolujte funkčnost připojení k odečtové síti (viz výše). Po<br>je spojení správně nastaveno, zkontrolujte syntaktickou správr<br>automatizačního skriptu použitého k synchronizaci dat prostřednict<br>aplikace rsync. V případě použití SSH klíče zkontrolujte jeho správr<br>nebo vygenerujte nový.                                                                                                    |  |
|                                                                         | Zkontrolujte správnost nastavení parametrů SFTP serveru. Nahrejte na jednotku znovu SSH klíč pro zvolený server.                                                                                                    |  |
| Data nejsou odesílána na<br>SFTP server                                 | Pod odkazem Výpis logu FTP připojení zkontrolujte výpis připojování jednotky k nastavenému SFTP serveru a případné chyby konzultujte s poskytovatelem SFTP serveru, případně zaměstnanci firmy Apator Metra s.r.o.                                                                                                    |  |

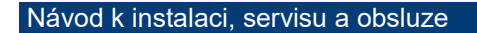

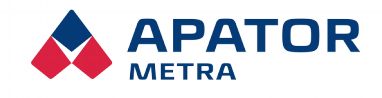

M2021/8a

# **13. M**ONTÁŽNÍ PŘEDPIS

# **13.1. O**BECNÁ DOPORUČENÍ

Některá doporučení jsou platná pro všechny typy instalací. Jejich nedodržení může mít za následek problematický průběh instalace.

- 1. Neumísťujte řídicí jednotku B do sklepních prostor. Signál mezi sběrnými jednotkami A a řídicí jednotkou B se zvláště u více-vchodových domů šíří zejména volným prostorem pomocí odrazu.
- Jednotky systému CRS 40 umísťujte pokud možno blíže k oknům. Toto uspořádání je vhodnější jak z hlediska kontaktu mezi sběrnými jednotkami A a řídicí jednotkou B, tak i z hlediska zachycení signálu z odečítaných jednotek.
- Výjimkou může být odečtová síť v jednom věžovém domě. Zde je vhodnější instalace jednotek CRS 40 blízko centrální schodišťové šachty – pokud takováto existuje a není použita např. pro výtah.

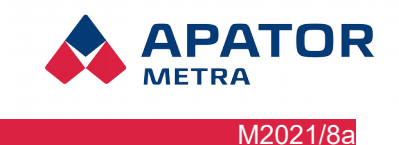

# 13.2. Konstrukční soustava T0xB

Doporučené umístění sběrných jednotek A je ve schodišťové šachtě, vertikálně jedno patro nad polovinou výšky domu. Vertikální dosah sběrných jednotek je maximálně 6-7 pater. Umístění řídicí jednotky B je limitováno zejména připojením k Internetu, vhodná poloha může být například ve strojovně výtahu. Maximální vzdálenost A ↔ B je zhruba 4 vchody bytového domu, minimální vzdálenost by neměla být menší než 5 metrů. Podmínky v konkrétním objektu se mohou lišit.

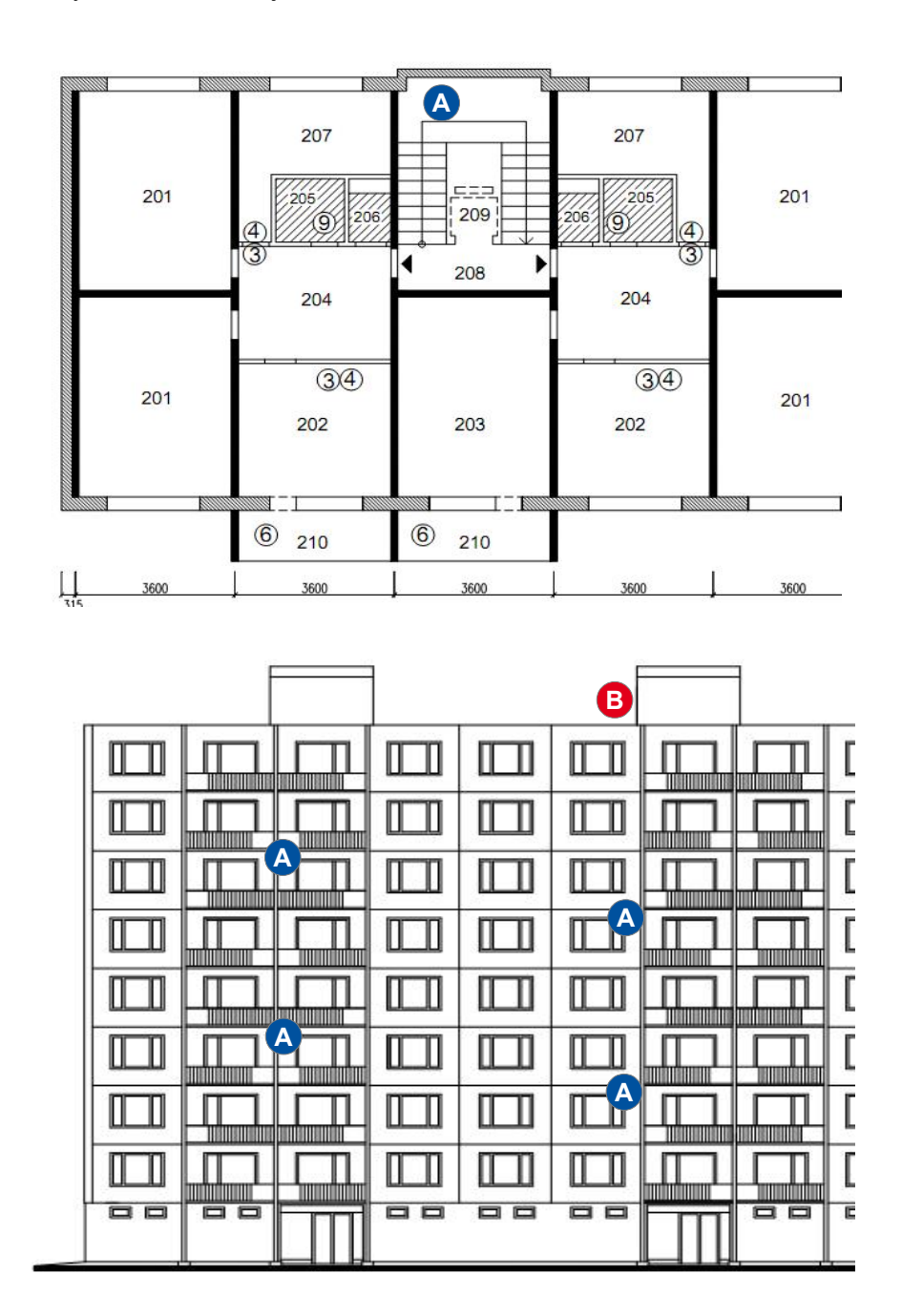

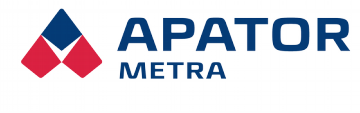

M2021/8a

# 14. Příloha 1a: Konfigurace CRS40 přes soubor "settings" na SFTP serveru

# Obecné instrukce:

Textový soubor *settings.txt* se musí nacházet na FTP serveru ve složce přiřazené dané CRS jednotce a podsložce config. Název "settings.txt" musí být dodržen.

Po použiti souboru jednotkou bude tento soubor odstraněn - to je známka, ze jednotka soubor použila.

# Struktura souboru:

- kódování UTF-8
- styl konce řádku UNIX (konec řádku = <LF>)
- každý řádek pro jeden parametr
- formát řádku je <měněný parametr>=<nova hodnota>
- v souboru jsou pouze parametry, které chci změnit

### Parametry a jejich význam

# GSM připojení

- EnableGSM
  - zapíná nebo vypíná GSM modem
  - může nabývat hodnot 0, 1
- GSMAPN
  - nastavení APN
- GSMPIN
- nastavení PINu
- GSMLogin
- přihlašovací jméno
  - GSMPassword
  - heslo

# Kontrola spotřeby dat

- GSMDataChekEnable
  - Zapne nebo vypne kontrolu spotřeby dat
  - Může nabývat hodnot 0, 1; 0 = vypíná kontrolu spotřeby dat, 1 = zapíná kontrolu spotřeby dat GSMDataLimit
- GSMDataLimit
   Nestaviuja měsíř
  - Nastavuje měsíční datový limit, zadává se hodnota v megabajtech (MB)
  - Může nabývat hodnot 1 až 100 000
- GSMDataStartDay
  - Nastavuje první den zúčtovacího období
  - Může nabývat hodnot 1 až 28
- GSMDataMailLimit
  - Nastavuje limit (v procentech měsíčního datového tarifu) po jehož překročení dojde k odeslání informačního mailu
  - Může nabývat hodnot 0 až 100. Hodnota 0 vypíná funkci upozornění.
- GSMDataVPNLimit
  - Nastavuje limit (v procentech měsíčního datového tarifu) po jehož překročení dojde k omezení připojení do VPN (jednotka bude připojena do VPN pouze v servisním okně mezi 8:00 a 9:00 hod.).
  - Může nabývat hodnot 0 až 100. Hodnota 0 vypíná funkci omezení VPN.

#### Návod k instalaci, servisu a obsluze

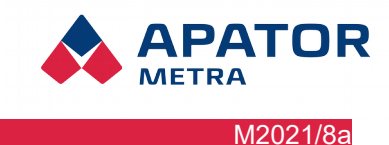

# Síťové parametry (eth0)

- IPAddress
  - IP adresa
  - Ize zadat pouze platnou IP adresu (= ve správném formátu, kontrola vůči regulárnímu výrazu) nebo prázdný řetězec
  - pokud je zadán prázdný řetězec, nastaví se eth0 na DHCP
- NetMask
  - síťová maska
  - Ize zadat pouze platnou IP adresu nebo prázdný řetězec
- Gateway
  - brána
- Ize zadat pouze platnou IP adresu nebo prázdný řetězec
- DNSServer1
  - primární DNS server
  - İze zadat pouze platnou IP adresu nebo prázdný řetězec
- DNSServer2
  - sekundární DNS server
  - Ize zadat pouze platnou IP adresu nebo prázdný řetězec

### Nastavení odečtů

- BaseToDataFile
  - Doplňovat základnu do TXT souborů?
  - Může nabývat hodnot 0,1 (0 = nedoplňovat, 1 = doplňovat)
- DateTimeToDataFile
  - Doplňovat čas přečtení paketu do TXT souborů?
  - Může nabývat hodnot 0,1 (0 = nedoplňovat, 1 = doplňovat)
- ExpiredLimit
  - Nenalezená odečítaná jednotka [dny]
  - Může nabývat hodnot 0-30
- IgnoredDevices
  - Seznam ignorovaných odečítaných jednotek
  - Čísla indikátorů a vodoměrů, které mají byt z planu ignorovány, oddělená čárkou
- InstallMode
  - Nastaví jednotku do instalačního režimu
  - Může nabývat hodnot 1
- OverflowLimit
  - Nadměrný zpětný tok [%]
  - Může nabývat hodnot 0-100
- ReadAllUnits
  - zapíná/vypíná čtení všech autorizovaných indikátorů
  - Může nabývat hodnot 0,1
- SendFreq
  - Frekvence odesílání dat (uzavírání dne)
  - Parametr může nabývat těchto hodnot 1,2,3,4,6

### Nastavení emailů

- CurEmail
  - E-mailový účet pro odchozí poštu
  - řetězec se kontroluje vůči regulárnímu výrazu
- DataEmail
  - E-mailová adresa pro zasílání TXT souborů, může jít o seznam adres oddělených středníkem
  - řetězec se kontroluje vůči regulárnímu výrazu
- ErrEmail
  - E-mailová adresa pro zasílání chybových hlášení, může jít o seznam adres oddělených středníkem
  - řetězec se kontroluje vůči regulárnímu výrazu

#### Návod k instalaci, servisu a obsluze

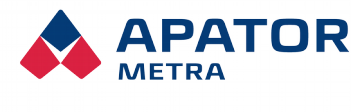

M2021/8a

# Nastavení SFTP serveru

- EnableSFTP
  - zapnutí/vypnutí SFTP
  - může nabývat hodnot 0, 1
- SFTPServer
  - adresa SFTP serveru
  - SFTPPort
  - SFTP port
- SFTPUser
  - uživatel na SFTP serveru
- SFTPSSHKey
  - privátní ŠSH klíč název souboru s klíčem
  - soubor musí mít koncovku priv a musí být ve stejném adresáři jako soubor settings.txt
- SFTPFolder
  - adresář na SFTP serveru

### Nastavení systému

.

- CRSSSHKey
  - veřejný ŠSH klíč pro CRSku název souboru s klíčem
  - soubor musí mít koncovku pub a musí být ve stejném adresáři jako soubor settings.txt
  - CRSLogin
    - přihlašovací jméno pro odečtovou síť
  - nelze zadat prázdný řetězec
- CRSPassword
  - heslo pro odečtovou síť
  - nelze zadat prázdný řetězec
- DefaultLanguage
  - Standardní jazyk rozhraní
  - Může nabývat těchto hodnot CZ,ES,EN,RU
- NetworkName
  - Název odečtové sítě
- TimeZone
  - časové pásmo
  - kontrola existence názvu časové zóny v /usr/share/zoneinfo

# Nastavení VPN timeru

- VpnSchedule1..7 (kde 1=pondělí .. 7=neděle)
  - Nastaveni času připojení jednotky do VPN
  - řádek musí obsahovat 48 hodnot (půlhodiny)
  - každá jedna hodnota může nabývat hodnot 0,1 kde 0=nepřipojeno, 1=připojeno
     příklad:

    - význam ve středu bude VPN připojena od 7:00 do 15:30

### Nastavení wi-fi

- EnableWifi
  - zapnutí/vypnutí wi-fi
  - může nabývat hodnot 0, 1
  - WifiKey
  - heslo k wi-fi síti
- WifiSSID
  - název wi-fi sítě

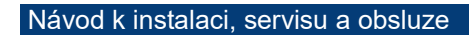

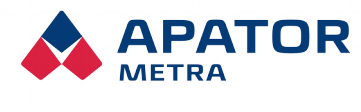

M2021/8a

# 15. Příloha 1: Příklad konfiguračního souboru "Settings.txt"

```
DefaultLanguage=CZ
NetworkName=TEST
SendFreq=2
CurEmail=CRSB@metra-su.cz
DataEmail=ston@metra-su.cz
ErrEmail=ston@metra-su.cz
BaseToDataFile=0
DateTimeToDataFile=1
OverflowLimit=15
ExpiredLimit=1
IgnoredDevices=31000001, 32000001
InstallMode=1
GSMDataChekEnable=1
GSMDataLimit=100
GSMDataStartDay=1
GSMDataMailLimit=80
GSMDataVPNLimit=90
```